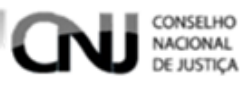

# Sistema de Controle de Acessos

# SCA

Manual do usuário

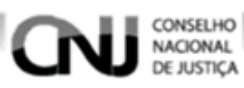

## Sumário

| 1. | Orie | entaçõ  | ões Gerais de Navegação                    | 5   |
|----|------|---------|--------------------------------------------|-----|
| 2. | Ent  | rando   | no SCA                                     | 6   |
| 3. | Soli | icitano | do acesso                                  | 7   |
| 4. | Mer  | nu Gei  | renciar Usuário                            | .10 |
| 4  | 4.1. | Ger     | enciando Usuários                          | 10  |
|    | 4.1  | .1.     | Cadastrando Usuários                       | 10  |
|    | 4.1  | .2.     | Pesquisando Usuários                       | 16  |
|    | 4.1  | .3.     | Visualizando um Usuário                    | 18  |
|    | 4.1  | .4.     | Alterando um usuário                       | 20  |
|    | 4.1  | .5.     | Exportando uma Pesquisa                    | 22  |
| 4  | 4.2. | Para    | ametrizar Senha                            | 23  |
| 4  | 4.3. | Ger     | enciar Solicitações Pendentes              | 24  |
|    | 4.3  | .1.     | Pesquisando Solicitações                   | 24  |
|    | 4.3  | .2.     | Confirmando Solicitações                   | 26  |
|    | 4.3  | .3.     | Reprovando Solicitações                    | 27  |
| 5. | Mer  | nu Sis  | tema                                       | .29 |
| ł  | 5.1. | Ger     | enciando Sistemas                          | 29  |
|    | 5.1  | .1.     | Cadastrando Sistemas                       | 29  |
|    | 5.1  | .2.     | Pesquisando Sistemas                       | 32  |
|    | 5.1  | .3.     | Visualizando Sistemas                      | 33  |
|    | 5.1  | .4.     | Editando Sistemas                          | 34  |
|    | 5.1  | .5.     | Excluindo Sistemas                         | 35  |
|    | 5.1  | .6.     | Exportando Pesquisa de Sistemas            | 35  |
| !  | 5.2. | Ger     | enciando Grupos de Sistemas                | 36  |
|    | 5.2  | .1.     | Criando Grupos de Sistemas                 | 36  |
|    | 5.2  | .2.     | Pesquisando Grupos de Sistemas             | 37  |
|    | 5.2  | .3.     | Visualizando Grupos de Sistemas            | 39  |
|    | 5.2  | .4.     | Excluindo Grupos de Sistemas               | 40  |
|    | 5.2  | .5.     | Editando Grupos de Sistemas                | 41  |
|    | 5.2  | .6.     | Exportando Pesquisas de Grupos de Sistemas | 42  |
| ł  | 5.3. | Ger     | enciando Permissões                        | 42  |
|    | 5.3  | .1.     | Pesquisando Permissões                     | 42  |
|    | 5.3  | .2.     | Visualizando Permissões                    | 44  |
|    | 5.3  | .3.     | Editando Permissões                        | 45  |
|    | 5.3  | .4.     | Exportando Pesquisa de Permissões          | 46  |

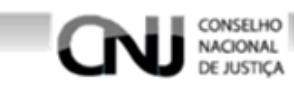

| 6.1.       Gerenciando Órgãos                                                                                                    | 6. N | lenu Ca        | dastro Corporativo                            | .47 |
|----------------------------------------------------------------------------------------------------|------|----------------|-----------------------------------------------|-----|
| 6.1.1.       Cadastrando Órgãos                                                                                                    | 6.1  | . Ger          | enciando Órgãos                               | 47  |
| 6.1.2.       Pesquisando Órgãos       51         6.1.3.       Visualizando Órgãos       52         6.1.4.       Visualizando Árvore de Órgãos       54         6.1.5.       Editando Órgãos       54         6.1.6.       Excluindo Órgãos       56         6.1.7.       Exportando Pesquisa de Órgãos       56         6.1.7.       Exportando Pesquisa de Órgãos       56         6.2.       Gerenciando Plantões       57         6.2.1.       Cadastrando Plantões       57         6.2.2.       Pesquisando Plantões       62         6.2.3.       Visualizando Plantões       63         6.2.4.       Editando Plantões       65         6.2.5.       Desativando Plantões       67         6.2.6.       Ativando Plantões       67         6.2.6.       Ativando Plantões       67         6.2.6.       Ativando Perfil       69         7.1.       Gerenciando Perfil       72         7.1.       Cadastrando Perfil       72         7.1.3.       Importando Perfil       74         7.1.4.       Visualizando Perfil       78         7.1.6.       Exportando Perfil       78         7.1.7.       Excluindo Per                                                                         | 6    | 6.1.1.         | Cadastrando Órgãos                            | 47  |
| 6.1.3.       Visualizando Órgãos                                                                                                    | 6    | 5.1.2.         | Pesquisando Órgãos                            | 51  |
| 6.1.4.       Visualizando Árvore de Órgãos                                                                                                    | 6    | 6.1.3.         | Visualizando Órgãos                           | 52  |
| 6.1.5.       Editando Órgãos       54         6.1.6.       Excluindo Órgãos       56         6.1.7.       Exportando Pesquisa de Órgãos       56         6.2.       Gerenciando Plantões       57         6.2.1.       Cadastrando Plantões       57         6.2.2.       Pesquisando Plantões       62         6.2.3.       Visualizando Plantões       63         6.2.4.       Editando Plantões       65         6.2.5.       Desativando Plantões       67         6.2.6.       Ativando Plantões       67         7.       Menu Perfil       69         7.1.       Cadastrando Perfil       69         7.1.1.       Cadastrando Perfil       72         7.1.3.       Importando Perfil       74         7.1.4.       Visualizando Perfil       78         7.1.5.       Alterando Perfil       78         7.1.6.       Exportando Perfil       80         7.1.7.       Excluindo Perfil       81         7.2.       Gerenciando Perfil       82         7.2.4.       Alterando Perfil       82         7.2.2.       Pesquisa de Perfis       82         7.2.1.       Criando Solicitação de Perfis       84 </td <td>6</td> <td>6.1.4.</td> <td>Visualizando Árvore de Órgãos</td> <td>54</td> | 6    | 6.1.4.         | Visualizando Árvore de Órgãos                 | 54  |
| 6.1.6.Excluindo Órgãos566.1.7.Exportando Pesquisa de Órgãos566.2.Gerenciando Plantões576.2.1.Cadastrando Plantões576.2.2.Pesquisando Plantões626.2.3.Visualizando Plantões636.2.4.Editando Plantões656.2.5.Desativando Plantões676.2.6.Ativando Plantões676.2.6.Ativando Plantões697.1.Gerenciando Perfil697.1.2.Pesquisando Perfil727.1.3.Importando Perfil747.1.4.Visualizando Perfil787.1.5.Alterando Perfil807.1.7.Excluindo Perfil807.1.8.Exportando Perfil817.2.Gerenciando Solicitações de Associação de Perfis827.2.1.Criando Solicitação de Perfis827.2.2.Pesquisando Solicitação de Perfis847.2.3.Visualizando Solicitação de Perfis857.2.4.Alterando Solicitação de Perfil87                                                                                                    | 6    | 6.1.5.         | Editando Órgãos                               | 54  |
| 6.1.7.Exportando Pesquisa de Órgãos                                                                                                    | 6    | 6.1.6.         | Excluindo Órgãos                              | 56  |
| 6.2.       Gerenciando Plantões       57         6.2.1.       Cadastrando Plantões       57         6.2.2.       Pesquisando Plantões       62         6.2.3.       Visualizando Plantões       63         6.2.4.       Editando Plantões       65         6.2.5.       Desativando Plantões       67         6.2.6.       Ativando Plantões       67         6.2.6.       Ativando Plantões       67         7.       Menu Perfil       69         7.1.       Gadastrando Perfil       69         7.1.1.       Cadastrando Perfil       69         7.1.2.       Pesquisando Perfil       72         7.1.3.       Importando Perfil       74         7.1.4.       Visualizando Perfil       78         7.1.5.       Alterando Perfil       80         7.1.7.       Exportando Perfil       80         7.1.8.       Exportando Perfil       80         7.1.8.       Exportando Perfil       80         7.1.8.       Exportando Perfil       80         7.1.9.       Gerenciando Solicitações de Associação de Perfis       82         7.2.1.       Criando Solicitação de Perfis       82         7.2.1.       Criando Soli                                                                         | 6    | 6.1.7.         | Exportando Pesquisa de Órgãos                 | 56  |
| 6.2.1.Cadastrando Plantões576.2.2.Pesquisando Plantões626.2.3.Visualizando Plantões636.2.4.Editando Plantões656.2.5.Desativando Plantões676.2.6.Ativando Plantões677.Menu Perfil697.1.Cadastrando Perfis697.1.1.Cadastrando Perfil727.1.3.Importando Perfil727.1.4.Visualizando Perfil767.1.5.Alterando Perfil787.1.6.Exportando Perfil807.1.7.Excluindo Perfil807.1.8.Exportando Perfil807.1.8.Exportando Perfil807.1.8.Exportando Perfil807.1.8.Exportando Perfil807.1.9.Gerenciando Solicitações de Associação de Perfis817.2.Pesquisando Solicitações de Perfis827.2.1.Criando Solicitações de Perfis847.2.3.Visualizando Solicitações de Perfis857.2.4.Alterando Solicitações de Perfil87                                                                                                    | 6.2  | . Ger          | enciando Plantões                             | 57  |
| 6.2.2.Pesquisando Plantões626.2.3.Visualizando Plantões636.2.4.Editando Plantões656.2.5.Desativando Plantões676.2.6.Ativando Plantões677.Menu Perfil697.1.Gerenciando Perfis697.1.1.Cadastrando Perfil727.1.2.Pesquisando Perfil747.1.4.Visualizando Perfil767.1.5.Alterando Perfil787.1.6.Exportando Perfil807.1.7.Excluindo Perfil807.1.8.Exportando Perfil817.2.Gerenciando Solicitações de Associação de Perfis827.2.1.Criando Solicitação de Perfis847.2.2.Pesquisando Solicitações de Perfis857.2.4.Alterando Solicitação de Perfil87                                                                                                    | 6    | 6.2.1.         | Cadastrando Plantões                          | 57  |
| 6.2.3.Visualizando Plantões636.2.4.Editando Plantões656.2.5.Desativando Plantões676.2.6.Ativando Plantões677.Menu Perfil697.1.Gerenciando Perfis697.1.1.Cadastrando Perfil697.1.2.Pesquisando Perfil727.1.3.Importando Perfil747.1.4.Visualizando Perfil767.1.5.Alterando Perfil787.1.6.Exportando Perfil807.1.7.Excluindo Perfil807.1.8.Exportando Perfil807.1.9.Cerenciando Perfil807.1.1.Cadastrado Perfil807.1.2.Pesquisa de Perfis817.2.Gerenciando Solicitações de Associação de Perfis827.2.1.Criando Solicitação de Perfis847.2.2.Pesquisando Solicitação de Perfis857.2.4.Alterando Solicitação de Perfil87                                                                                                    | 6    | 5.2.2.         | Pesquisando Plantões                          | 62  |
| 6.2.4.Editando Plantões656.2.5.Desativando Plantões676.2.6.Ativando Plantões677.Menu Perfil697.1.Gerenciando Perfis697.1.1.Cadastrando Perfil727.1.2.Pesquisando Perfil727.1.3.Importando Perfil747.1.4.Visualizando Perfil767.1.5.Alterando Perfil787.1.6.Exportando Perfil807.1.7.Excluindo Perfil807.1.8.Exportando Perfil807.1.9.Gerenciando Solicitações de Associação de Perfis817.2.1.Criando Solicitação de Perfil827.2.2.Pesquisando Solicitações de Perfis847.2.3.Visualizando Solicitações de Perfil857.2.4.Alterando Solicitação de Perfil87                                                                                                    | 6    | 6.2.3.         | Visualizando Plantões                         | 63  |
| 6.2.5.Desativando Plantões676.2.6.Ativando Plantões677.Menu Perfil697.1.Gerenciando Perfis697.1.1.Cadastrando Perfil727.1.2.Pesquisando Perfil727.1.3.Importando Perfil747.1.4.Visualizando Perfil767.1.5.Alterando Perfil787.1.6.Exportando Perfil807.1.7.Excluindo Perfil807.1.8.Exportando Perfil807.1.9.Gerenciando Solicitações de Associação de Perfis817.2.1.Criando Solicitações de Perfis827.2.2.Pesquisando Solicitações de Perfis847.2.3.Visualizando Solicitações de Perfis857.2.4.Alterando Solicitações de Perfil87                                                                                                    | 6    | 5.2.4.         | Editando Plantões                             | 65  |
| 6.2.6. Ativando Plantões677. Menu Perfil697.1. Gerenciando Perfis697.1.1. Cadastrando Perfil697.1.2. Pesquisando Perfil727.1.3. Importando Perfil747.1.4. Visualizando Perfil767.1.5. Alterando Perfil787.1.6. Exportando Perfil807.1.7. Excluindo Perfil807.1.8. Exportando Perfil807.1.8. Exportando Perfil817.2. Gerenciando Solicitações de Associação de Perfis817.2.1. Criando Solicitação de Perfis847.2.2. Pesquisando Solicitação de Perfis847.2.3. Visualizando Solicitações de Perfis857.2.4. Alterando Solicitação de Perfil87                                                                                                    | 6    | 6.2.5.         | Desativando Plantões                          | 67  |
| 7. Menu Perfil       69         7.1. Gerenciando Perfis       69         7.1.1. Cadastrando Perfil       69         7.1.2. Pesquisando Perfil       72         7.1.3. Importando Perfil       74         7.1.4. Visualizando Perfil       76         7.1.5. Alterando Perfil       78         7.1.6. Exportando Perfil       80         7.1.7. Excluindo Perfil       80         7.1.8. Exportando Perfil       80         7.1.8. Exportando Pesquisa de Perfis       81         7.2. Gerenciando Solicitações de Associação de Perfis       82         7.2.1. Criando Solicitações de Perfis       84         7.2.2. Pesquisando Solicitações de Perfis       84         7.2.3. Visualizando Solicitações de Perfis       85         7.2.4. Alterando Solicitação de Perfil       87                                                                                                    | 6    | 5.2.6.         | Ativando Plantões                             | 67  |
| 7.1.Gerenciando Perfis697.1.1.Cadastrando Perfil697.1.2.Pesquisando Perfil727.1.3.Importando Perfil747.1.4.Visualizando Perfil767.1.5.Alterando Perfil787.1.6.Exportando Perfil807.1.7.Excluindo Perfil807.1.8.Exportando Perfil807.1.8.Exportando Perfil817.2.Gerenciando Solicitações de Associação de Perfis827.2.1.Criando Solicitação de Perfis847.2.3.Visualizando Solicitações de Perfis857.2.4.Alterando Solicitação de Perfil87                                                                                                    | 7. N | lenu Pe        | rfil                                          | .69 |
| 7.1.1.Cadastrando Perfil697.1.2.Pesquisando Perfil727.1.3.Importando Perfil747.1.4.Visualizando Perfil767.1.5.Alterando Perfil787.1.6.Exportando Perfil807.1.7.Excluindo Perfil807.1.8.Exportando Pesquisa de Perfis817.2.Gerenciando Solicitações de Associação de Perfis827.2.1.Criando Solicitação de Perfis827.2.2.Pesquisando Solicitação de Perfis847.2.3.Visualizando Solicitações de Perfis857.2.4.Alterando Solicitação de Perfil87                                                                                                    | 7.1  | . Ger          | enciando Perfis                               | 69  |
| 7.1.2.Pesquisando Perfil727.1.3.Importando Perfil747.1.4.Visualizando Perfil767.1.5.Alterando Perfil787.1.6.Exportando Perfil807.1.7.Excluindo Perfil807.1.8.Exportando Pesquisa de Perfis817.2.Gerenciando Solicitações de Associação de Perfis827.2.1.Criando Solicitações de Perfis847.2.2.Pesquisando Solicitações de Perfis847.2.3.Visualizando Solicitações de Perfis857.2.4.Alterando Solicitação de Perfil87                                                                                                    | 7    | <b>7.1.1</b> . | Cadastrando Perfil                            | 69  |
| 7.1.3.Importando Perfil747.1.4.Visualizando Perfil767.1.5.Alterando Perfil787.1.6.Exportando Perfil807.1.7.Excluindo Perfil807.1.8.Exportando Pesquisa de Perfis817.2.Gerenciando Solicitações de Associação de Perfis827.2.1.Criando Solicitação de Perfis847.2.2.Pesquisando Solicitação de Perfis847.2.3.Visualizando Solicitações de Perfis857.2.4.Alterando Solicitação de Perfil87                                                                                                    | 7    | <b>.</b> 1.2.  | Pesquisando Perfil                            | 72  |
| 7.1.4.Visualizando Perfil767.1.5.Alterando Perfil787.1.6.Exportando Perfil807.1.7.Excluindo Perfil807.1.8.Exportando Pesquisa de Perfis817.2.Gerenciando Solicitações de Associação de Perfis827.2.1.Criando Solicitação de Perfil827.2.2.Pesquisando Solicitações de Perfis847.2.3.Visualizando Solicitações de Perfis857.2.4.Alterando Solicitação de Perfil87                                                                                                    | 7    | <b>'</b> .1.3. | Importando Perfil                             | 74  |
| 7.1.5.Alterando Perfil787.1.6.Exportando Perfil807.1.7.Excluindo Perfil807.1.8.Exportando Pesquisa de Perfis817.2.Gerenciando Solicitações de Associação de Perfis827.2.1.Criando Solicitação de Perfil827.2.2.Pesquisando Solicitação de Perfis847.2.3.Visualizando Solicitações de Perfis857.2.4.Alterando Solicitação de Perfil87                                                                                                    | 7    | <b>'</b> .1.4. | Visualizando Perfil                           | 76  |
| 7.1.6.Exportando Perfil807.1.7.Excluindo Perfil807.1.8.Exportando Pesquisa de Perfis817.2.Gerenciando Solicitações de Associação de Perfis827.2.1.Criando Solicitação de Perfil827.2.2.Pesquisando Solicitação de Perfis847.2.3.Visualizando Solicitações de Perfis857.2.4.Alterando Solicitação de Perfil87                                                                                                    | 7    | <b>7.1.5</b> . | Alterando Perfil                              | 78  |
| 7.1.7.Excluindo Perfil807.1.8.Exportando Pesquisa de Perfis817.2.Gerenciando Solicitações de Associação de Perfis827.2.1.Criando Solicitação de Perfil827.2.2.Pesquisando Solicitação de Perfis847.2.3.Visualizando Solicitações de Perfis857.2.4.Alterando Solicitação de Perfil87                                                                                                    | 7    | <b>.</b> 1.6.  | Exportando Perfil                             | 80  |
| 7.1.8.Exportando Pesquisa de Perfis817.2.Gerenciando Solicitações de Associação de Perfis827.2.1.Criando Solicitação de Perfil827.2.2.Pesquisando Solicitação de Perfis847.2.3.Visualizando Solicitações de Perfis857.2.4.Alterando Solicitação de Perfil87                                                                                                    | 7    | .1.7.          | Excluindo Perfil                              | 80  |
| 7.2. Gerenciando Solicitações de Associação de Perfis827.2.1. Criando Solicitação de Perfil827.2.2. Pesquisando Solicitação de Perfis847.2.3. Visualizando Solicitações de Perfis857.2.4. Alterando Solicitação de Perfil87                                                                                                    | 7    | <b>'</b> .1.8. | Exportando Pesquisa de Perfis                 | 81  |
| 7.2.1.Criando Solicitação de Perfil827.2.2.Pesquisando Solicitação de Perfis847.2.3.Visualizando Solicitações de Perfis857.2.4.Alterando Solicitação de Perfil87                                                                                                    | 7.2  | . Ger          | enciando Solicitações de Associação de Perfis | 82  |
| 7.2.2.Pesquisando Solicitação de Perfis847.2.3.Visualizando Solicitações de Perfis857.2.4.Alterando Solicitação de Perfil87                                                                                                    | 7    | <b>.2.1</b> .  | Criando Solicitação de Perfil                 | 82  |
| 7.2.3.Visualizando Solicitações de Perfis857.2.4.Alterando Solicitação de Perfil87                                                                                                    | 7    | .2.2.          | Pesquisando Solicitação de Perfis             | 84  |
| 7.2.4. Alterando Solicitação de Perfil                                                                                                    | 7    | .2.3.          | Visualizando Solicitações de Perfis           | 85  |
|                                                                                                    | 7    | .2.4.          | Alterando Solicitação de Perfil               | 87  |
| 7.2.5. Deletando Solicitação de Perfil                                                                                                    | 7    | .2.5.          | Deletando Solicitação de Perfil               | 88  |
| 7.2.6. Exportando Pesquisa de Solicitações de Perfis                                                                                                    | 7    | <b>.</b> 2.6.  | Exportando Pesquisa de Solicitações de Perfis | 89  |
| 7.3. Gerenciando Solicitações Pendentes                                                                                                    | 7.3  | . Ger          | enciando Solicitações Pendentes               | 89  |
| 7.3.1. Pesquisando Solicitações Pendentes                                                                                                    | 7    | <b>'</b> .3.1. | Pesquisando Solicitações Pendentes            | 89  |
| 7.3.2. Visualizando Solicitações de Perfis Pendentes                                                                                                    | 7    | .3.2.          | Visualizando Solicitações de Perfis Pendentes | 91  |
|                                                                                                    | 7    | .3.3.          | Analisando Solicitações de Perfis Pendentes   | 92  |
|                                                                                                    | 7    | .3.3.          | Analisando Solicitações de Perfis Pendentes   | 92  |

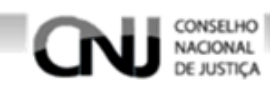

|    | 7.3. | 4.   | Exportando Pesquisa de Solicitações Pendentes | 94    |
|----|------|------|-----------------------------------------------|-------|
|    | 7.4. | Ger  | enciando Delegação de Perfis                  | 94    |
|    | 7.4. | 1.   | Criando Delegação de Perfil                   | 94    |
|    | 7.4. | 2.   | Pesquisando Delegações de Perfis              | 97    |
|    | 7.4. | 3.   | Visualizando Delegação de Perfil              | 98    |
|    | 7.4. | 4.   | Exportando Pesquisa de Delegações de Perfis   | 99    |
| 8. | Men  | u Co | nfigurações                                   | 100   |
|    | 8.1. | Μει  | us Dados                                      | . 100 |
|    | 8.2. | Alte | erando Senha                                  | . 101 |
|    | 8.3. | Saiı | ndo do Sistema                                | . 102 |
|    |      |      |                                               |       |

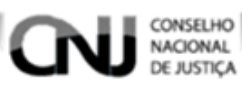

### 1. Orientações Gerais de Navegação

| - | Indica o local que deverá ser clicado     |
|---|-------------------------------------------|
|   | Referência um item a letra correspondente |
| Ń | Atenção                                   |
|   | Instrução de uso, leitura importante      |
| 0 | Visualizar                                |
|   | Alterar                                   |
| 0 | Excluir                                   |
| • | Exportar                                  |
|   | Avaliar                                   |
| + | Adiciona informações preenchidas          |
|   | Aprovar                                   |
| × | Negar                                     |

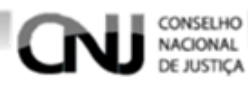

#### 2. Entrando no SCA

Acesse o endereço <u>https://ssoh.cnj.jus.br</u> e em seguida preencha os campos de Usuário e senha de acordo com o seu acesso e em seguida selecione a opção **Entrar** como na figura 1.

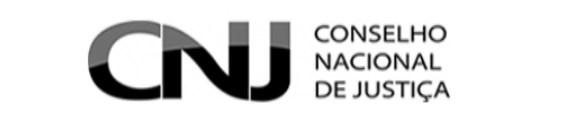

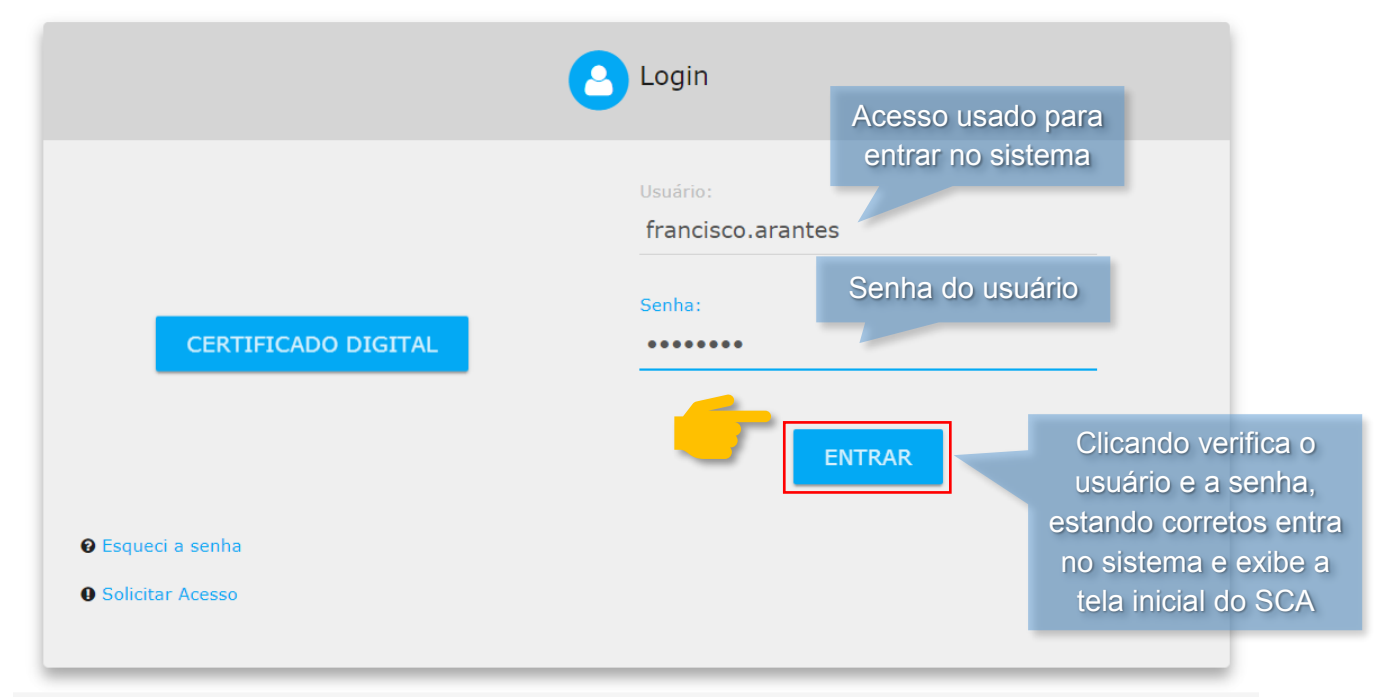

Figura 1 – Tela Login

Após seguir as instruções será exibida a tela inicial do SCA como na figura 2.

| CONSELHO<br>NACIONAL<br>DE JUSTIÇA              | ×                                           | > |
|-------------------------------------------------|---------------------------------------------|---|
| 🔒 Página Inicial 💄 Usuário 🗸 🏟 Sis              | stema 🗸 💼 Cadastro Corporativo 🖌 🛟 Perfil 🗸 |   |
|                                                 |                                             |   |
| SCA - Sistema de Controle de Acesso. Versão: 0. | .10.2 2018                                  |   |
|                                                 |                                             |   |
|                                                 |                                             |   |
|                                                 |                                             |   |
|                                                 |                                             |   |
|                                                 |                                             |   |

Figura 2 – Tela Inicial

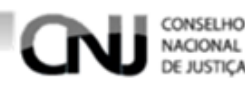

#### 3. Solicitando acesso

Para solicitar um acesso siga as orientações a seguir.

 Acesse o endereço <u>https://ssoh.cnj.jus.br</u>. Será exibida a tela de login do usuário, selecione a opção **Solicitar Acesso** como na figura 3.

| C                                                                                                | CONSELHO<br>NACIONAL<br>DE JUSTIÇA  |
|--------------------------------------------------------------------------------------------------|-------------------------------------|
|                                                                                                  | Login                               |
| Você está logando em:<br>SCA -<br>HOMOLOGAÇÃO<br>Sistema de Controle de<br>Acesso                | Usuário:<br>Senha:                  |
| CERTIFICADO DIGITAL<br>e Esqueci a senha<br>Solicitar Acesso<br>Clicando irá s<br>a tela Solicit | ENTRAR<br>ser exibida<br>tar Acesso |

#### Figura 3 – Tela Login

- Após ter clicado na opção Solicitar Acesso será exibida a tela de solicitação de acesso. Preencha os campos de acordo com as orientações a seguir.
- A CPF (preenchimento obrigatório destinado ao CPF do usuário).
- **B** Nome do Usuário (preenchimento obrigatório destinado ao nome do usuário).
- **C** Data de Nascimento (preenchimento obrigatório destinado a data de nascimento).

**D** – Tipo de Usuário (preenchimento obrigatório destinado ao tipo usuário, se interno ou externo).

- E Matricula (preenchimento obrigatório destinado à matricula do usuário)
- F Email (preenchimento obrigatório destinado ao e-mail).
- **G** Telefone (preenchimento obrigatório destinado ao telefone).
- H Sexo (preenchimento destinado ao sexo).
- I Endereço (preenchimento obrigatório destinado ao endereço).

J – Complemento (preenchimento não obrigatório destinado ao complemento de endereço).

- K Bairro (preenchimento obrigatório destinado ao bairro do endereço preenchido).
- L CEP (preenchimento obrigatório destinado ao CEP do endereço preenchido).
- M Estado (preenchimento obrigatório destinado ao Estado do endereço preenchido).

N – Município (preenchimento obrigatório destinado ao município do endereço preenchido).

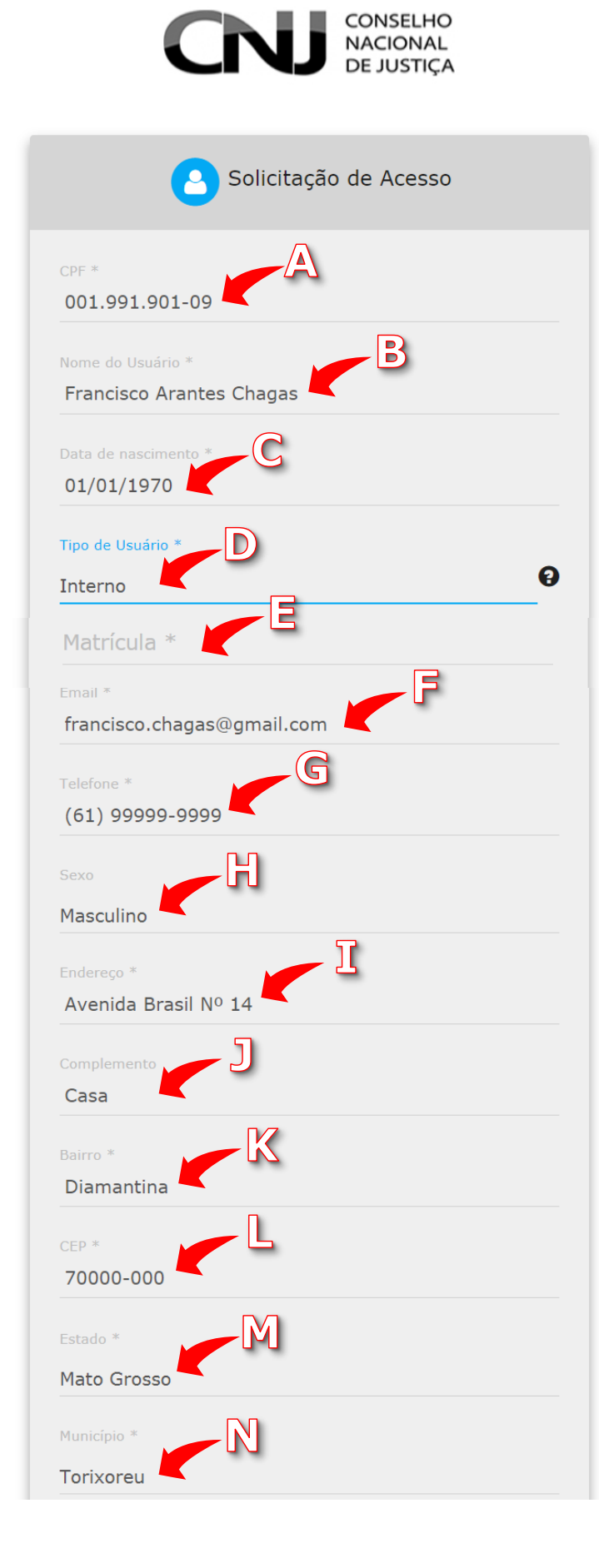

CONSELHO NACIONAL DE JUSTIÇA

Figura 4 – Tela Solicitação de Acesso

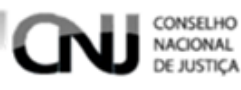

 Após ter preenchido os campos escolha o órgão. Para escolher o órgão navegue entre as árvores de órgãos e selecione o órgão ou pesquise o órgão no campo Órgão e clique no desejado como na figura 5.

Segure a tecla do teclado **CTRL** e clique nos órgãos desejados, dessa forma será selecionado mais de um órgão.

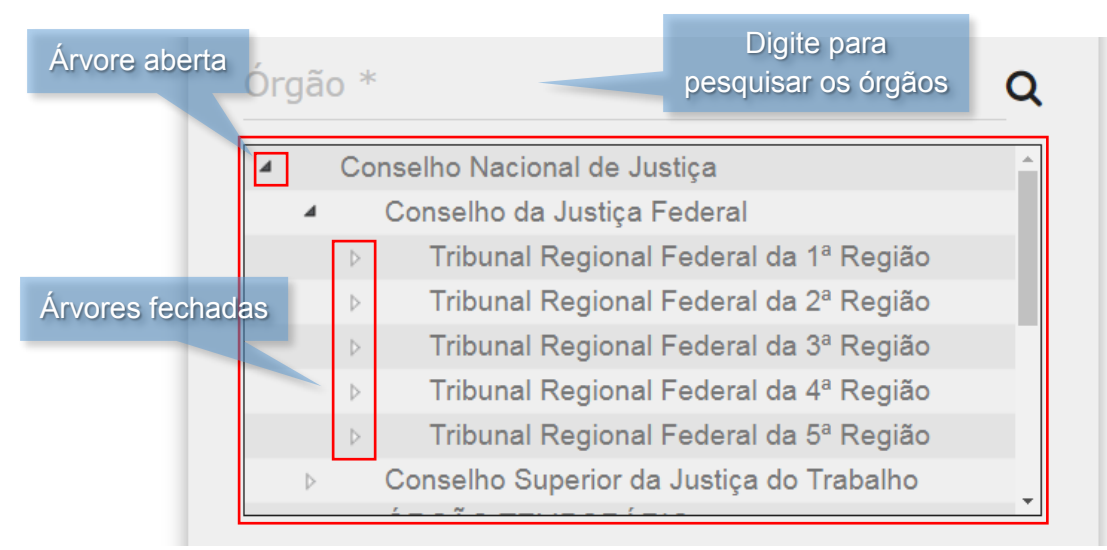

Figura 5 – Tela Solicitação de Acesso

- Após ter selecionado o órgão selecione o órgão que pretende ter acesso e preencha a **Justificativa de Acesso** como na figura 6.
- A partir dos órgãos selecionados, em Perfis será exibido os perfis correspondentes aos órgãos que foram selecionados. Selecione os perfis que deseja possuir nos sistemas selecionados clicando nos desejados.
- Finalizando o preenchimento clique em Enviar para efetuar a solicitação.

Segure a tecla do teclado **CTRL** e clique nos perfis desejados, dessa forma será selecionado mais de um órgão.

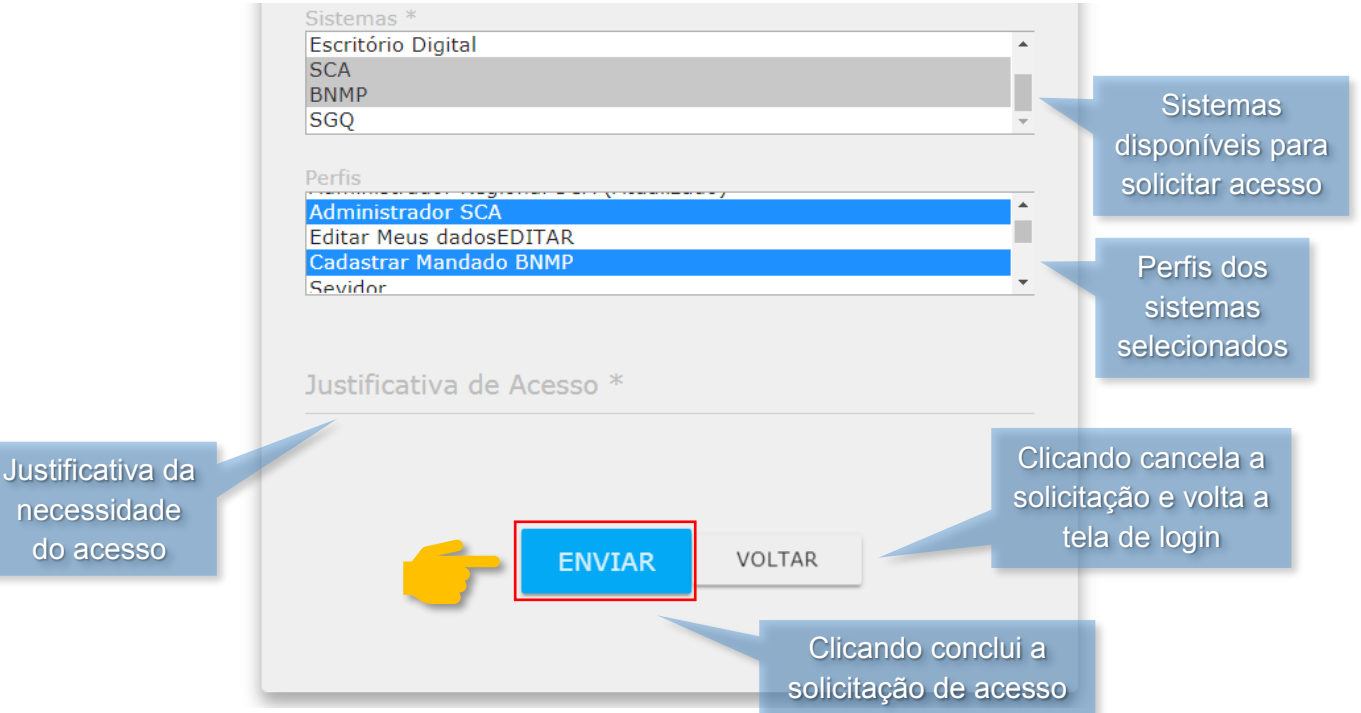

Figura 6 – Tela Solicitação de Acesso

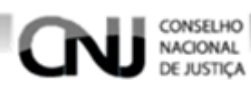

4. Menu Gerenciar Usuário

#### 4.1. Gerenciando Usuários

#### 4.1.1. Cadastrando Usuários

Para cadastrar um novo usuário acesse o menu a tela Gerenciar Usuários clicando em **Usuário** e em seguida na opção **Gerenciar Usuários** como na figura 7.

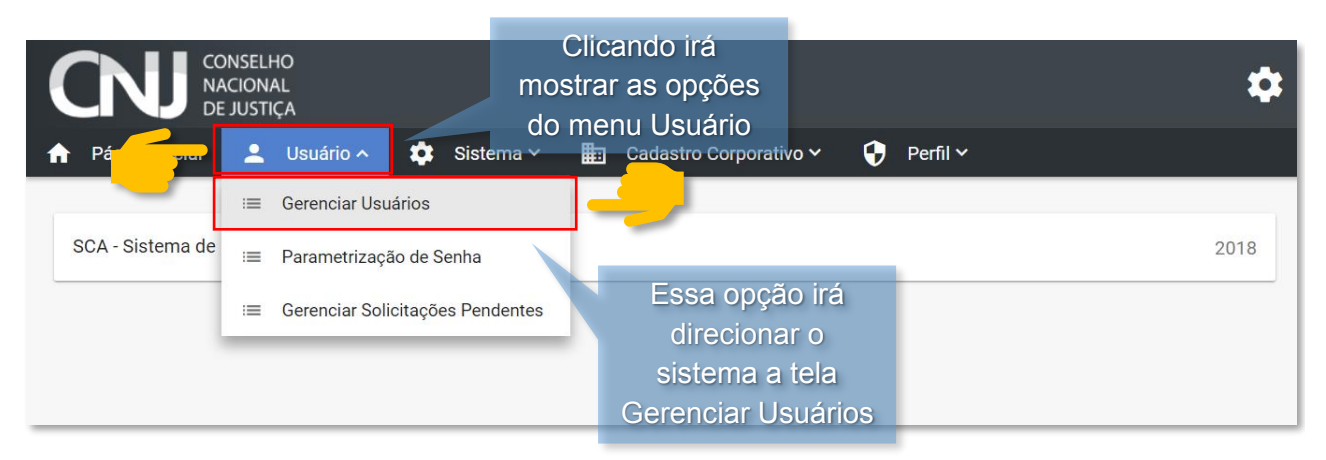

Figura 7 – Tela Inicial

Após ter selecionado a opção **Gerenciar Usuários** será exibido a tela de gerenciamento de usuários, para cadastrar um novo usuário clique na opção **Novo Usuário** como na figura 8.

| CONSELHO<br>NACIONAL<br>DE JUSTIÇA   |                                                   | * |
|--------------------------------------|---------------------------------------------------|---|
| 🟫 Página Inicial 💄 Usuário 🛩 🏟 Siste | ema 🗸 📰 Cadastro Corporativo 🗸 ; Perfil 🗸         |   |
|                                      |                                                   |   |
| Gerenciar Usuários                   |                                                   |   |
| Nome do Usuário                      | CPF                                               |   |
| Tipo de Usuário                      | ✓ Situação                                        | ~ |
| Sistema                              | Clicando será exibida a                           | Q |
| Órgão                                | Q □ Buscar Filhos     tela de cadastro de usuário |   |
|                                      |                                                   |   |
| Q, Pes                               | esquisar 🗙 Limpar 🕂 Novo Usuário                  |   |

Figura 8 – Tela Gerenciar Usuários

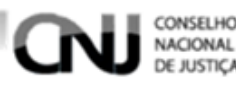

Após selecionar a opção **Novo Usuário** o sistema exibirá o formulário de cadastro. O preenchimento deverá ser feito de acordo com as orientações a seguir.

A – Tipo do Usuário (preenchimento obrigatório destinado ao tipo do usuário).

**B** – CPF (preenchimento obrigatório destinado ao CPF do usuário).

C - Nome do usuário (preenchimento obrigatório destinado para nome do usuário).

**D** – Data de nascimento (preenchimento obrigatório, ao clicar no campo será aberto um calendário selecione a data de nascimento do usuário ou se preferível pode ser feita a inclusão manual digitando a data no formato dia/mês/ano).

E – Sexo (preenchimento obrigatório destinado ao preenchimento do sexo do usuário).

F – Situação (preenchimento obrigatório, indique se o usuário será ativo ou inativo).

**G** – Inativa Usuário automaticamente em (selecionando uma data cria um prazo para que o usuário permaneça ativo, após a data informada se torna inativo).

H – Senha (preenchimento obrigatório, será a senha usada para entrar no sistema).

 I – Repita a senha (campo deverá ser obrigatoriamente idêntico ao campo senha, caso contrário o cadastro não será validado).

|    | CONSELHO<br>NACIONAL<br>DE JUSTIÇA                                           | \$ |
|----|------------------------------------------------------------------------------|----|
|    | Página Inicial 💄 Usuário 🗸 🏟 Sistema 🗸 🋅 Cadastro Corporativo 🗸 😯 Perfil 🗸   |    |
|    |                                                                              |    |
|    | Dados do Usuário                                                             |    |
|    |                                                                              |    |
|    | Dados Pessoais                                                               |    |
| D  | Tipo de Usuário   CPF * Nome do Usuário *                                    | G  |
| nn | Data de Nascimento *     Sexo      Ativo     Inativa Usuário automaticamente |    |
|    | Senha * Repita a senha ?                                                     |    |
|    |                                                                              |    |

Figura 9 – Tela Cadastrar Usuário

J – Endereço (preenchimento obrigatório destinado ao endereço do usuário).

**K** – Complemento (preenchimento não obrigatório destinado a complementar o endereço do usuário).

L – Bairro (preenchimento obrigatório destinado ao bairro do usuário).

**M** – CEP (preenchimento obrigatório destinado ao CEP do usuário).

**N** – Estado (preenchimento obrigatório destinado ao estado do usuário, ao clicar na seta será exibido todos os estados disponíveis).

**O** – Município (preenchimento obrigatório destinado ao município do usuário, os municípios serão exibidos de acordo com o estado selecionado).

| Endercyo   | _ 1 |       |             |  |
|------------|-----|-------|-------------|--|
| Endereço * |     |       | Complemento |  |
|            |     |       | M           |  |
| Bairro *   |     | CEP * |             |  |

Figura 10 – Tela Cadastrar Usuário

CONSELHO NACIONAL DE JUSTICA

- P Telefone (deve ser preenchido o telefone e o DDD).
  - Logo após ter preenchido o número de telefone selecione a opção + para adicionar o telefone desejado como na figura 11.

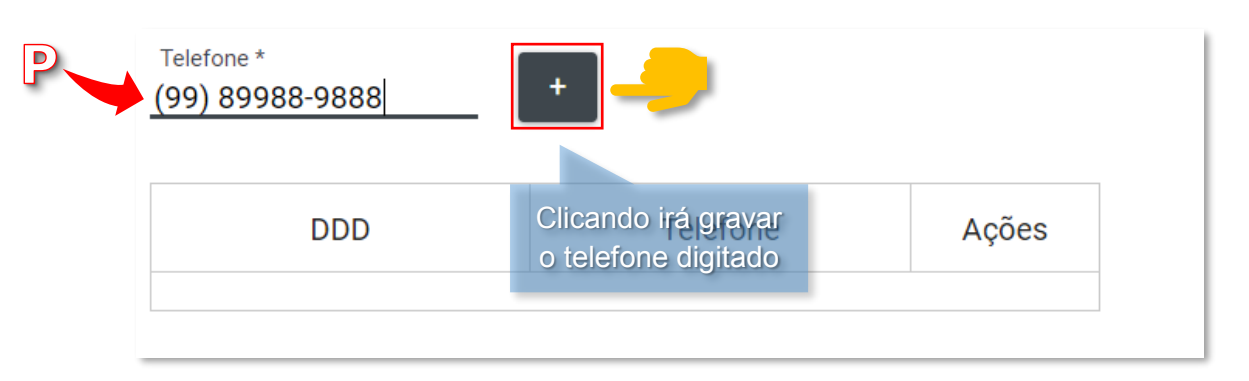

Figura 11 – Tela Cadastrar Usuário

Sempre que for adicionado um novo telefone ele será listado de forma que possa ser excluído ou alterado como na figura 12.

| Telefone *                       | +          | Telefone<br>acordo col | listado de<br>m o gravado |                             |
|----------------------------------|------------|------------------------|---------------------------|-----------------------------|
| DDD                              |            | Telefone               | Ações                     |                             |
| 99                               | 89988-9888 | Clicando permite       |                           | ]                           |
| gura 12 – Tela Cadastrar Usuário |            | editar o telefone      |                           | Clicando<br>exclui telefone |

**Q** – E-mail(campo obrigatório destinado para preenchimento de e-mail).

 Logo após ter preenchido o endereço de e-mail selecione a opção adicionar o e-mail desejado como na figura 13. para

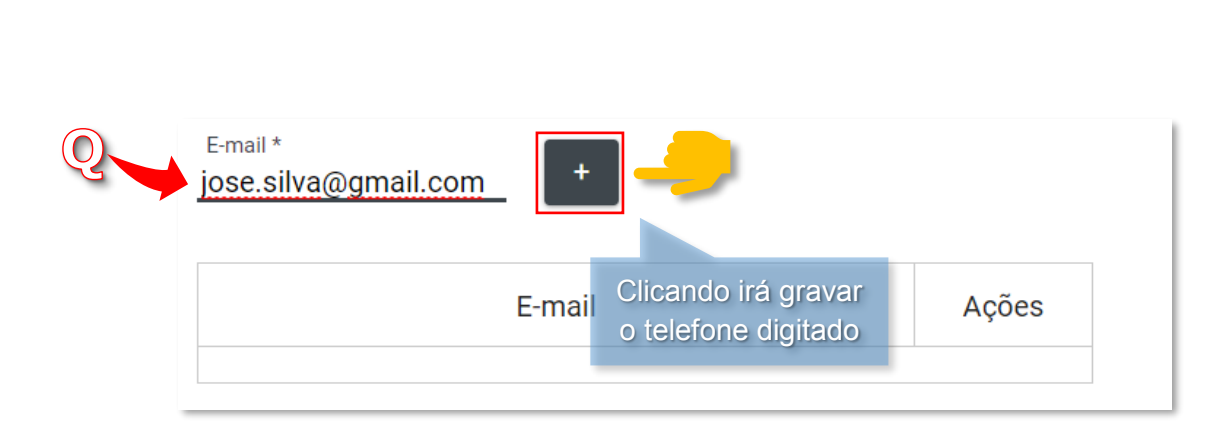

Figura 13 – Tela Cadastrar Usuário

Sempre que for adicionado um novo e-mail ele será listado de forma que possa ser excluído ou alterado como na figura 14.

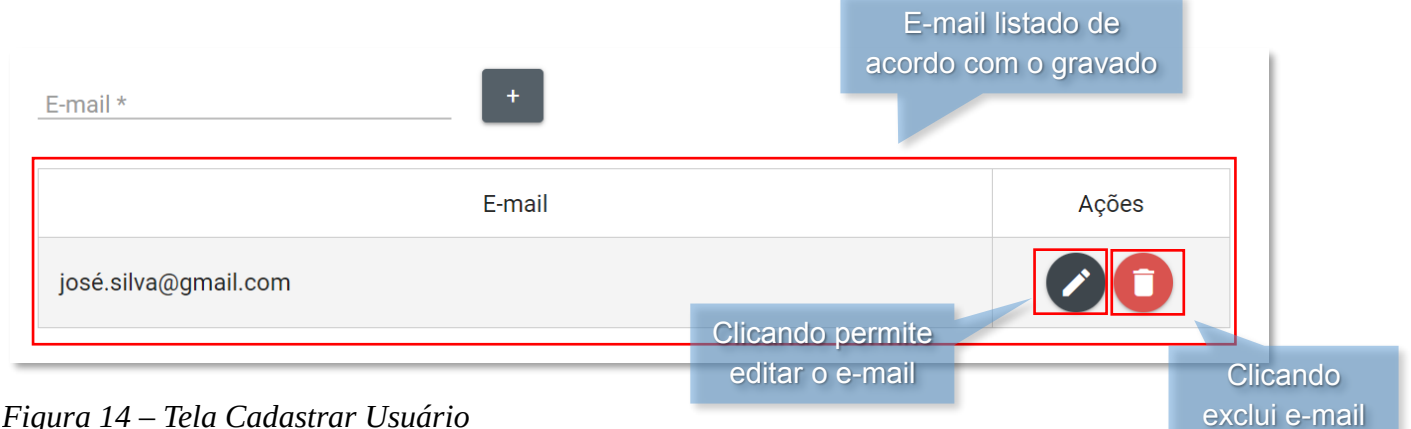

Figura 14 – Tela Cadastrar Usuário

CONSELHO NACIONAL DE JUSTICA

R – Órgãos (campo obrigatório destinado aos Órgãos que o usuário faz parte).

• Logo após o preenchimento do e-mail preencha os órgãos que o usuário faz parte clicando na opção Selecionar como na figura 15.

| Órgãos *                                                                              |                      |
|---------------------------------------------------------------------------------------|----------------------|
| + Selecionar                                                                          | Excluir Selecionados |
| Nome<br>Clicando abre a janela<br>Nenhum registro ĉଟି <sup>e</sup> Selecțao de órgãos | Ações                |

Figura 15 – Tela Cadastrar Usuário

Após selecionado será exibida uma janela com os órgãos disponíveis para seleção, • basta selecionar os órgãos necessários e selecionar a opção Escolher como na figura 16.

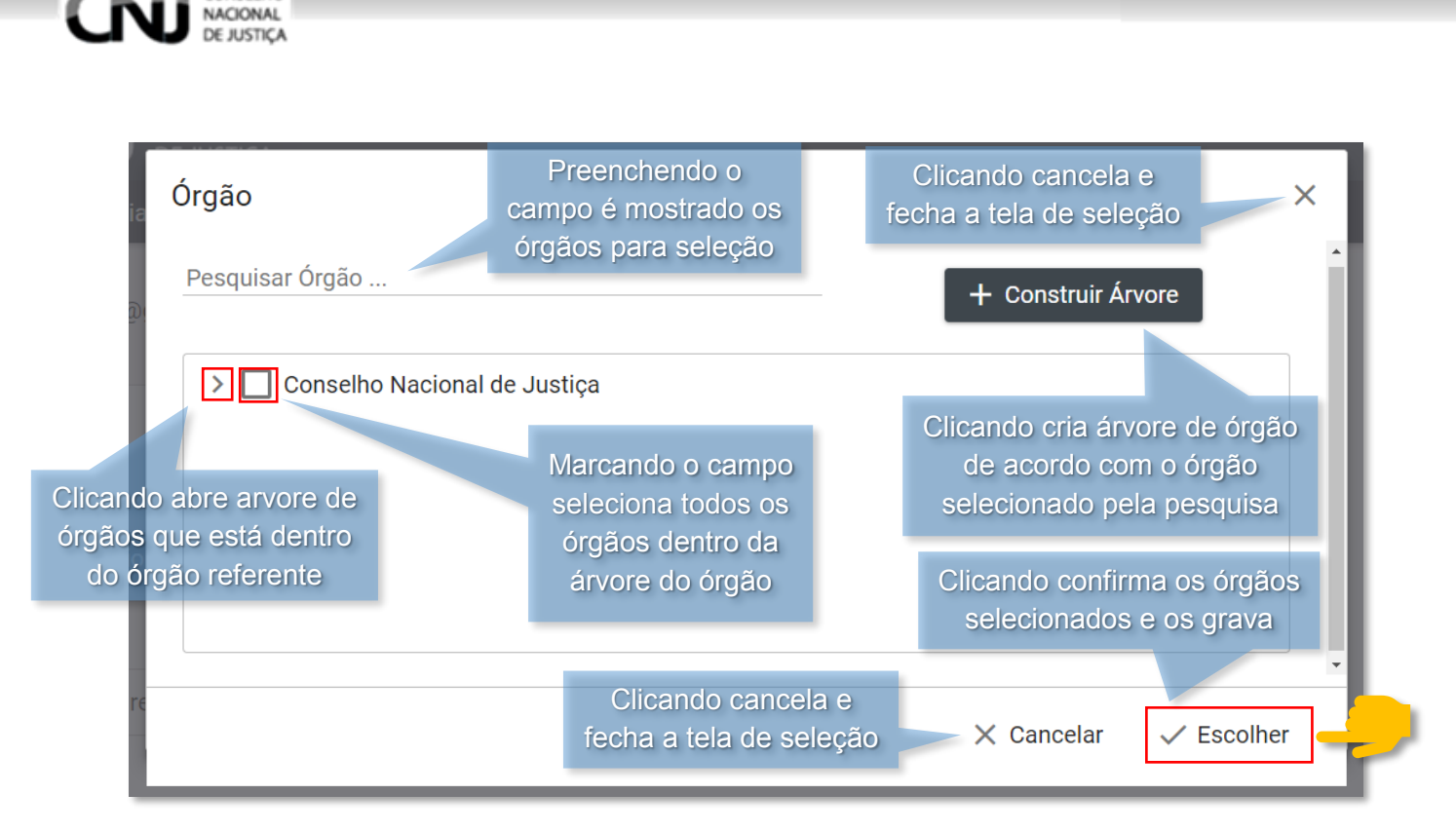

Figura 16 – Janela Órgão

 Após a seleção dos órgãos os escolhidos serão listados como na figura 17. Caso queira deletar algum órgão selecione a opção na linha do órgão desejado.

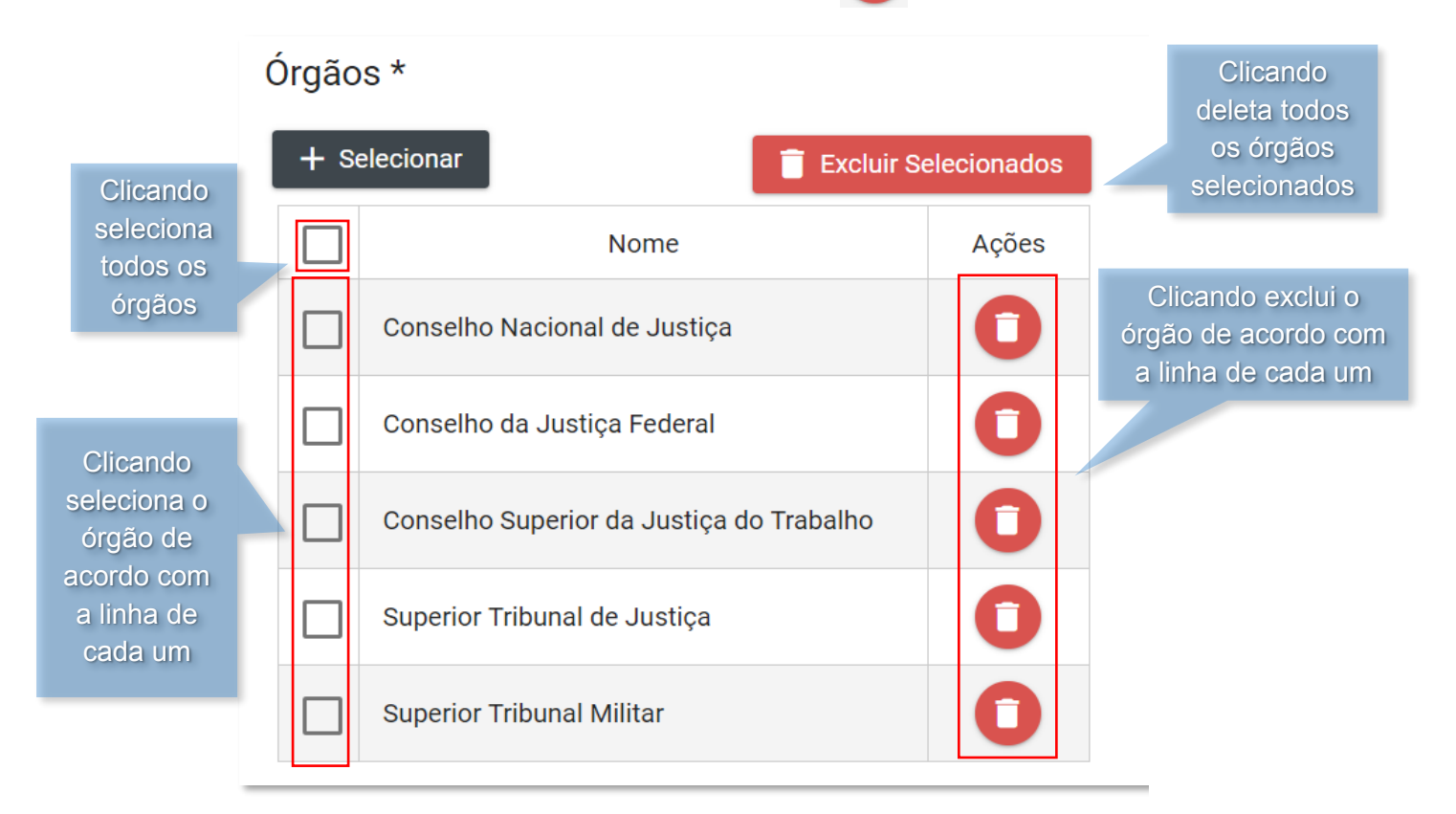

Figura 17 – Tela Cadastrar Usuário

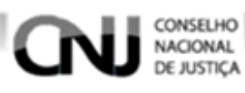

- S Perfis (perfis que o cadastrado assumirá).
  - Logo após preencha o campo de Perfis. Para selecionar os perfis para o usuário selecione a opção **Selecionar** como na figura 18.

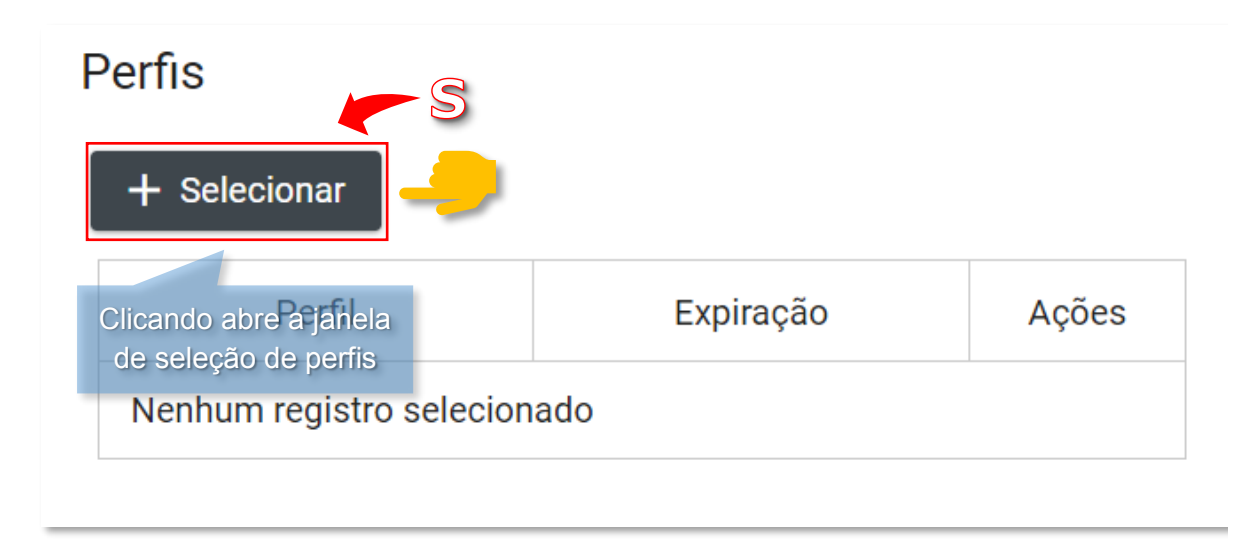

Figura 18 – Tela Cadastrar Usuário

• Logo após será exibida a tela de Consulta de perfis, selecione os perfis desejados para o usuário e selecione a opção **Selecionar** como na figura 19.

|                            |                                 |                    | Clicando cancela               |
|----------------------------|---------------------------------|--------------------|--------------------------------|
| onsulta de perfis Clica    | ando seleciona<br>dos os perfis |                    | e fecha a seleção de perfis    |
|                            | Nome                            |                    | Expiração                      |
| Administrador BNMP         |                                 | Selecione uma data |                                |
| Administrador ED           |                                 | Selecione uma data |                                |
| Administrador FC           | Clicando                        | Selecione uma data |                                |
| Administrador Geral SCA    | seleciona o                     | Selecione uma data |                                |
| Administrador PDE          | perfil de acordo                | Selecione uma data |                                |
| Administrador Regional BNM | <sub>P</sub> com a linha        | Selecione uma data |                                |
| Administrador Regional SCA |                                 | Selecione uma data |                                |
| Administrador SCA          |                                 | Selecione uma data |                                |
| Administrador SGQ          |                                 | Selecione uma data |                                |
| Básico SCA                 |                                 | Selecione uma data |                                |
| Consulta BNMP 2            |                                 | Selecione uma data |                                |
| Luiz Oriminal              | Seleciona                       | ar X Cancelar      | Clicando cancela               |
| ıra 19 — Ianela Cons       | sulta de Perfis                 |                    | e fecha a<br>seleção de perfis |

 Após ter selecionado os perfis, serão listados como na figura 20. Caso queira deletar algum listado selecione a opção

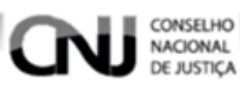

• Após ter selecionado os perfis para o usuário selecione a opção **Prosseguir** para finalizar o cadastramento de usuário.

| Perfis                       |              |                                        |                                              |
|------------------------------|--------------|----------------------------------------|----------------------------------------------|
| + Selecionar                 |              |                                        |                                              |
| Perfil                       | Expiração    | Ações                                  |                                              |
| Administrador BNMP           |              | 0                                      | Clicando exclui o<br>perfil de acordo        |
| Administrador ED             |              | 0                                      | com a linha                                  |
|                              |              | ✓ Prosseguir 🛛 🗙                       | Cancelar                                     |
| Figura 20 – Tela Cadastrar U | Jsuário<br>f | Clicando salva e<br>inaliza o cadastro | Clicando cancela<br>o cadastro de<br>usuário |
|                              |              | de usuário                             |                                              |

#### 4.1.2. Pesquisando Usuários

Para pesquisar um usuário acesse a tela Gerenciar Usuário clicando no menu **Usuário** e em seguida **Gerenciar Usuários** como na figura 21.

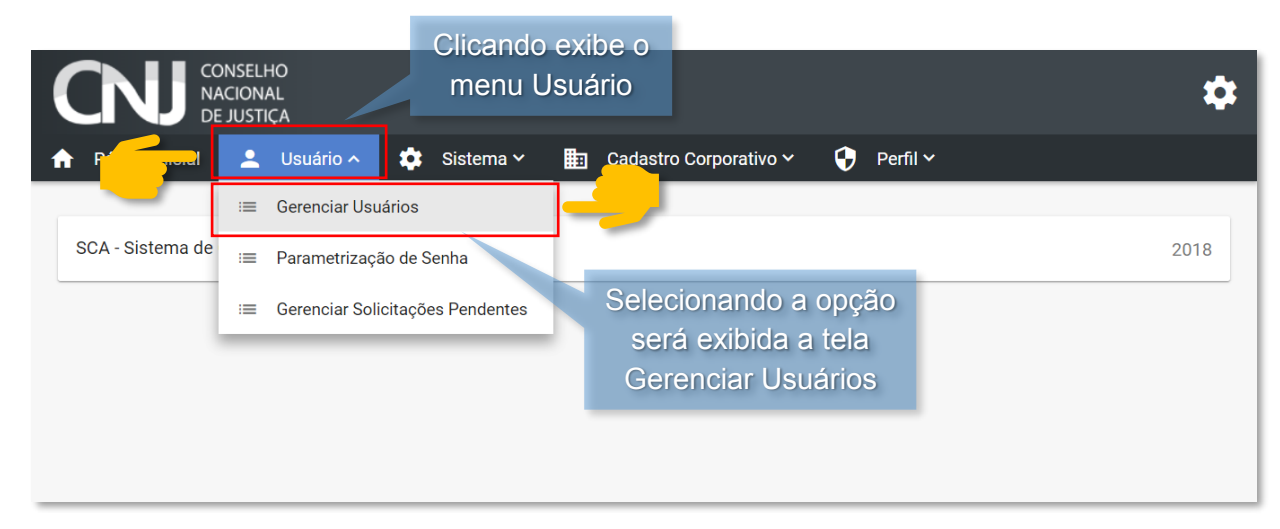

Figura 21 – Tela Inicial

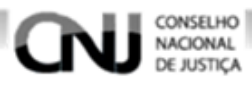

Após selecionar **Gerenciar Usuários** será aberto o gerenciamento de usuários, nele estará a opção para pesquisar e alguns campos para filtrar a pesquisa como na figura 22.

| CONSELHO<br>NACIONAL<br>DE JUSTIÇA |                    |                         | \$       |
|------------------------------------|--------------------|-------------------------|----------|
| 🔒 Página Inicial 💄 Usuário 🗸       | 🔹 Sistema 🛩 🏥 Cada | istro Corporativo 🗸 🛛 😯 | Perfil Y |
|                                    |                    |                         |          |
| Gerenciar Usuários                 |                    |                         |          |
| Nome do Usuário                    |                    | CPF                     |          |
| Tipo de Usuário                    | ~                  | Situação                | ~        |
| Sistema                            | ~                  | Perfil                  | 0        |
| Órgão                              | 🝳 🗖 Buscar Filhos  |                         |          |
|                                    |                    |                         |          |
|                                    | Q Pesquisar X Limp | ar + Novo Usuário       |          |

Figura 22 – Tela Gerenciar Usuários

Para fazer uma pesquisa preencha o campo pelo qual deseja fazer a consulta e selecione a opção **Pesquisar** como na figura 23.

| Gerenciar Usuários<br>Nome do Usuário<br>alexandre | A pesquisa retornará<br>todos os usuários<br>com o nome que<br>preenche o campo<br><u>CPF</u> |                           |
|----------------------------------------------------|-----------------------------------------------------------------------------------------------|---------------------------|
| Tipo de Usuário                                    | ✓ Situação                                                                                    | · · ·                     |
| Órgão Clicando executa a pesquisa                  | a Q 🔲 Buscar Filhos Clicand<br>campos                                                         | o apaga os<br>de pesquisa |
| Q Pes                                              | squisar 🗙 Limpar 🕂 N                                                                          | ovo Usuário               |

Figura 23 – Tela Gerenciar Usuários

A pesquisa feita devolve o resultado como na figura 24.

| Nome 🔨                | CPF =              | Sistema                                       | Perfil      |                                           | Órgão                                                                                                    |                               |         |
|-----------------------|--------------------|-----------------------------------------------|-------------|-------------------------------------------|----------------------------------------------------------------------------------------------------|-------------------------------|---------|
| Alexandre<br>Jannuzzi | 840.142.371-<br>68 | SCA -<br>HOMOLOGAÇÃO<br>BNMP 2<br>HOMOLOGAÇÃO | Servidor BN | Conselh<br>null / Nú<br>NUPAC<br>Tribunal | Conselho Nacional de Justiça<br>null / Núcleo de Plantão Judicial e Audiências de Custódia<br>NUPAC TJRR<br>Tribunal de Justiça do Estado de Roraima / ALTO ALEGRE |                               |         |
|                       |                    |                                               | к           | $\langle 1 \rangle$                       | -                                                                                                    | Com essas opções é possível v | isualiz |
| Total de registros: 1 |                    |                                               |             |                                           | quantos registros a pesquisa re<br>quantos estão sendo mostrad                                                                                                    | tornou<br>los na              |         |

Figura 24 – Tela Gerenciar Usuários

CONSELHO NACIONAL E JUSTICA

Quando a pesquisa for efetuada e nenhum dos filtros forem preenchidos será exibido todos os cadastros do sistema

#### 4.1.3. Visualizando um Usuário

Para visualizar um usuário faça uma pesquisa e encontre o usuário que deseja visualizar, para ver o manual de pesquisa de usuários clique aqui.

Após ter encontrado o usuário que deseja visualizar clique na opção 💿 como na figura 25.

| Nome 🔨                | CPF 🚍              | Sistema                                       | Perfil        | Órgão Ações                                                                                                    |
|-----------------------|--------------------|-----------------------------------------------|---------------|----------------------------------------------------------------------------------------------------|
| Alexandre<br>Jannuzzi | 840.142.371-<br>68 | SCA -<br>HOMOLOGAÇÃO<br>BNMP 2<br>HOMOLOGAÇÃO | Servidor BNMP | Conselho Nacional de Justiça<br>null / Núcleo de Plantão Judicial e Audiências de Custódia<br>NUPAC TJRR<br>Tribunal de Justiça do Estado de Roraima / ALTO ALEGRE |
|                       |                    |                                               |               | 1 → >> Com essas opções é possível visualiza                                                                                                    |
|                       |                    |                                               | Total de      | registros: 1 quantos registros a pesquisa retornou,                                                                                                    |

Figura 25 – Tela Gerenciar Usuários

quantos estão sendo mostrados na página e a navegação pelas páginas

Após ter clicado na opção 🞱 será exibida a tela de visualização contendo as informações do usuário como na figura 26.

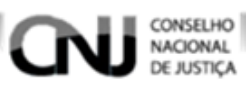

|                                                                                                    |                                                                           | 🐺 Sistema 🗸 🏢                                                                                                    | Cadastro Corp   |                                   | Perili V                                               |  |
|----------------------------------------------------------------------------------------------------|---------------------------------------------------------------------------|----------------------------------------------------------------------------------------------------|-----------------|-----------------------------------|--------------------------------------------------------|--|
| Dados do Usuá                                                                                                    | ário                                                                      |                                                                                                    |                 |                                   |                                                        |  |
| Dados Pessoais                                                                                                    |                                                                           |                                                                                                    |                 |                                   |                                                        |  |
| Tipo de Usuário<br>Interno                                                                                               | ~                                                                         | <b>срғ</b><br>840.142.371-68                                                                                                    |                 | Nome do Usuário<br>Alexandre Jann | uzzi                                                   |  |
| Data de Nascimento<br>01/01/2018                                                                                         | Ħ                                                                         | Sexo<br>Masculino                                                                                                    | $\sim$          | Situação<br>Ativo                 | <ul> <li>Inativa Usuário automaticamente em</li> </ul> |  |
| Senha                                                                                                    | Repita a senha                                                            |                                                                                                    |                 |                                   |                                                        |  |
| Endereço                                                                                                    |                                                                           |                                                                                                    |                 |                                   |                                                        |  |
| Endereço<br>514 Norte, bloco D,                                                                                          | ), sala 202                                                               |                                                                                                    |                 |                                   | Complemento                                            |  |
| Bairro                                                                                                    |                                                                           |                                                                                                    |                 | CEP                               |                                                        |  |
| Asa Norte                                                                                                    |                                                                           |                                                                                                    |                 | 70000-000                         |                                                        |  |
| Estado<br>Distrito Federal                                                                                               | ~                                                                         | Município<br>Brasília                                                                                                    | ~               |                                   |                                                        |  |
| Telefone *                                                                                                    |                                                                           |                                                                                                    |                 |                                   |                                                        |  |
|                                                                                                    |                                                                           |                                                                                                    |                 |                                   |                                                        |  |
| DD                                                                                                    | D                                                                         | Telefone                                                                                                    | 9               |                                   |                                                        |  |
| DD                                                                                                    | D                                                                         | Telefone<br>2326-4796                                                                                                    | 2               |                                   |                                                        |  |
| DD<br>61<br>E-mail *                                                                                                    | D<br>                                                                     | Telefone                                                                                                    | 2               |                                   |                                                        |  |
| DD<br>61<br>E-mail *<br>alexandre.jannuzzi                                                                               | )D<br>E-n<br>i@cnj.jus.br                                                 | Telefone<br>2326-4796<br>nail                                                                                                    | 3               |                                   |                                                        |  |
| DD<br>61<br>E-mail *<br>alexandre.jannuzzi                                                                               | D<br>E-n<br>i@cnj.jus.br                                                  | Telefone<br>2326-4796<br>nail                                                                                                    | 3               |                                   |                                                        |  |
| DD<br>61<br>E-mail *<br>alexandre.jannuzzi<br>D <b>rgãos *</b>                                                           | D<br>E-n<br>i@cnj.jus.br                                                  | Telefone<br>2326-4796                                                                                                    | 3               |                                   |                                                        |  |
| DD<br>61<br>E-mail *<br>alexandre.jannuzzi<br>Órgãos *                                                                   | D<br>E-n<br>i@cnj.jus.br<br>N<br>al de Justica                            | Telefone<br>2326-4796                                                                                                    | 3               |                                   |                                                        |  |
| DD<br>61<br>E-mail *<br>alexandre.jannuzzi<br>Órgãos *<br>Conselho Naciona<br>Núcleo de Plantão                          | D<br>E-n<br>i@cnj.jus.br<br>N<br>al de Justiça<br>o Judicial e Audiêne    | Telefone<br>2326-4796                                                                                                    | e               |                                   |                                                        |  |
| DD<br>61<br>E-mail *<br>alexandre.jannuzzi<br>Ôrgãos *<br>Conselho Naciona<br>Núcleo de Plantão<br>ALTO ALEGRE           | D<br>E-n<br>i@cnj.jus.br<br>N<br>al de Justiça<br>o Judicial e Audiêne    | Telefone<br>2326-4796                                                                                                    | e<br>TJRR       |                                   |                                                        |  |
| DD<br>61<br>E-mail *<br>alexandre.jannuzzi<br>Drgãos *<br>Conselho Nacion:<br>Núcleo de Plantão<br>ALTO ALEGRE           | D<br>E-n<br>i@cnj.jus.br<br>N<br>al de Justiça<br>o Judicial e Audiêne    | Telefone<br>2326-4796                                                                                                    | e<br>TJRR       |                                   |                                                        |  |
| DD<br>61<br>E-mail *<br>alexandre.jannuzzi<br>Orgãos *<br>Conselho Naciona<br>Núcleo de Plantão<br>ALTO ALEGRE           | D<br>E-n<br>i@cnj.jus.br<br>N<br>al de Justiça<br>o Judicial e Audiên     | Telefone<br>2326-4796                                                                                                    | e<br>TJRR       | Clicat                            | ndo sai da tela do                                     |  |
| 61<br>61<br>E-mail *<br>alexandre.jannuzzi<br>Orgãos *<br>Conselho Naciona<br>Núcleo de Plantãa<br>ALTO ALEGRE<br>Perfis | D<br>E-n<br>i@cnj.jus.br<br>al de Justiça<br>o Judicial e Audiên<br>erfil | Import     Import       Import     Import       Import     Import | e<br>TJRR<br>ão | Clicar                            | ndo sai da tela de<br>zação de usuário                 |  |

Figura 26 – Tela Visualizar Usuário

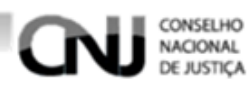

#### 4.1.4. Alterando um usuário

Para alterar os dados de um usuário faça uma pesquisa e encontre o usuário que deseja fazer a alteração, para ver o manual de pesquisa de usuários clique aqui.

Após ter encontrado o usuário que deseja alterar clique na opção como na figura 27.

| Nome 🔨                | CPF =              | Sistema                                       | Perfil        |                                                                                                    | Órgão                        | Ações              |
|-----------------------|--------------------|-----------------------------------------------|---------------|----------------------------------------------------------------------------------------------------|------------------------------|--------------------|
| Alexandre<br>Jannuzzi | 840.142.371-<br>68 | SCA -<br>HOMOLOGAÇÃO<br>BNMP 2<br>HOMOLOGAÇÃO | Servidor BNMP | Conselho Nacional de Justiça<br>null / Núcleo de Plantão Judicial e Audiências de Custódio<br>NUPAC TJRR<br>Tribunal de Justiça do Estado de Roraima / ALTO ALEGRE |                              | 0                  |
|                       |                    |                                               | к < (         | 1) > >I                                                                                                    | Com occos opoãos é possíval  | vieuoliz           |
| Total de registros: 1 |                    |                                               |               |                                                                                                    | quantos registros a pesquisa | retornou           |
| Fiaura 27 – '         | Tela Gerenci       | ar Usuários                                   |               |                                                                                                    | quantos estão sendo mostra   | ados na<br>náginas |

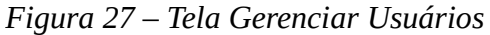

Após ter clicado na opção 🦾 será aberta a tela de alteração de usuário, nela estará presente um formulário com todas as informações do usuário. Para alterar as informações clique no campo desejado, apague o os dados preenchidos, escreva os dados desejados e clique na opção Prosseguir como na figura 28.

|                                                                                                    | ELHO<br>DNAL<br>STIÇA                                                   |                       |                                    |                                                                         |    |
|----------------------------------------------------------------------------------------------------|-------------------------------------------------------------------------|-----------------------|------------------------------------|-------------------------------------------------------------------------|----|
| Página Inicial                                                                                                    | L Usuário 🗸 🏟 Sister                                                    | na 🛩 🌐 Cadas          | tro Corporativo 🕥                  | 🗸 🌔 Perfil 🗸                                                            |    |
| Dados do Usuá                                                                                                    | irio                                                                    |                       |                                    |                                                                         |    |
| Dados Pessoais                                                                                                    |                                                                         |                       |                                    |                                                                         |    |
| Tipo de Usuário<br>Interno                                                                                                    | CPF                                                                     | 8                     | Nome do Usuário<br>Alexandre Jannu | ızzi                                                                    |    |
| Data de Nascimento 01/01/2018                                                                                                    | Sexo<br>Masculino                                                       | ~                     | Situação<br>Ativo                  | <ul> <li>Inativa Usuário automaticamente</li> </ul>                     | e  |
| Senha                                                                                                    | Repita a senha 🕜                                                        |                       |                                    | un                                                                      |    |
| Bairro<br>Asa Norte                                                                                                    |                                                                         | 70                    | EP<br>0000-000                     |                                                                         |    |
| <sub>Estado</sub><br>Distrito Federal                                                                                                    | Município<br>V Brasília                                                 | ~                     |                                    |                                                                         |    |
| Tolofono *                                                                                                    | +                                                                       |                       |                                    |                                                                         |    |
|                                                                                                    |                                                                         |                       | Olio                               |                                                                         |    |
| DDD                                                                                                    | Telefone                                                                | Ações                 | edição                             | o do telefone                                                           |    |
| 61                                                                                                    | 2326-4796                                                               |                       |                                    |                                                                         |    |
|                                                                                                    | _                                                                       |                       | Clicano<br>o tel                   | do exclui<br>lefone                                                     |    |
| E-mail *                                                                                                    | +                                                                       |                       |                                    |                                                                         |    |
|                                                                                                    | E-mail                                                                  | Ações                 | (                                  | Clicando abre                                                           |    |
| alexandre.jannuzz                                                                                                    | i@cnj.jus.br                                                            |                       | eq                                 | dição do e-mail                                                         |    |
| Clic                                                                                                    | ando exclui os                                                          |                       | C                                  | icando exclui o                                                         |    |
| Órgãos órgão                                                                                                    | os selecionados                                                         |                       |                                    | e-mail                                                                  |    |
| + Selecionar                                                                                                    | Exc                                                                     | luir Selecionados     | _                                  |                                                                         |    |
|                                                                                                    | Nome                                                                    | Ações                 | Cli                                | icando exclui órgão                                                     |    |
|                                                                                                    |                                                                         |                       |                                    |                                                                         |    |
| Conselho                                                                                                    | Nacional de Justiça                                                     | 0                     | de                                 | acordo com a linha                                                      |    |
| Conselho ALTO ALE                                                                                                    | Nacional de Justiça<br>GRE                                              | 0                     | de                                 | acordo com a linha                                                      |    |
| ClipPerfis                                                                                                    | Nacional de Justiça<br>GRE<br>cando seleciona<br>os órgãos              | 0                     | de                                 | acordo com a linha                                                      |    |
| ClipPerfis                                                                                                    | Nacional de Justiça<br>SRE<br>cando seleciona<br>os órgãos              | 0                     | de                                 | acordo com a linha                                                      |    |
| Cline Cline | Nacional de Justiça<br>SRE<br>Cando seleciona<br>OS órgãos<br>Expiração | Ações                 | de<br>Clicando                     | acordo com a linha<br>exclui o perfil                                   |    |
| Conselho Cli ALTO ALEC  Perfis Cli Cli Cli Cli Cli Cli Cli Cli Cli Cli                                                                                                    | Nacional de Justiça<br>GRE<br>Cando seleciona<br>os órgãos<br>Expiração | Ações                 | de<br>Clicando                     | acordo com a linha<br>exclui o perfil                                   |    |
| Conselho<br>ALTO ALER<br>Perfis<br>+ Selecionar<br>Perfil<br>Servidor BNMP                                                                                                    | Nacional de Justiça<br>GRE<br>Cando seleciona<br>OS Órgãos<br>Expiração | Αções           Ο     | de<br>Clicando                     | acordo com a linha<br>exclui o perfil<br>Clicando cancel<br>_as edicões | la |
| Conselho Cli ALTO ALE Cli Perfis Cli Servidor BNMP                                                                                                    | Nacional de Justiça<br>GRE<br>Cando seleciona<br>os órgãos<br>Expiração | Ações<br>V Prosseguir | de<br>Clicando<br>X Cancelar       | acordo com a linha<br>exclui o perfil<br>Clicando cancel<br>as edições  | la |

Figura 28 – Tela Editar Usuário

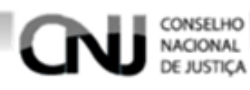

#### 4.1.5. Exportando uma Pesquisa

Para exportar uma pesquisa é necessário faça a pesquisa desejada, para ver o tutorial de pesquisa de usuário <u>clique aqui</u>.

Após feita a pesquisa clique na seta da opção Exportar como na figura 29.

|                             | IONAL<br>USTIÇA    |                                                                     |                                                                  |                                                                                                    |
|-----------------------------|--------------------|---------------------------------------------------------------------|------------------------------------------------------------------|----------------------------------------------------------------------------------------------------|
| Página Inicial              | 💄 Usuário 🗸        | 🔅 Sistema 🗸                                                         | 📰 Cadastro Corp                                                  | orativo 🗸 😲 Perfil 🗸                                                                                                    |
| Nome =                      | CPF 🔨              | Sistema                                                             | Perfil                                                           | Órgão Ações                                                                                                    |
| Alexandre<br>Jannuzzi       | 840.142.371-<br>68 | SCA -<br>HOMOLOGAÇÃO<br>BNMP 2<br>HOMOLOGAÇÃO                       | Servidor BNMP                                                    | Conselho Nacional de Justiça<br>null / Núcleo de Plantão Judicial e Audiências de Custódia<br>NUPAC TJRR<br>Tribunal de Justiça do Estado de Roraima / ALTO ALEGRE |
| Alex Ribeiro<br>de Oliveira | 022.906.831-<br>67 | SCA -<br>HOMOLOGAÇÃO<br>FC -<br>HOMOLOGAÇÃO<br>SGQ -<br>HOMOLOGAÇÃO | Administrador FC<br>Administrador<br>SCA<br>Administrador<br>SGQ | Conselho Nacional de Justiça                                                                                                    |
|                             |                    |                                                                     | КК                                                               | Clicando exibe<br>opções de exportação                                                                                                    |
|                             |                    |                                                                     | Total de r                                                       | egistros: 2                                                                                                    |

Figura 29 – Tela Gerenciar Usuários

Após ter clicado na **seta** da opção **Exportar** será exibida as opções de exportação. Clique no formato desejado como na figura 30 e em seguida a pesquisa será baixada no formato selecionado.

| к «                                                 |                           |
|-----------------------------------------------------|---------------------------|
| Total                                               | de registros: 2           |
|                                                     | 🗂 Exportar 🗸 🗸            |
|                                                     | PDF                       |
|                                                     | Excel                     |
| SCA - Sistema de Controle de Acesso. Versão: 0.10.1 | Imprimir 18               |
|                                                     |                           |
| Figura 30 – Tela Gerenciar Usuários                 | Após selecionar o formato |
|                                                     | a pesquisa sera balxada   |

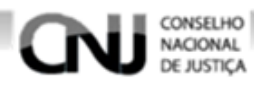

#### 4.2. Parametrizar Senha

Para parametrizar as senhas acesse a tela Parametrização de Senha clicando no menu **Usuário** e em seguida **Parametrização de Senha** como na figura 31.

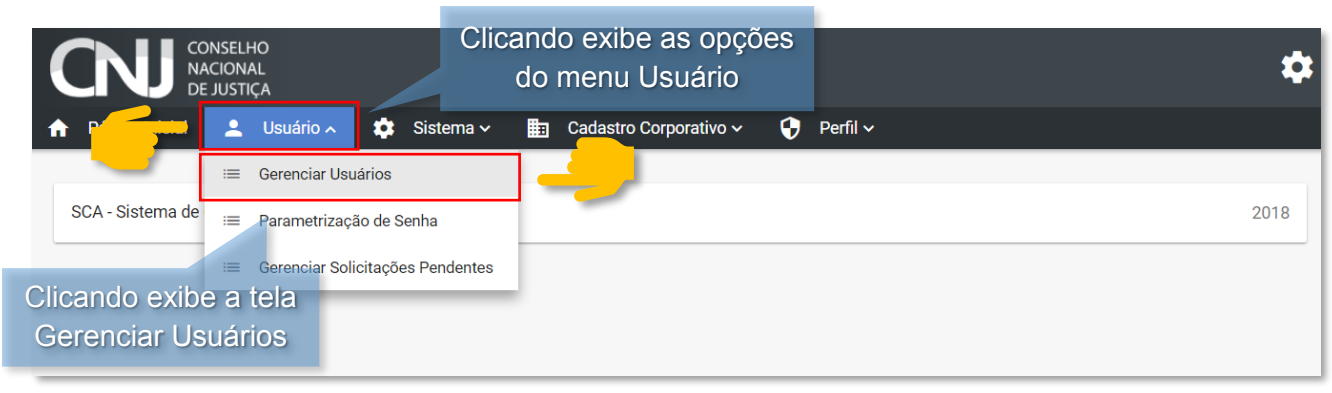

Figura 31 – Tela Inicial

Logo após ter clicado na opção **Parametrização de Senha** será exibida a tela de Parametrização de Senha. Para parametrizar as senhas preencha os campos descritos a seguir.

A – Tamanho da Senha (define o tamanho mínimo para a senha).

**B** – Utilizar caractere especial? (define se será obrigatório o uso de senhas com caracteres especiais como por exemplo !@#\$%&, marcado indica que sim e desmarcado indica que não).

**C** – Utilizar números? (quando marcado habilita e requer que as senhas contenham números, quando desmarcada não requer o uso de números nas senhas).

**D** – Utilizar letras maiúsculas? (quando marcado, requer que as senhas criadas contenham letras maiúsculas e desmarcado indica que não).

**E** – Comparar dados cadastrais? (compara a senha com os dados do usuário assim evitando que os mesmos sejam usados na senha).

**F** – Repetir caracteres em sequência? (marcando a opção permite que as senhas criadas contenham caracteres e sequência).

**G** – Quantidade de senhas que não podem repetir (define quantas vezes uma mesma senha pode ser utilizada).

H – Senha Expira (indica a quantidade de dias que as senhas deverão ser alteradas).

Após fazer as alterações necessárias selecione salvar para parametrizar as senhas como na figura 32.

| CNJ CONS<br>NACIO<br>DE JU  | elho<br>Nal<br>Stiça |             |        |                                                                                                    |            | <br>× |
|-----------------------------|----------------------|-------------|--------|----------------------------------------------------------------------------------------------------|------------|-------|
| Página Inicial              | Usuário 🗸 🗧          | 🔹 Sistema 🗸 | 📰 Cada | istro Corporativo 🗸                                                                                            | 😯 Perfil 🗸 |       |
|                             |                      |             |        |                                                                                                    |            |       |
| Parametrizar Se             | enha 🗛               |             |        |                                                                                                    |            |       |
| Tamanho da Senha<br>8       |                      |             |        |                                                                                                    |            |       |
| 0                           |                      | B           |        |                                                                                                    |            |       |
| Utilizar caracte            | re especial?         |             |        |                                                                                                    |            |       |
| 🗸 Utilizar número           | S <sup>2</sup> C     |             |        |                                                                                                    |            |       |
|                             |                      | - D         |        |                                                                                                    |            |       |
| 🔲 Utilizar letras m         | aiúsculas?           | F           |        |                                                                                                    |            |       |
| Comparar dado               | s cadastrais?        | R           |        |                                                                                                    |            |       |
|                             | A                    |             |        |                                                                                                    |            |       |
|                             | res em sequencia?    | G           |        |                                                                                                    |            |       |
| Quantidade de senhas q<br>1 | ie nao podem repetir |             | L      |                                                                                                    |            |       |
| Senha Expira                |                      |             |        |                                                                                                    |            |       |
| 100                         |                      |             |        | Clicando can                                                                                                   |            |       |
| <u> </u>                    | ✓ Salvar 🗸           | Voltar      | Da     | rametrização d                                                                                                 | le senha   |       |
|                             |                      |             |        | , and the second second second second second second second second second second second second second second se |            |       |
|                             | - n arâmatra a       | noro conho  | _      |                                                                                                    |            |       |

Figura 32 – Tela Parametrizar Senha

CONSELHO NACIONAL DE JUSTIÇA

#### 4.3. Gerenciar Solicitações Pendentes

#### 4.3.1. Pesquisando Solicitações

Para pesquisar um usuário acesse a tela Gerenciar Solicitações Pendentes clicando no menu **Usuário** e em seguida na opção **Gerenciar Solicitações Pendentes** como na figura 33.

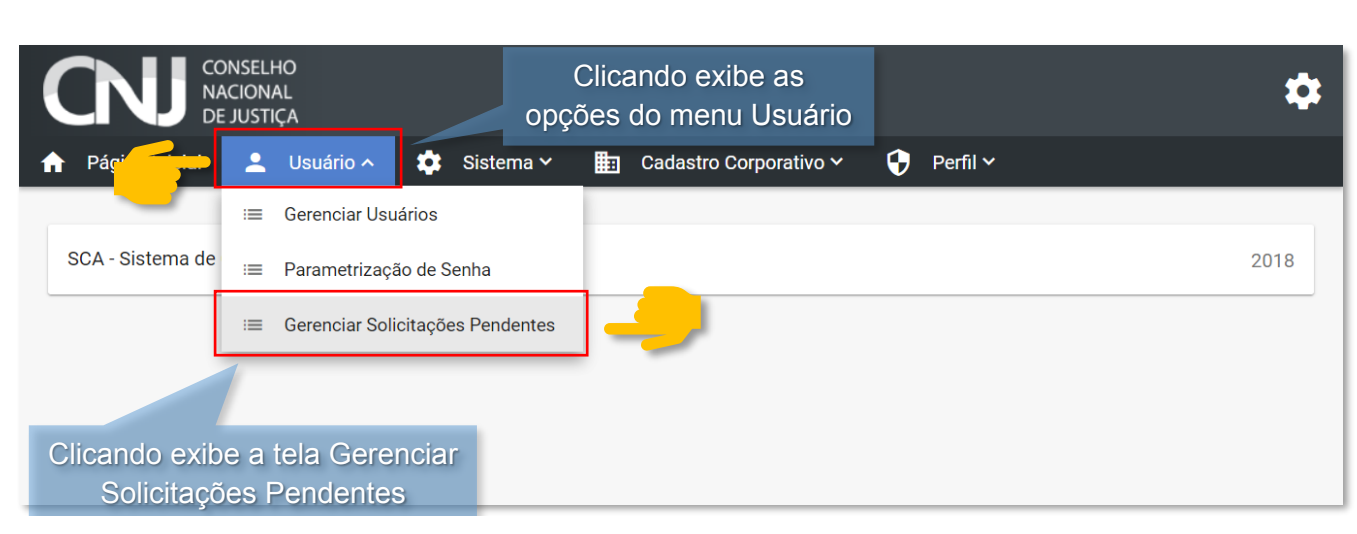

Figura 33 – Tela Inicial

CONSELHO NACIONAL DE JUSTICA

Após selecionar **Gerenciar Solicitações Pendentes** será exibida a tela de gerenciamento de solicitações pendentes, nela estará a opção para pesquisar e alguns campos para filtrar a pesquisa como na figura 34.

| CONSELHO<br>NACIONAL<br>DE JUSTIÇA |               |               |                                       |            | \$     |
|------------------------------------|---------------|---------------|---------------------------------------|------------|--------|
| 🔒 Página Inicial 💄 L               | Isuário 🗸 🔅 S | Sistema 🗸 🛛 🛅 | Cadastro Corporativo 🗸                | 😯 Perfil 🗸 |        |
|                                    |               |               |                                       |            |        |
| Gerenciar Solicitaçã               | ões Pendentes |               |                                       |            |        |
| Dados do Usuário                   |               |               |                                       |            |        |
| Nome                               |               | CPF           | Órgão                                 |            | Buscar |
|                                    |               |               |                                       |            | Filnos |
| Sistema                            |               |               | ✓ Perfil                              |            | 0      |
| Período da Solicitação             |               |               |                                       |            |        |
| Início                             | Fim           | Ć             | Situação da Solicitação<br>Solicitada | 2          | ~      |
|                                    |               | Q Pesqu       | isar X Limpar                         |            |        |

Figura 34 – Tela Gerenciar Solicitações Pendentes

Para filtrar a pesquisa preencha os campos que julgar necessários e clique na opção **Pesquisar**. De acordo com os campos preenchidos a pesquisa retornará o resultado como na figura 35.

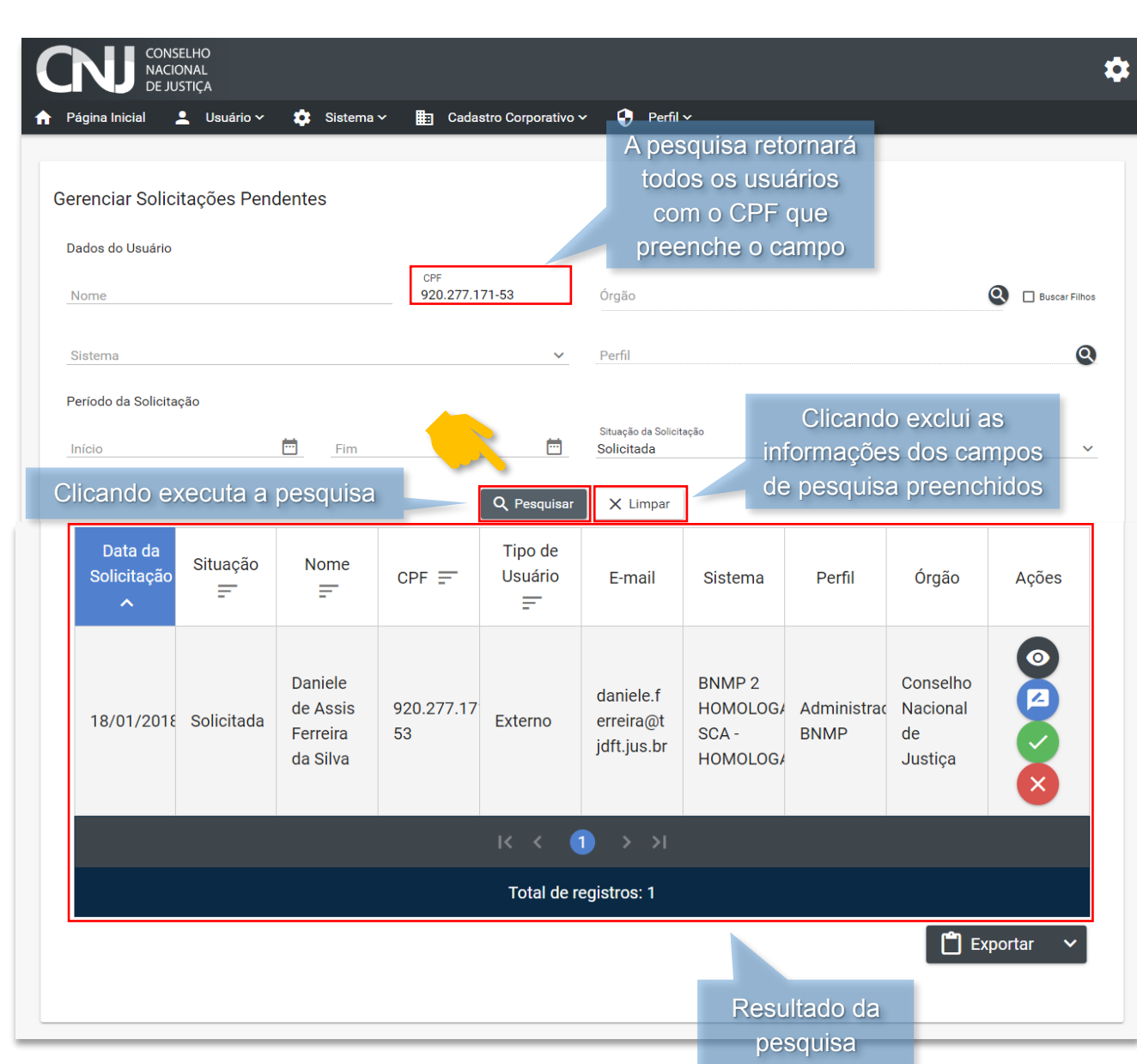

Figura 35 – Tela Gerenciar Solicitações Pendentes

CONSELHO NACIONAL DE JUSTIÇA

Ao efetuar uma pesquisa sem que preencha os campos será pesquisado todas as solicitações do sistema.

#### 4.3.2. Confirmando Solicitações

Para confirmar uma solicitação é necessário primeiramente que seja feita a pesquisa da solicitação desejada, para ver o manual de pesquisa de solicitação pendente <u>clique aqui</u>. Após feita a pesquisa, ao lado da solicitação desejada selecione a opção para aprovar a solicitação como na figura 36.

| Situaçao<br>=- | Nome<br>                                    | CPF =                                                  | Usuário                                                                   | E-mail                                                                                      | Sistema                                                                                                    | Perfil                                                                                                    | Órgão                             | Ações                                                                                                    |                                                                                                    |
|----------------|---------------------------------------------|--------------------------------------------------------|---------------------------------------------------------------------------|---------------------------------------------------------------------------------------------|----------------------------------------------------------------------------------------------------|----------------------------------------------------------------------------------------------------|-----------------------------------|----------------------------------------------------------------------------------------------------|----------------------------------------------------------------------------------------------------|
| Solicitada     | Daniele<br>de Assis<br>Ferreira<br>da Silva | 920.277.17<br>53                                       | Externo                                                                   | daniele.f<br>erreira@t<br>jdft.jus.br                                                       | BNMP 2<br>HOMOLOGA<br>SCA -<br>HOMOLOGA                                                                                                    | Administrac<br>BNMP                                                                                                    | Conselho<br>Nacional<br>de<br>Ju  | ©<br> 2<br> <br> ><br>                                                                                                    |                                                                                                    |
|                |                                             |                                                        |                                                                           | 1) > >I                                                                                     |                                                                                                    |                                                                                                    |                                   |                                                                                                    |                                                                                                    |
|                |                                             |                                                        | Total de r                                                                | egistros: 1                                                                                 |                                                                                                    |                                                                                                    | Clicano<br>a soli<br>L Ex         | lo aprova<br>citação<br><sup>portar</sup> Ý                                                                                                    |                                                                                                    |
|                | Solicitada                                  | Solicitada Daniele<br>de Assis<br>Ferreira<br>da Silva | Solicitada     Daniele<br>de Assis<br>Ferreira<br>da Silva     920.277.17 | Solicitada     Daniele<br>de Assis<br>Ferreira<br>da Silva     920.277.17<br>53     Externo | Solicitada     Daniele<br>de Assis<br>Ferreira<br>da Silva     920.277.17<br>53     Externo     daniele.f<br>erreira@t<br>jdft.jus.br       Image: Solicitada     CPF =     Usuário<br>=     Usuário<br>=     Image: Solicitada     daniele.f       Solicitada     Solicitada     Soli | Situação     Nome     CPF =     Usuário     E-mail     Sistema       Solicitada     Daniele<br>de Assis<br>Ferreira<br>da Silva     920.277.17<br>53     Externo     daniele.f<br>erreira@t<br>jdft.jus.br     BNMP 2<br>HOMOLOGA<br>SCA -<br>HOMOLOGA       V< <td>V     V     V       V     V     V</td> <td>Situação     Núme     CPF =     Usuário     E-mail     Sistema     Perfil       Solicitada     Daniele<br/>de Assis<br/>Ferreira<br/>da Silva     920.277.17<br/>53     Externo     daniele.f<br/>erreira@t<br/>jdft.jus.br     BNMP 2<br/>HOMOLOG/<br/>SCA -<br/>HOMOLOG/     Administrac<br/>BNMP       Image: CPF =     920.277.17<br/>53     Externo     daniele.f<br/>erreira@t<br/>jdft.jus.br     BNMP 2<br/>HOMOLOG/     Administrac<br/>BNMP       Image: CPF =     920.277.17<br/>53     Externo     Image: CPF =     Image: CPF =     Image: CPF =       Image: CPF =     920.277.17<br/>53     Externo     Image: CPF =     Image: CPF =     Image: CPF =       Image: CPF =     920.277.17<br/>53     Externo     Image: CPF =     Image: CPF =     Image: CPF =       Image: CPF =     920.277.17<br/>53     Externo     Image: CPF =     Image: CPF =     Image: CPF =       Image: CPF =     920.277.17<br/>53     Externo     Image: CPF =     Image: CPF =     Image: CPF =       Image: CPF =     920.277.17<br/>53     Image: CPF =     Image: CPF =     Image: CPF =     Image: CPF =       Image: CPF =     920.277.17<br/>53     Image: CPF =     Image: CPF =     Image: CPF =     Image: CPF =       Image: CPF =     920.277.17<br/>53     Image: CPF =     Image: CPF =     Image: CPF =     Image: CPF =       Image: CPF =     920.277.17<br/>53     Image: CPF =</td> <td>Solicitada     Daniele<br/>de Assis<br/>Ferreira<br/>da Silva     920.277.17<br/>53     Externo     daniele.f<br/>erreira@t<br/>jdft.jus.br     BNMP 2<br/>HOMOLOG/<br/>SCA -<br/>HOMOLOG/<br/>HOMOLOG/<br/>SCA -<br/>HOMOLOG/<br/>HOMOLOG/<br/>SCA -<br/>HOMOLOG/<br/>HOMOLOG/<br/>SCA -<br/>HOMOLOG/<br/>HOMOLOG/<br/>SCA -<br/>HOMOLOG/<br/>HOMOLOG/<br/>SCA -<br/>HOMOLOG/<br/>SCA -<br/>HOMOLOG/<br/>SCA</td> | V     V     V       V     V     V | Situação     Núme     CPF =     Usuário     E-mail     Sistema     Perfil       Solicitada     Daniele<br>de Assis<br>Ferreira<br>da Silva     920.277.17<br>53     Externo     daniele.f<br>erreira@t<br>jdft.jus.br     BNMP 2<br>HOMOLOG/<br>SCA -<br>HOMOLOG/     Administrac<br>BNMP       Image: CPF =     920.277.17<br>53     Externo     daniele.f<br>erreira@t<br>jdft.jus.br     BNMP 2<br>HOMOLOG/     Administrac<br>BNMP       Image: CPF =     920.277.17<br>53     Externo     Image: CPF =     Image: CPF =     Image: CPF =       Image: CPF =     920.277.17<br>53     Externo     Image: CPF =     Image: CPF =     Image: CPF =       Image: CPF =     920.277.17<br>53     Externo     Image: CPF =     Image: CPF =     Image: CPF =       Image: CPF =     920.277.17<br>53     Externo     Image: CPF =     Image: CPF =     Image: CPF =       Image: CPF =     920.277.17<br>53     Externo     Image: CPF =     Image: CPF =     Image: CPF =       Image: CPF =     920.277.17<br>53     Image: CPF =     Image: CPF =     Image: CPF =     Image: CPF =       Image: CPF =     920.277.17<br>53     Image: CPF =     Image: CPF =     Image: CPF =     Image: CPF =       Image: CPF =     920.277.17<br>53     Image: CPF =     Image: CPF =     Image: CPF =     Image: CPF =       Image: CPF =     920.277.17<br>53     Image: CPF = | Solicitada     Daniele<br>de Assis<br>Ferreira<br>da Silva     920.277.17<br>53     Externo     daniele.f<br>erreira@t<br>jdft.jus.br     BNMP 2<br>HOMOLOG/<br>SCA -<br>HOMOLOG/<br>HOMOLOG/<br>SCA -<br>HOMOLOG/<br>HOMOLOG/<br>SCA -<br>HOMOLOG/<br>HOMOLOG/<br>SCA -<br>HOMOLOG/<br>HOMOLOG/<br>SCA -<br>HOMOLOG/<br>HOMOLOG/<br>SCA -<br>HOMOLOG/<br>SCA -<br>HOMOLOG/<br>SCA |

Figura 36 - Tela Gerenciar Solicitações Pendentes

CONSELHO NACIONAL DE JUSTIÇA

Após ter aprovado a solicitação será exibida uma mensagem de sucesso como na figura 37.

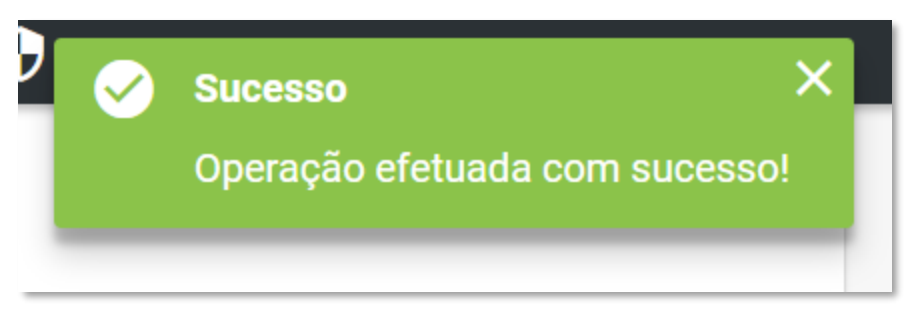

Figura 37 - Janela Sucesso

#### 4.3.3. Reprovando Solicitações

Para reprovar solicitações pesquise as solicitações desejadas, para ver o manual de pesquisa de solicitações pendentes <u>clique aqui</u>.

Após feita a pesquisa ao lado da solicitação desejada selecione a opção 🗙 para reprovar a solicitação como na figura 38.

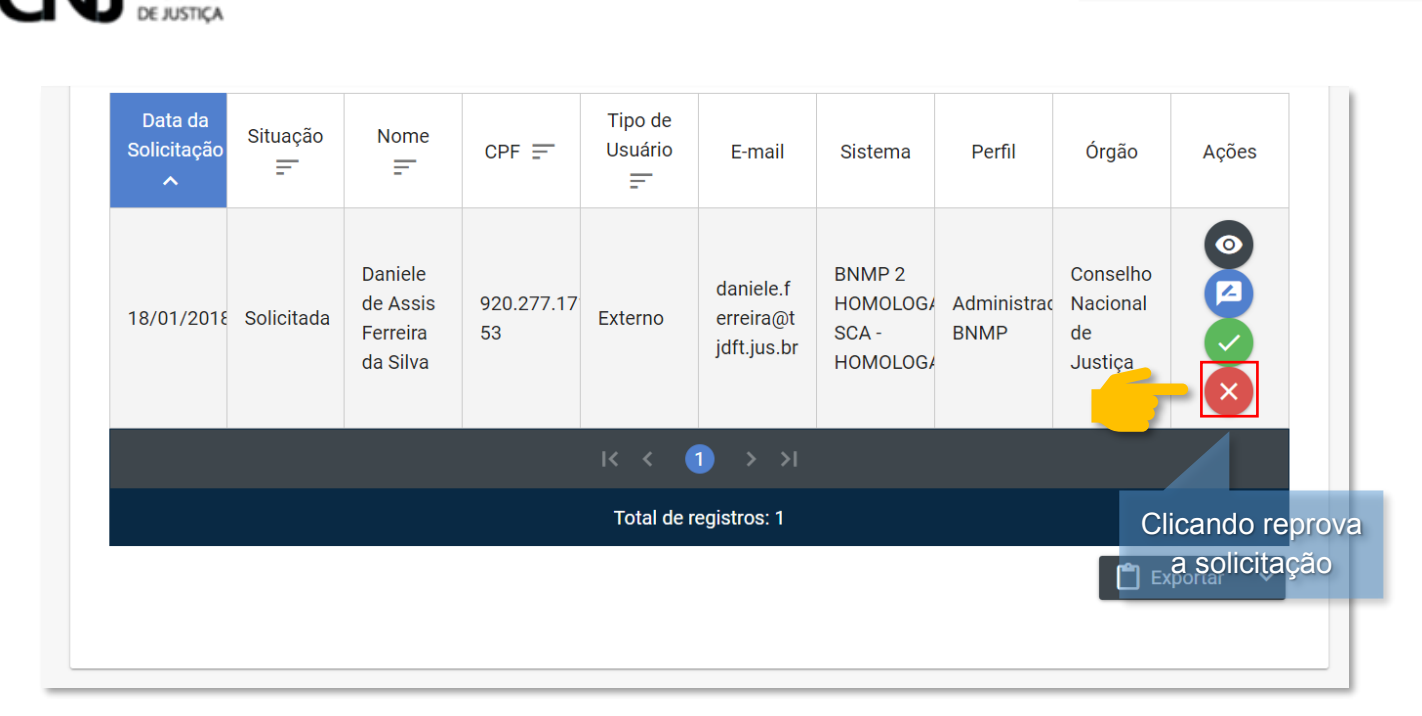

Figura 38 - Tela Gerenciar Solicitações Pendentes

CONSELHO NACIONAL

Após ter selecionado a opção reprovação, nela terá o campo Manifestação que é de preenchimento obrigatório para justificar o motivo da reprovação da solicitação como na figura 39. Preencha o campo Manifestação e selecione a opção **Confirmar**.

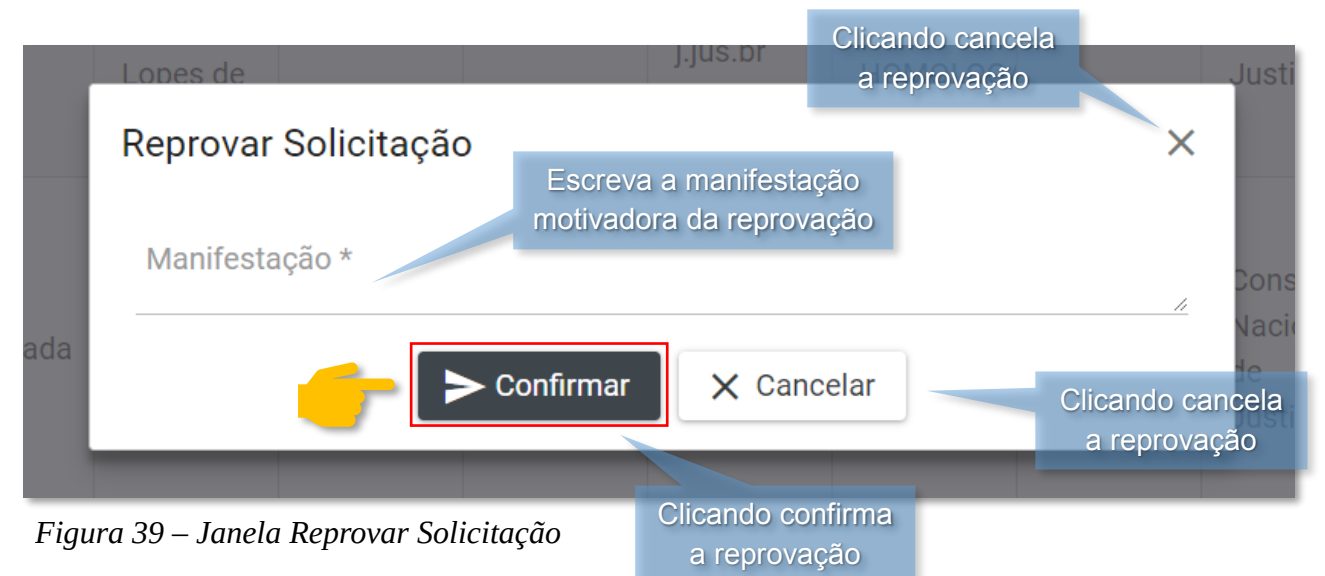

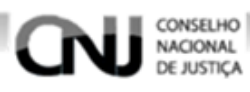

5. Menu Sistema

#### 5.1. Gerenciando Sistemas

#### 5.1.1. Cadastrando Sistemas

Para cadastrar novos sistemas acesse a tela Sistema clicando no menu **Sistema** e em seguida na opção **Sistemas** como na figura 40.

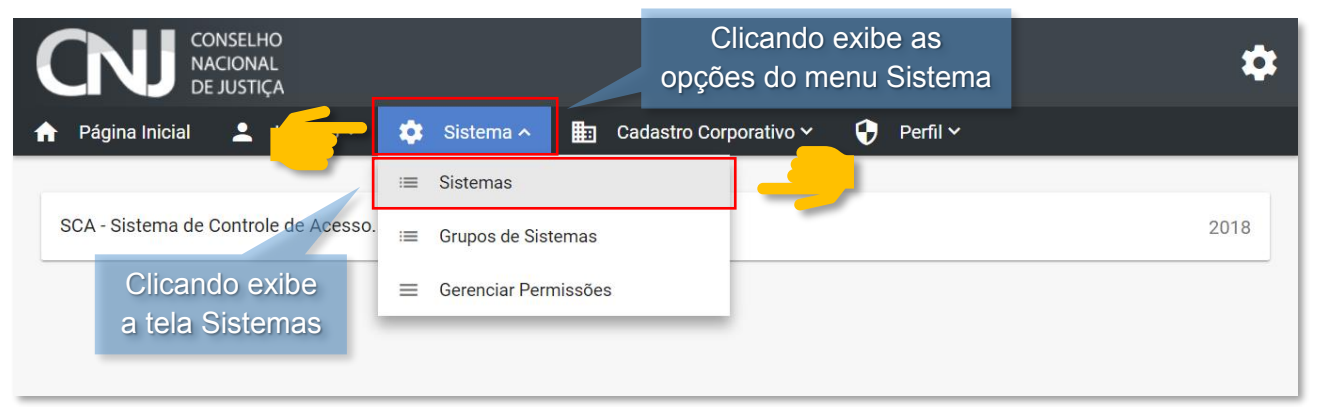

Figura 40 - Tela Inicial

Após ter selecionado a opção **Sistemas** será exibida a tela de sistemas. Clique na opção **Novo Sistema** como na figura 41.

| CONSELHO<br>NACIONAL<br>DE JUSTIÇA |                                                                                                    | \$ |
|------------------------------------|----------------------------------------------------------------------------------------------------|----|
| 🔒 Página Inicial 💄 Usuário 🗸       | 🔅 Sistema 🗸 🏥 Cadastro Corporativo 🖌 🛟 Perfil 🗸                                                                   |    |
| Sistemas                           | Clicando exibe a tela de<br>cadastro de Sistemas                                                                  |    |
| Grupos de Sistemas                 | <ul> <li>Nome do Sistema</li> <li>Descrição</li> <li>Pesquisar</li> <li>X Limpar</li> <li>Hovo Sistema</li> </ul> |    |

Figura 41 - Tela Gerenciar Sistemas

Após ter selecionado a opção **Novo Sistema** será exibida a tela de cadastro, para efetuar o cadastro do novo sistema preencha os campos de acordo com as orientações a seguir.

A – Nome (preenchimento obrigatório destinado ao nome do Sistema).

- **B** Sigla (preenchimento obrigatório destinado à sigla do Sistema).
- **C** Descrição (preenchimento obrigatório destinado à descrição do Sistema).

**D** – Caminho (preenchimento obrigatório destinado ao endereço web onde o sistema pode ser acessado).

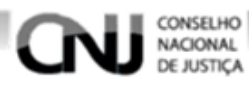

- E Client ID (preenchimento obrigatório destinado ao Client ID).
- F Ícone (preenchimento obrigatório destinado ao ícone do sistema).

**G** – Ativo? (quando marcado indica que o sistema está ativo, quando não marcado informa que o sistema está inativo).

| CONSELHO<br>NACIONAL<br>DE JUSTIÇA |                    |                          | *          | • |
|------------------------------------|--------------------|--------------------------|------------|---|
| 🔒 🔒 🔒 📩 📩 📩 📩                      | ário 🗸 🔅 Sistema 🗸 | 🛅 Cadastro Corporativo 🗸 | 😯 Perfil 🗸 |   |
|                                    |                    |                          |            |   |
| Dados do Sistema                   |                    |                          |            |   |
| Nome *                             | 8                  |                          |            |   |
| Sigla *                            | 2                  |                          |            |   |
| Descrição *                        | D                  |                          |            |   |
| Caminho *                          |                    |                          |            |   |
| Client ID *                        | ß                  |                          |            |   |
| Ícone *                            | ų.                 |                          |            |   |
| Ativo?                             |                    |                          |            |   |

Figura 42 - Tela Cadastrar Sistema

• Após ter preenchido os campos selecione a que o grupo de sistemas o sistema pertence. Clique na opção **Selecionar** como na figura 43.

| Grupo do Sistema<br>+ Selecionar | Clicando exibe a<br>janela Grupos de<br>Sistemas |       |
|----------------------------------|--------------------------------------------------|-------|
|                                  | Nome Grupo de Sitemas                            | Ações |
| Nenhum registro encontrado       |                                                  |       |
|                                  | ✓ Prosseguir X Cancelar                          |       |
| SCA - Sistema de Controle de Ace | sso. Versão: 0.10.1                              | 201   |

Figura 43 - Tela Cadastrar Sistema

• Após ter clicado na opção **Selecionar** será exibida a janela Grupos de Sistemas, selecione o grupo de sistemas desejados e a seguir clique na opção **Selecionar** como na figura 44.

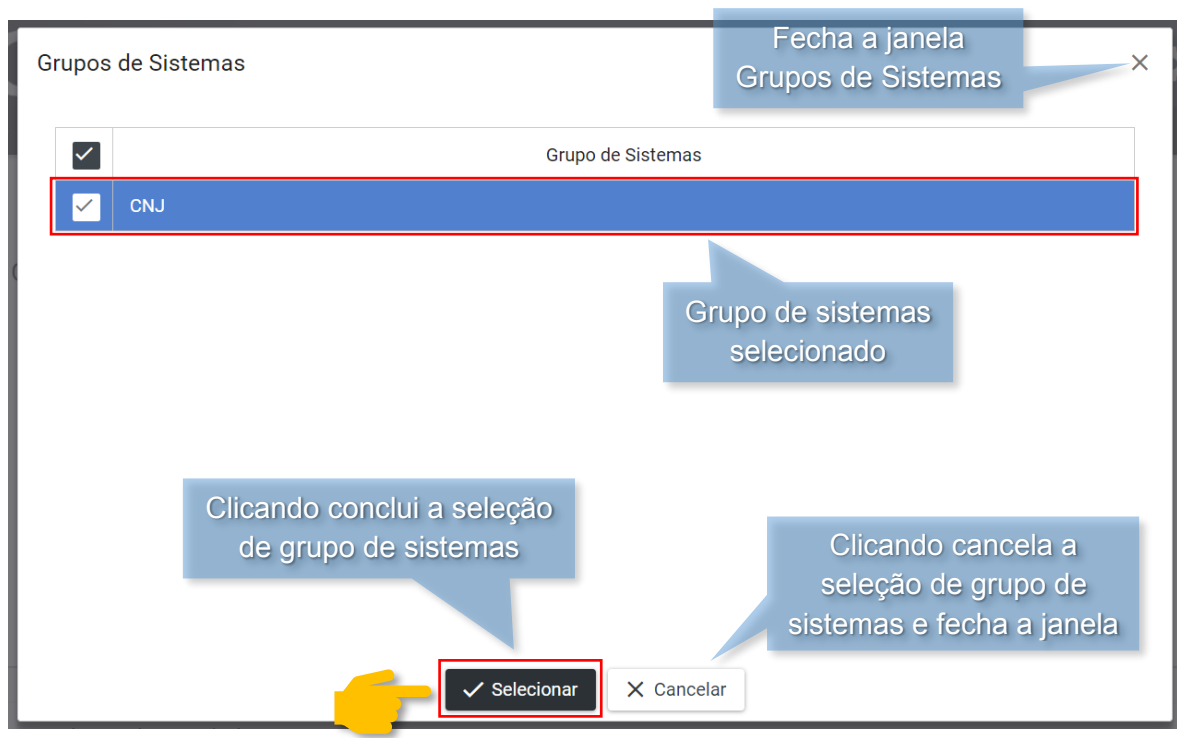

Figura 44 - Janela Grupo de Sistemas

CONSELHO NACIONAL DE JUSTIÇA

- Após ter preenchido todos os campos clique na opção **Prosseguir** para finalizar o cadastramento como na figura 45.

| Grupo do Sistema                                    |                                           |                                                             |
|-----------------------------------------------------|-------------------------------------------|-------------------------------------------------------------|
| + Selecionar                                        | Clicando de<br>de sistema                 | svincula o grupo<br>as selecionado                          |
| Nome Grupo d                                        | e Sitemas                                 | Ações                                                       |
| СИЈ                                                 |                                           | 0                                                           |
|                                                     | rosseguir X Cancelar                      | Clicando cancela a<br>seleção o cadastramento<br>do sistema |
| SCA - Sistema de Controle de Acesso. Versão: 0.10.2 | Clicando conclui o<br>cadastro do sistema | 2018                                                        |

Figura 45 - Tela Cadastrar Sistema

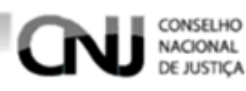

#### 5.1.2. Pesquisando Sistemas

Para pesquisar sistemas acesse a tela Sistemas clicando no menu **Sistema** e em seguida **Sistemas** como na figura 16.

| CONSELHO<br>NACIONAL<br>DE JUSTIÇA   |         |                 | Clicando exi<br>opções do menu | be as<br>I Sistema | \$   |
|--------------------------------------|---------|-----------------|--------------------------------|--------------------|------|
| 🕈 Página Inicial 💄 두                 | 🔅 Sist  | ema 🔨 🔡         | Cadastro Corporativo 🗸         | 😯 🛛 Perfil 🗸       |      |
|                                      | ≔ Siste | mas             |                                |                    |      |
| SCA - Sistema de Controle de Acesso. | ≔ Grup  | os de Sistemas  |                                |                    | 2018 |
| Clicando exibe<br>a tela Sistemas    | ≡ Gere  | nciar Permissõe | S                              |                    |      |

Figura 46 - Tela Inicial

Após selecionar a opção **Sistemas** será exibida a tela Sistemas, para pesquisar os sistemas podem ser usados filtros como os a seguir.

A – Grupos de Sistemas (preencha os grupos de sistemas que os sistemas fazem parte).

**B** – Nome do Sistema (preencha o nome do sistema a ser pesquisado).

C – Descrição (descrição do sistema a ser pesquisado).

 Finalizando clique na opção Pesquisar e os resultados serão exibidos como na figura 47.

Caso os filtros da pesquisa não sejam preenchidos a pesquisa trará todos os sistemas disponíveis.

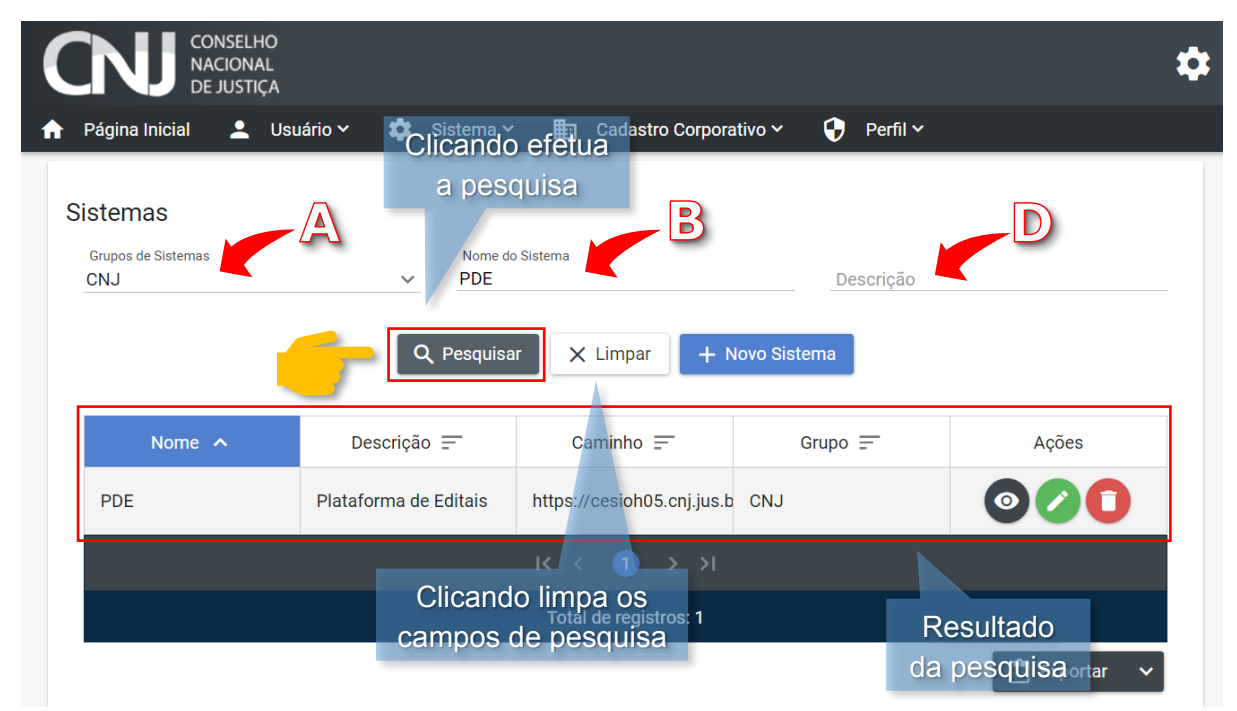

Figura 47 - Tela Gerenciar Sistemas

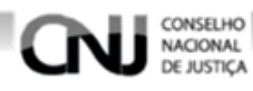

#### 5.1.3. Visualizando Sistemas

Para visualizar um sistema encontre o sistema desejado fazendo uma pesquisa, para ver como é feita uma pesquisa de sistemas <u>clique aqui</u>.

Após feita a pesquisa clique na opção 👩 como na figura 48.

Clicando exibe a tela de visualização do sistema

| Nome 🔨 | Descrição 🚍           | Caminho 🚍                  | Grupo 🚍 | Ações          |
|--------|-----------------------|----------------------------|---------|----------------|
| PDE    | Plataforma de Editais | https://cesioh05.cnj.jus.b | CNJ     |                |
|        |                       |                            |         |                |
|        |                       | Total de registros: 1      |         |                |
|        |                       |                            |         | 🗂 Exportar 🗸 🗸 |

Figura 48 - Tela Gerenciar Sistemas

Após ter selecionado a opção 💿 será exibida a tela de visualização do sistema como a figura 49.

| Pagina Inicial ▲ Usuário × Sistema × A Cadastro Corporativo × Perfil ×<br>ados do Sistema<br>Nome<br>PDE<br>Sigla<br>PDE<br>Descrição<br>Plataforma de Editais<br>Caminho<br>https://cesioh05.cnj.jus.br:20087<br>Client ID<br>pde<br>fcone<br>Ativo?<br>rupo do Sistema<br>Nome Grupo de Sitemas<br>CNJ<br>Clicando sai da<br>visualização do sistem                                                                                                    |                                 | • • • • • • • • • • • • • • • • • • • • |             | <b>—</b> ————          |    |                                          |   |
|----------------------------------------------------------------------------------------------------|---------------------------------|-----------------------------------------|-------------|------------------------|----|------------------------------------------|---|
| ados do Sistema Nome PDE Suja PDE PDE PDE PDE PDE PDE PDE PDE PDE PDE                                                                                                    | Página Inicial                  | 👱 Usuário 🗸                             | 💽 Sistema 🗸 | Cadastro Corporativo 🗸 | Ŷ  | Perfil 🗸                                 |   |
| ados do Sistema          Nome       PDE         Sigla       PDE         Sigla       PDE         PDE       PDE         Sigla       PDE         PDE       PDE         Sigla       PDE         PDE       PDE         Sigla       PDE         PDE       PDE         PDE       PDE         Portaforma de Editais       PDE         Camibio       Intro:         fcone       Intro:         Icone       Intro:         Icone       Intro: |                                 |                                         |             |                        |    |                                          |   |
| Nome<br>PDE<br>Sigla<br>PDE<br>Descrição<br>Plataforma de Editais<br>Camino<br>https://cesioh05.cnj.jus.br.20087<br>Client ID<br>pde<br>fcone<br>a Ativo?<br>rupo do Sistema<br>CNJ<br>Clicando sai da<br>visualização do sistem                                                                                                    | ados do Siste                   | ma                                      |             |                        |    |                                          |   |
| Sigle       PDE         PDE       Pescripão         Plataforma de Editais       Camino         https://cesioh05.cnj.jus.br:20087                                                                                                    | Nome<br>PDE                     |                                         |             |                        |    |                                          |   |
| Descrição Plataforma de Editais Caminho https://cesioh05.cnj.jus.br:20087 Client ID pde fcone ✔ Ativo? rupo do Sistema CNJ Clicando sai da visualização do sistem                                                                                                    | Sigla<br>PDE                    |                                         |             |                        |    |                                          |   |
| Caminho<br>https://cesioh05.cnj.jus.br:20087<br>Cilent ID<br>pde<br>fcone<br>✓ Ativo?<br>rupo do Sistema<br>CNJ<br>CNJ<br>Clicando sai da<br>visualização do sistem                                                                                                    | Descrição<br>Plataforma de Edit | tais                                    |             |                        |    |                                          |   |
| Clicando sai da visualização do sistem                                                                                                    | Caminho<br>https://cesioh05.c   | nj.jus.br:20087                         |             |                        |    |                                          |   |
| Ícone<br>✓ Ativo?<br>rupo do Sistema<br>CNJ<br>Clicando sai da visualização do sistem                                                                                                    | Client ID<br>pde                |                                         |             |                        |    |                                          |   |
| Ativo?<br>rupo do Sistema<br>Nome Grupo de Sitemas<br>CNJ<br>CNJ<br>Clicando sai da<br>visualização do sistem                                                                                                    | Ícone                           |                                         |             |                        |    |                                          |   |
| rupo do Sistema           Nome Grupo de Sitemas           CNJ         Clicando sai da visualização do sistem                                                                                                    |                                 |                                         |             |                        |    |                                          |   |
| Nome Grupo de Sitemas CNJ Clicando sai da visualização do sistem                                                                                                    | Ativo?                          |                                         |             |                        |    |                                          |   |
| Nome Grupo de Sitemas         CNJ         X Voltar         Clicando sai da visualização do sistemas                                                                                                    | Ativo?                          |                                         |             |                        |    |                                          |   |
| CNJ<br>Clicando sai da<br>visualização do sistem                                                                                                    | Ativo?                          | ma                                      |             |                        |    |                                          |   |
| × voitar Clicando sai da<br>visualização do sistem                                                                                                    | ✓ Ativo?<br>rupo do Sister      | ma                                      | 1           | Nome Grupo de Sitemas  |    |                                          |   |
| × voltar visualização do sistem                                                                                                    | Ativo?<br>rupo do Sister        | ma                                      | ٩           | Nome Grupo de Sitemas  |    |                                          |   |
| Visualização do sistem                                                                                                    | Ativo?<br>rupo do Sister        | ma                                      | ٩           | Nome Grupo de Sitemas  |    |                                          |   |
|                                                                                                    | Ativo?<br>rupo do Sister        | ma                                      | 1           | Nome Grupo de Sitemas  |    | Clicando sai da                          |   |
|                                                                                                    | Ativo?<br>rupo do Sister        | ma                                      | 1           | Nome Grupo de Sitemas  | vi | Clicando sai da<br>sualização do sistema | a |
|                                                                                                    | Ativo?<br>rupo do Sister        | ma                                      | 1           | Nome Grupo de Sitemas  | vi | Clicando sai da<br>sualização do sistema | а |

Figura 49 – Tela Visualizar Sistema

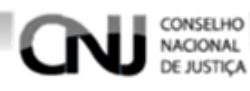

#### 5.1.4. Editando Sistemas

Para editar um sistema encontre o sistema desejado, para ver como é feita uma pesquisa <u>clique aqui</u>.

Após ter encontrado o sistema que deseja alterar clique na opção 🕜 como na imagem 50.

| Nome 🔨 | Descrição 📰           | Caminho 🗐                  | Grupo 🚍 | Ações               |
|--------|-----------------------|----------------------------|---------|---------------------|
| PDE    | Plataforma de Editais | https://cesioh05.cnj.jus.b | CNJ     |                     |
|        |                       |                            |         |                     |
|        |                       | Total de registros: 1      | Clic    | ando exibe a tela d |
|        |                       |                            | al      | teração do sistema  |

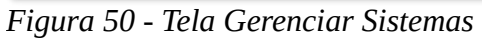

Após ter selecionado a opção será exibida a tela de alteração do sistema. Clique nos campos que queira modificar, apague as informações caso esteja preenchido e escreva as informações desejadas. Após ter feito as alterações clique na opção **Prosseguir** como na figura 51.

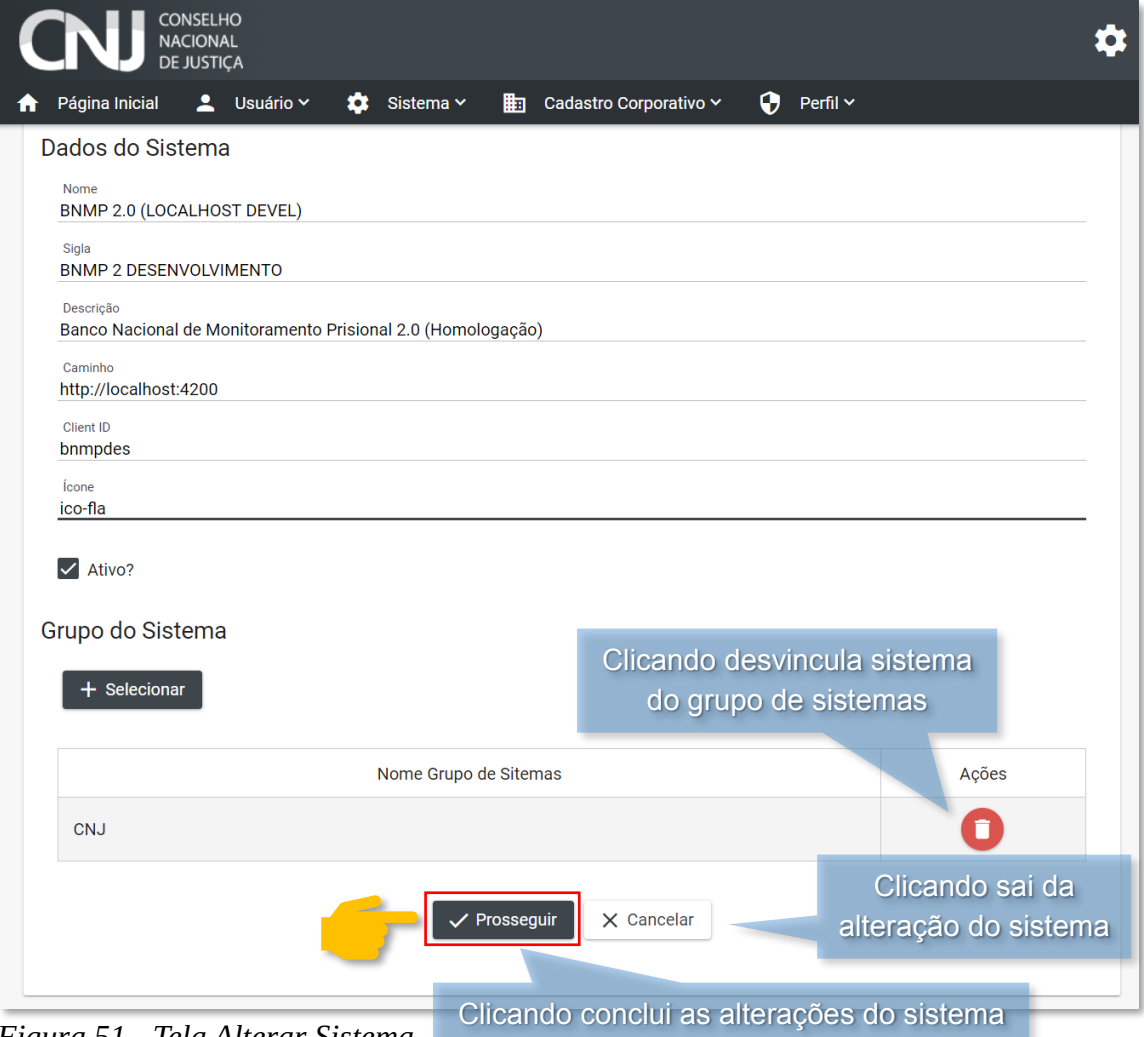

Figura 51 - Tela Alterar Sistema

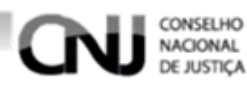

#### 5.1.5. Excluindo Sistemas

Para excluir um sistema encontre o sistema fazendo uma pesquisa, para ver como é feita uma pesquisa de sistemas clique aqui.

Após ter encontrado o sistema que deseja excluir clique na opção como na imagem 52.

| Nome 🔨 | Descrição 🚍           | Caminho =                  | Grupo =     | Ações            |
|--------|-----------------------|----------------------------|-------------|------------------|
| PDE    | Plataforma de Editais | https://cesioh05.cnj.jus.b | CNJ         |                  |
|        |                       |                            |             |                  |
|        |                       | Total de registros: 1      | Clicando e  | xibe uma janela  |
|        |                       |                            | de confirma | ição de₌exclusão |

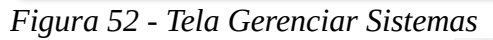

Após ter clicado na opção 🚺 será exibida uma janela de confirmação de exclusão. Para confirmar a exclusão clique na opção Sim e para cancelar a exclusão clique na opção Não ou feche a janela como na figura 53.

| scritório Digital       | https://vapadiod14:8443           | Clicando cancela a<br>exclusão e fecha a janela |
|-------------------------|-----------------------------------|-------------------------------------------------|
| Remover                 | Registro                          | ×                                               |
| ale Cono                | n certeza que deseja excluir este |                                                 |
| Plataform Sistema?      |                                   | Clicando conclui a<br>exclusão                  |
| listema d<br>le Acesso  | Sim                               | × Não                                           |
| istema de Gestão de     | https://saah.cni.ius.br C         | NJ Clicando cancela a                           |
| Figura 53 - Janela de C | onfirmação de Exclusão            | exclusão e fecha a janela                       |

Figura 53 - Janela de Confirmação de Exclusão

#### 5.1.6. Exportando Pesquisa de Sistemas

Para exportar uma pesquisa faça a pesquisa desejada, para ver como é feita uma pesquisa de sistemas clique aqui.

Após ter feito a pesquisa clique na seta da opção Exportar e em seguida no formato de exportação desejado como na figura 54.

| Nome 🔨                        | Descrição 🚍                                                          | Caminho 🚍                              | Grupo 🚍                                                 | Ações                           |
|-------------------------------|----------------------------------------------------------------------|----------------------------------------|---------------------------------------------------------|---------------------------------|
| BNMP 2.0<br>(LOCALHOST DEVEL) | Banco Nacional de<br>Monitoramento<br>Prisional 2.0<br>(Homologação) | http://localhost:4200                  | Clicando em<br><sub>CNJ</sub> opções a pe<br>baixada no | uma das<br>esquisa é<br>formato |
| BNMP 2<br>HOMOLOGAÇÃO         | Banco Nacional de<br>Mandados de Prisão                              | https://bnmp2h.cnj.jus.br              | сиј                                                     |                                 |
| BNMP-Treinamento              | Ambiente de<br>Treinamento BNMP                                      | http://treinamento-<br>bnmp.cnj.jus.br | CNJ                                                     | PDF                             |
|                               |                                                                      | к < 1 > л                              |                                                         | Excel                           |
|                               |                                                                      | Cli<br>Total de registros: 3<br>as     | cando exibe                                             | Imprimir                        |
|                               |                                                                      | e                                      | exportação                                              | 🕒 🗂 Exportar 🗸 🧧                |

Figura 54 - Tela Gerenciar Sistemas

CONSELHO NACIONAL DE JUSTICA

Selecionando o formato desejado a pesquisa será baixada no formato selecionado.

#### 5.2. Gerenciando Grupos de Sistemas

#### 5.2.1. Criando Grupos de Sistemas

Para criar um grupo de sistemas acesse a tela Grupo de Sistemas clicando no menu **Sistema** e em seguida **Grupos de Sistemas** como na figura 55.

| CONSELHO<br>NACIONAL<br>DE JUSTIÇA |                              | Clicando exibe | *    |
|------------------------------------|------------------------------|----------------|------|
| 🕈 Página Inicial 💄 🥂               | 🔅 Sistema 🔺 🔝 Cadastro Corpo | as opçoes do   |      |
|                                    | ≔ Sistemas                   |                |      |
| SCA - Sistema de Controle - Acesso | ≔ Grupos de Sistemas         |                | 2018 |
| -                                  | ≡ Gerenciar Permissões       | Clicando exibe |      |
|                                    |                              | a tela Grupos  |      |
|                                    |                              | de Sistemas    |      |

Figura 55 - Tela Inicial

Após selecionar a opção **Grupo de Sistemas** será exibida a tela Grupo de Sistemas. Clique na opção **Novo Grupo de Sistema** como na figura 56.

| CONSELHO<br>NACIONAL<br>DE JUSTIÇA |                                   |                | \$                                |
|------------------------------------|-----------------------------------|----------------|-----------------------------------|
| 🔒 Página Inicial 💄 Usuário 🗸       | 🔅 Sistema 🗸 🏥 Cadastro Corporativ | o 🗸 ; Perfil 🗸 | Clicando exibe a                  |
| Grupos de Sistemas                 |                                   |                | tela de cadastro de               |
| Nome do Grupo de Sistema           |                                   |                | cadastro de grupos<br>de sistemas |
| Sigla                              | Situação                          | ~              |                                   |
| C                                  | 2 Pesquisar + Novo Gr             | upo de Sistema |                                   |

Figura 56 – Tela Grupo de Sistemas
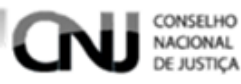

Após ter selecionado a opção **Novo Grupo de Sistema** será exibida a tela de cadastro, preencha os campos de acordo com as instruções a seguir.

A – Nome (preenchimento obrigatório destinado ao nome do grupo de sistema).

**B** – Sigla (preenchimento obrigatório destinado à sigla do grupo de sistema).

**C** – Ícone (preenchimento obrigatório destinado ao ícone do grupo sistema).

**D** – Ativo? (informe se o grupo de sistema está ativo ou não, marcado informa que está ativo e desmarcado que não ativo).

• Após ter preenchido os campos clique na opção **Prosseguir** para finalizar o cadastramento do grupo de sistema como na figura 57.

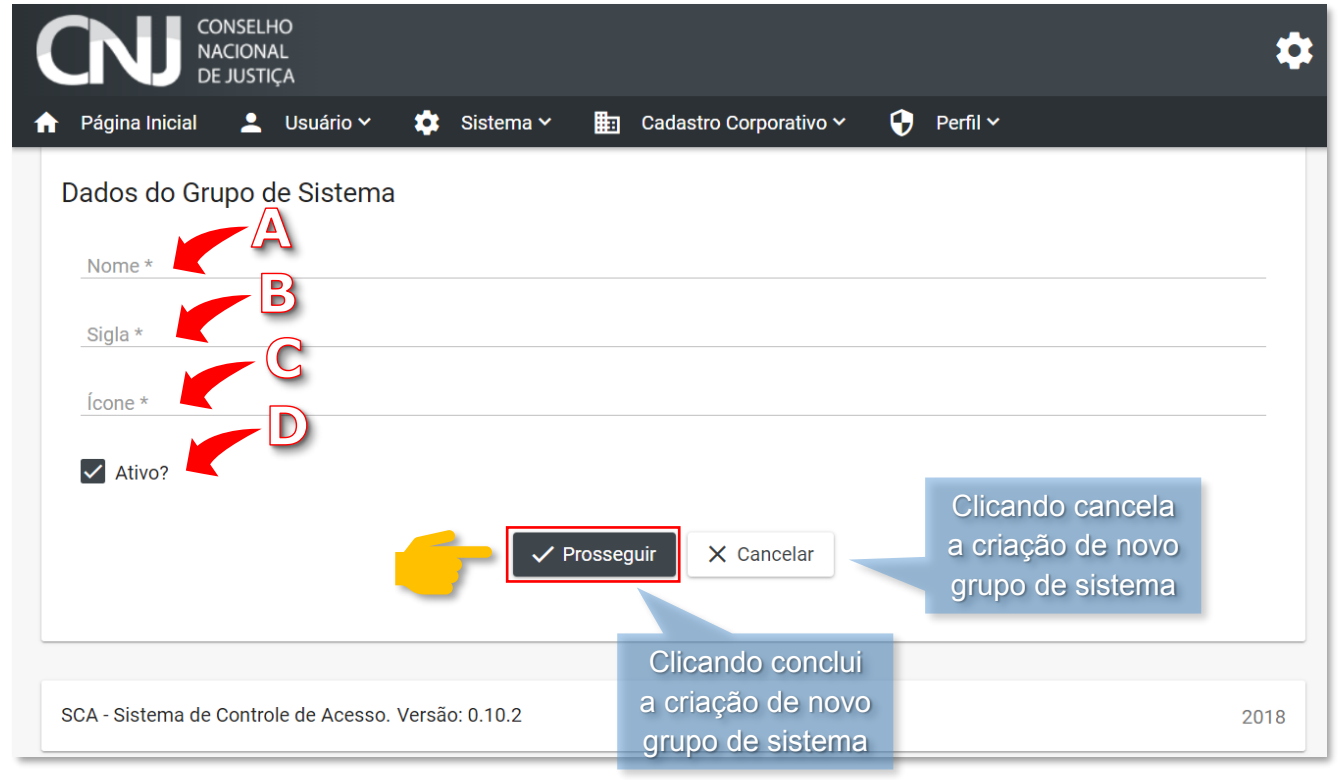

Figura 57 - Tela Cadastrar Grupo de Sistemas

### 5.2.2. Pesquisando Grupos de Sistemas

Para pesquisar os grupos de sistemas acesse a tela Grupos de Sistemas clicando no menu **Sistema** e em seguida **Grupos de Sistemas** como na imagem 58.

| CONSELHO<br>NACIONAL<br>DE JUSTIÇA |    |                          | Clicando exibe |            | \$   |
|------------------------------------|----|--------------------------|----------------|------------|------|
| 🔒 Página Inicial 💄                 | \$ | Sistema 🔨 📴 Cadastro Cor | as opçoes do   |            |      |
| _                                  | := | Sistemas                 |                |            |      |
| SCA - Sistema de Controle - Acesso | := | Grupos de Sistemas       | Clica          | ando exibe | 2018 |
| _                                  | ≡  | Gerenciar Permissões     | a te           | la Grupos  |      |
|                                    |    |                          | de             | Sistemas   |      |

Figura 58 - Tela Inicial

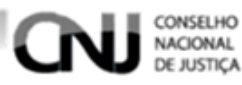

Após selecionar a opção **Grupo de Sistemas** será exibida a tela **Grupo de Sistemas**, para pesquisar os sistemas podem ser usados filtros como os a seguir.

**A** – Nome do Grupo de Sistema (destinado ao preenchimento do nome do grupo de sistema).

**B** – Sigla (destinado ao preenchimento da sigla do grupo de sistema).

C – Situação (destinado a distinção do sistema em ativo ou inativo).

Caso nenhum campo de filtragem de pesquisa seja preenchido a pesquisa retornará todos os grupos de sistemas disponíveis.

 Após ter preenchido os campos que julgar necessário clique na opção Pesquisar como na figura 59.

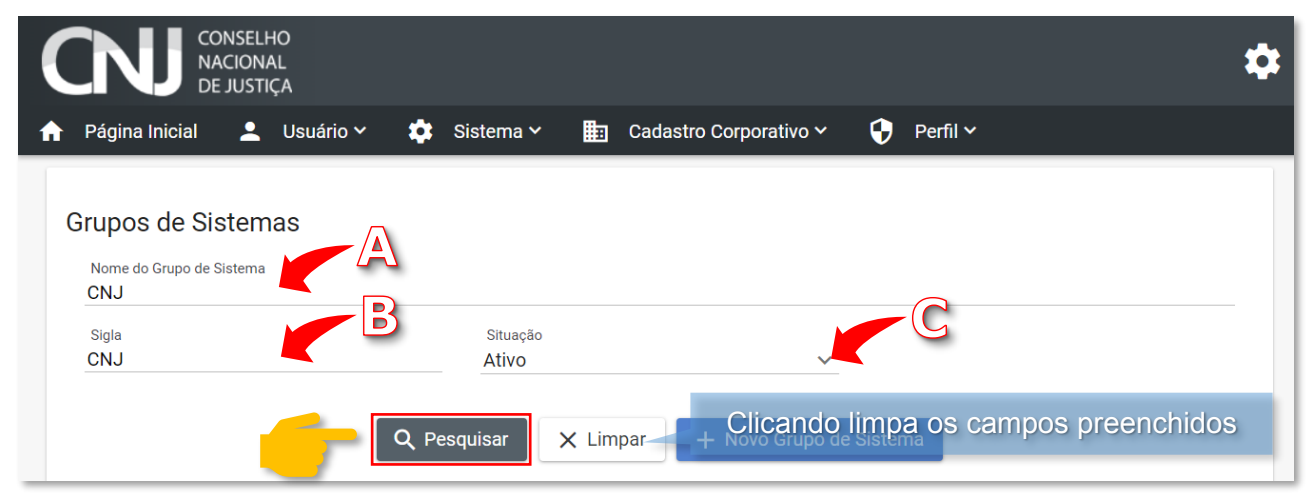

Figura 59 - Tela Grupo de Sistemas

Após ter clicado na opção **Pesquisar** será exibido o resultado da pesquisa como na figura 60.

| Clica<br>peso | ando organiza a<br>quisa pelo nome | Clicando orga<br>pesquisa pela | iniza a<br>a sigla | Clica<br>pesq | ndo organiza a<br>uisa pelo ícone | Clicando organiza a<br>pesquisa pelas siglas |
|---------------|------------------------------------|--------------------------------|--------------------|---------------|-----------------------------------|----------------------------------------------|
|               |                                    |                                |                    |               |                                   |                                              |
|               | Nome 🔨                             | Sigla 🚍                        | Ícone              | e =-          | Situação 🚍                        | Ações                                        |
|               | CNJ                                | CNJ                            | fa-icon            |               | Ativo                             | $\mathbf{O} \mathbf{O} \mathbf{O}$           |
|               |                                    |                                |                    | <b>)</b> > >  |                                   |                                              |
|               |                                    |                                | Total de re        | egistros: 1   |                                   |                                              |
|               |                                    |                                |                    |               |                                   | 🗂 Exportar 🗸 🗸                               |
|               |                                    |                                | Resul              | tado da p     | oesquisa                          |                                              |

Figura 60 - Tela Grupo de Sistemas

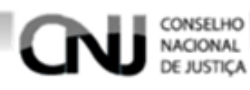

# 5.2.3. Visualizando Grupos de Sistemas

Para visualizar um grupo de sistemas pesquise o grupo de sistemas desejado, para ver como é feita uma pesquisa <u>clique aqui.</u>

Após ter encontrado o grupo de sistemas desejado clique na opção o como na figura 61.

| Nome 🔨 | Sigla 🚍 | ícone 📰               | Situação - | Ações          |
|--------|---------|-----------------------|------------|----------------|
| CNJ    | СИЈ     | fa-icon               | Ativo      |                |
|        |         |                       | 1          |                |
|        |         | Total de registros: 1 |            |                |
|        |         |                       |            | 📋 Exportar 🗸 🗸 |
|        |         |                       |            |                |

Figura 61 - Tela Grupo de Sistemas

Após ter clicado na opção osistema como na figura 62.

será exibida a tela de visualização do grupo de

| CNJ CONSELHO<br>NACIONAL<br>DE JUSTIÇA                            | \$                      |
|-------------------------------------------------------------------|-------------------------|
| 📌 Página Inicial 💄 Usuário 🛩 🏟 Sistema 🛩 語 Cadastro Corporativo 🛩 | 😯 Perfil 🗸              |
| Dados do Grupo de Sistema                                         |                         |
| Nome<br>CNJ                                                       |                         |
| Sigla<br>CNJ                                                      |                         |
| ícone<br>fa-icon                                                  |                         |
| Ativo?                                                            |                         |
| × Voltar                                                          |                         |
|                                                                   | Clicando sai da tela de |
| Figura 62 - Tela Visualizar Grupo de Sistemas                     | visualização de Dados   |
|                                                                   | do Grupo de Sistema     |

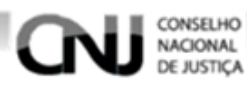

### 5.2.4. Excluindo Grupos de Sistemas

Para excluir um grupo de sistemas pesquise o sistema desejado, para ver como é feita uma pesquisa de grupo de sistemas <u>clique aqui</u>.

Após ter encontrado o grupo de sistema que deseja excluir clique na opção 🚺 como na figura 63.

| Nome 🔨 | Sigla 🚍 | ícone \Xi             | Situação 🗐   | Ações          |
|--------|---------|-----------------------|--------------|----------------|
| СИЈ    | СИЈ     | fa-icon               | Ativo        |                |
|        |         | к < (1 > >            |              |                |
|        |         | Total de registros: 1 | Clicando ex  | ihe uma ianela |
|        |         |                       | de confirmaç | ão de exclusão |
|        |         |                       |              |                |

Figura 63 - Tela Grupo de Sistemas

Após ter selecionado a opção **()** será exibida uma janela de confirmação de exclusão. Clicando na opção **Sim** o grupo de sistemas será excluído, clicando na opção **Não** ou fechando a janela a exclusão de grupo de sistemas é cancelada como na figura 64.

| scritório I            | )inital    | https://vanadiod14:8443/CN.L  |                                                 |
|------------------------|------------|-------------------------------|-------------------------------------------------|
| ale Cono               | Remover Re | gistro                        | ×                                               |
| ale conc               |            |                               | Clicando cancela a                              |
|                        | Tem ce     | rteza que deseja excluir este | exclusão e fecha a janela                       |
| Plataform              | Sistema?   | Clicando confirma a exclusão  |                                                 |
| listema d<br>le Acesso |            | Sim X                         | Não                                             |
| istema de              | Gestão de  | https://saah.cni.ius.br CNJ   | Clicando cancela a<br>exclusão e fecha a janela |

Figura 64 - Janela Remover Registro

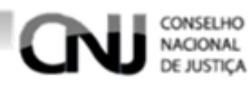

## 5.2.5. Editando Grupos de Sistemas

Para editar os dados de um grupo de sistemas pesquise o grupo de sistemas desejado, para ver como é feita uma pesquisa de grupo de sistemas <u>clique aqui</u>.

Após ter feito a pesquisa clique na opção 🅟 como na figura 65.

| Nome 🔨 | Sigla 📰 | ícone 🚍               | Situação \Xi                      | Ações                                  |
|--------|---------|-----------------------|-----------------------------------|----------------------------------------|
| CNJ    | СИЈ     | fa-icon               | Ativo                             |                                        |
|        |         | к < 🕦 > >і            |                                   |                                        |
|        |         | Total de registros: 1 |                                   |                                        |
|        |         |                       | Clicando exibe<br>edição do grupo | e a tela de<br>Exportar<br>de sistemas |
|        |         |                       |                                   |                                        |

Figura 65 - Tela Grupos de Sistemas

Após ter clicado na opção será exibida a tela de edição do grupo de sistema. Faça as alterações necessárias apagando os dados e os reescrevendo nos campos desejados, após ter terminado as edições clique na opção **Prosseguir** para concluir a edição como na figura 66.

| CNJ                     | CONSELHO<br>NACIONAL<br>DE JUSTIÇA                              | \$ |
|-------------------------|-----------------------------------------------------------------|----|
| Página Inicial          | 💄 Usuário 🗸 🎄 Sistema 🗸 🏥 Cadastro Corporativo 🗸 😯 Perfil 🗸     |    |
|                         |                                                                 |    |
| Dados do G              | rupo de Sistema                                                 |    |
| Nome                    |                                                                 |    |
| CNJ                     |                                                                 |    |
| Sigla<br>CNJ            |                                                                 |    |
| ícone<br><b>fa-icon</b> | Clicando conclui e salva as Clicando cancela e sai das          |    |
|                         | alterações do grupo de sistemas alterações do grupo de sistemas |    |
| ✓ Ativo?                |                                                                 |    |
|                         | ✓ Prosseguir X Cancelar                                         |    |
|                         |                                                                 |    |

Figura 66 - Tela Alteração do Grupo de Sistema

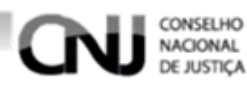

# 5.2.6. Exportando Pesquisas de Grupos de Sistemas

Para exportar uma pesquisa de grupo de sistemas faça a pesquisa desejada, para ver como é feita uma pesquisa de grupo de sistemas <u>clique aqui</u>.

Após ter feito a pesquisa clique na **seta** da opção **Exportar** e em seguida no formato de exportação desejado como na figura 67.

| Nome 🔨                  | Sigla 🚍                  | ícone 🚍               | Situação 🚍     | Ações                  |
|-------------------------|--------------------------|-----------------------|----------------|------------------------|
| CNJ                     | CNJ                      | fa-icon               | Ativo          |                        |
|                         |                          | к < <u>1</u> > >I     | opções de e    | exibe as<br>exportação |
|                         |                          | Total de registros: 1 | _              |                        |
|                         |                          |                       |                | 📋 Exportar 🔽 🥌         |
|                         |                          |                       |                | PDF                    |
|                         |                          | Cl                    | icando baixa a | Excel                  |
| - Sistema de Controle d | e Acesso. Versão: 0.10.2 | for                   | pesquisa no    | Imprimir <sup>18</sup> |

Figura 67 - Tela Grupos de Sistemas

Ao escolher o formato de exportação a pesquisa será baixada no formato selecionado.

# 5.3. Gerenciando Permissões

### 5.3.1. Pesquisando Permissões

Para pesquisar as permissões acesse a tela Gerenciar Permissões clicando no menu **Sistema** e em seguida **Gerenciar Permissões** como na figura 68.

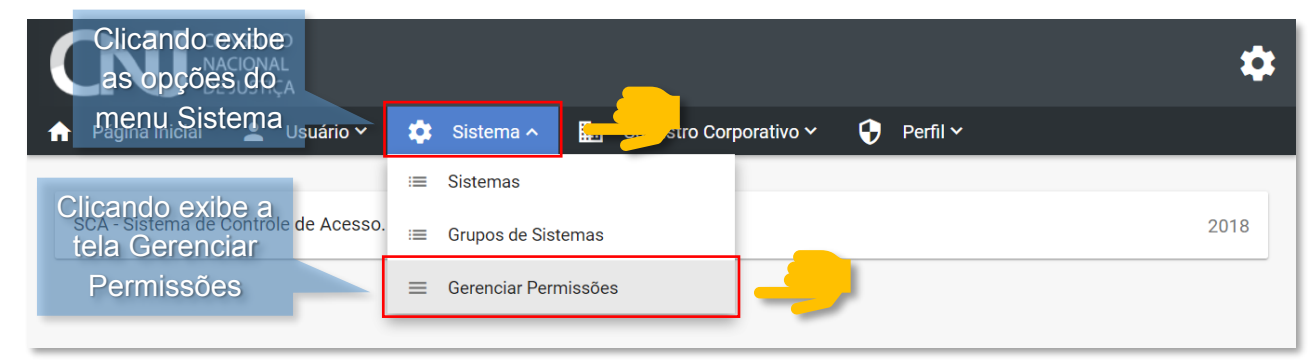

Figura 68 - Tela Inicial

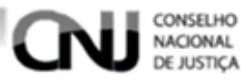

Após selecionar a opção **Gerenciar Permissões** será exibida a tela Gerenciar Permissões, para pesquisar as permissões podem ser usados filtros como os a seguir.

**A** – Grupo de Sistemas (destinado ao preenchimento do nome do grupo de sistemas que contém as permissões desejadas).

**B** – Sistema (destinado ao preenchimento do nome do sistema que contém as permissões desejadas).

**C** – Módulos (destinado ao preenchimento do modulo que contém as permissões desejadas).

D – Nome da Permissão (destinado ao preenchimento do nome da permissão desejada).

Caso nenhum campo de filtragem de pesquisa seja preenchido a pesquisa retornará todos os grupos de sistemas disponíveis.

• Finalizando clique na opção **Pesquisar** como na figura 69.

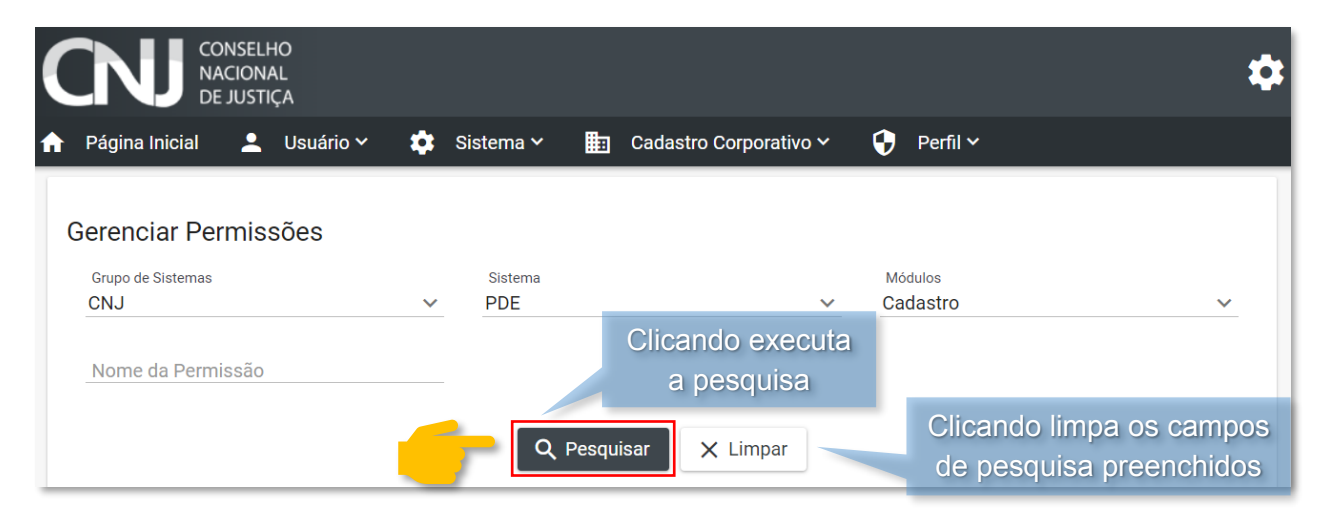

Figura 69 - Tela Gerenciar Permissões

Após ter clicado na opção **Pesquisar** o resultado da pesquisa é retornado de acordo com os filtros utilizados como figura 70.

| Nome da Permissão \land          | Código Sistêmico      | Ações          |
|----------------------------------|-----------------------|----------------|
| Acessar Gerenciamento de Editals | PDE_EDITAL_ACESSAR    | 00             |
| Acessar Gerenciamento de Xmls    | PDE_XML_ACESSAR       | 00             |
|                                  | ik k 🕥 > >i           |                |
|                                  | Total de registros: 2 |                |
|                                  |                       | 🗂 Exportar 🗸 🗸 |

Figura 70 - Tela Gerenciar Permissões

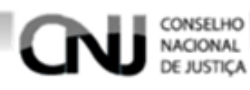

## 5.3.2. Visualizando Permissões

Para visualizar uma permissão pesquise a permissão desejada, para ver como é feita uma pesquisa de permissões <u>clique aqui</u>.

Após ter encontrado a permissão que deseja visualizar clique na opção 💿 como na figura 71.

| Nome da Permissão 🔺              | Código Sistêmico      | Ações                                              |
|----------------------------------|-----------------------|----------------------------------------------------|
| Acessar Gerenciamento de Editals | PDE_EDITAL_ACESSAR    |                                                    |
| Acessar Gerenciamento de Xmls    | PDE_XML_ACESSAR       |                                                    |
|                                  | к < 1 > >I            | Clicando exibe a tela de visualização da permissão |
|                                  | Total de registros: 2 |                                                    |

Figura 71 - Tela Gerenciar Permissões

Após ter selecionado a opção 💿 será exibida a tela de visualização da permissão como na figura 72.

| Página Inicial 🔔 Usuário 🗸 🕻<br>Dados da Permissão<br>Sistema<br>PDE | Sistema ∽          | E Cadastro Corpo | orativo V 😧 Perfil V      |
|----------------------------------------------------------------------|--------------------|------------------|---------------------------|
| ados da Permissão<br><sup>Sistema</sup><br>PDE                       | Módulo             |                  | Código Sistémico          |
| ados da Permissão<br><sup>Sistema</sup><br>PDE                       | Módulo             |                  | Código Sistémico          |
| Sistema<br>PDE                                                       | Módulo             |                  | Código Sistémico          |
| PDE                                                                  |                    |                  |                           |
|                                                                      | Cadastro           |                  | PDE_EDITAL_ACESSAR        |
| Nome<br>Acessar Gerenciamento de Editals                             |                    |                  |                           |
| Descrição<br>Permitir acessar o gerenciamento de ca                  | adastro de editais |                  |                           |
| 9                                                                    |                    |                  | Clicando sai da tela de   |
|                                                                      |                    | × Voltar         | visualização da permissão |
|                                                                      |                    |                  |                           |
|                                                                      |                    |                  |                           |
|                                                                      |                    |                  |                           |
| A - Sistema de Controle de Acesso. Ver                               | são: 0.10.2        |                  |                           |

Figura 72 - Tela de Visualização de Permissão

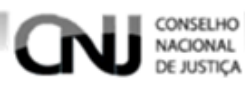

## 5.3.3. Editando Permissões

Para editar uma permissão pesquise a permissão desejada, para ver como é feita uma pesquisa de permissões <u>clique aqui</u>.

Após ter encontrado a permissão desejada clique na opção 🥟 como na figura 73.

|                                  |                       |       | Clicando exib                   |
|----------------------------------|-----------------------|-------|---------------------------------|
| Nome da Permissão \land          | Código Sistêmico      | Ações | a tela de ediçã<br>da permissão |
| Acessar Gerenciamento de Editals | PDE_EDITAL_ACESSAR    |       |                                 |
| Acessar Gerenciamento de Xmls    | PDE_XML_ACESSAR       |       |                                 |
|                                  | K < 🚺 > >I            |       |                                 |
|                                  | Total de registros: 2 |       |                                 |
|                                  |                       | Exp   | ortar 🗸                         |

Figura 73 - Tela Gerenciar Permissões

Após ter selecionado a opção será exibida a tela de alteração da permissão. Clique nos campos que queira modificar, apague as informações caso esteja preenchido e escreva as informações desejadas. Após ter feito as alterações clique na opção **Prosseguir** como na figura 74.

| CONSELHO<br>NACIONAL<br>DE JUSTIÇA                                   | \$                                                     |
|----------------------------------------------------------------------|--------------------------------------------------------|
| 🛧 Página Inicial 💄 Usuário 🗸 🏟 Sistema 🗸 🏢                           | Cadastro Corporativo 🗸 🗘 Perfil 🗸                      |
| Dados da Permissão                                                   |                                                        |
| Sistema Módulo<br>PDE Cadastro                                       | Código Sistémico<br>PDE_EDITAL_ACESSAR                 |
| <sub>Nome</sub><br>Acessar Gerenciamento de Editals                  | Clicando conclui<br>a edição da                        |
| Descrição<br>Permitir acessar o gerenciamento de cadastro de editais | permissão                                              |
|                                                                      | guir X Cancelar Clicando cancela a edição da permissão |

Figura 74 - Tela Alterar Permissão

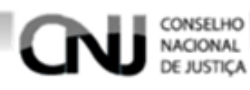

# 5.3.4. Exportando Pesquisa de Permissões

Para exportar uma pesquisa de permissões faça a pesquisa desejada, para ver como é feita uma pesquisa de permissões <u>clique aqui</u>.

Após ter feito a pesquisa clique na **seta** da opção **Exportar** e em seguida no formato de exportação desejado como na figura 75.

| Nome da Permissão 🧥 Código Sistêmico                |                       |                  | Ações                  |
|-----------------------------------------------------|-----------------------|------------------|------------------------|
| Acessar Gerenciamento de Editals PDE_EDITAL_ACESSAR |                       |                  | 00                     |
| Acessar Gerenciamento de Xmls                       | PDE_XML_ACESSAR       | Clicando         | • exibe as             |
|                                                     |                       | opções de        | exportação             |
|                                                     | Total de registros: 2 |                  |                        |
|                                                     |                       |                  | 📋 Exportar 🔽 🗸 🥌       |
|                                                     |                       |                  | PDF                    |
|                                                     |                       | Clicando baixa a | Excel                  |
| A - Sistema de Controle de Acesso. Versão: 0.10.2   |                       | pesquisa no      | Imprimir <sup>18</sup> |

Figura 75 – Tela Gerenciar Permissões

Após ter selecionado o formato de exportação a pesquisa será baixada no formato selecionado.

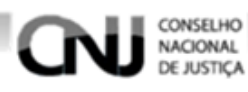

6. Menu Cadastro Corporativo

# 6.1. Gerenciando Órgãos

# 6.1.1.Cadastrando Órgãos

Para cadastrar um órgão acesse a tela Gerenciar Órgãos clicando no menu **Cadastro Corporativo** e em seguida **Gerenciar Órgãos** como na figura 76.

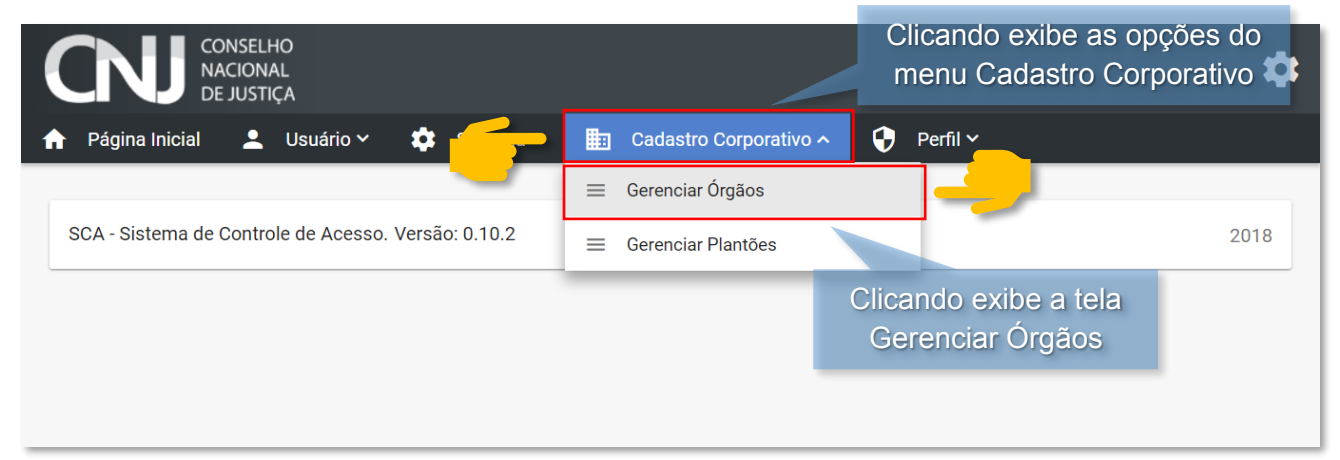

Figura 76 - Tela Inicial

Após ter clicado na opção **Gerenciar Órgãos** será exibida a tela Gerenciar Órgãos, clique na opção **Novo Órgão** como na figura 77.

|                  | DNSELHO<br>ACIONAL<br>E JUSTIÇA |               |                          |                       | \$ |
|------------------|---------------------------------|---------------|--------------------------|-----------------------|----|
| 🏦 Página Inicial | 💄 Usuário 🗸                     | 🔅 Sistema 🛩 🎚 | 🛾 Cadastro Corporativo 🗸 | 🖌 😯 Perfil 🗸          |    |
| Gerenciar Ór     | gãos                            |               |                          |                       |    |
| Órgão            |                                 |               |                          |                       |    |
| Situação         |                                 |               | _                        | Clicando exibe a tela | ~  |
| Тіро             |                                 |               | C                        | de cadastro de órgãos | ~  |
|                  |                                 | Q Pesquisar   | X Limpar + Novo          | Órgão                 |    |

Figura 77 - Tela Gerenciar Órgãos

Após ter selecionado a opção **Novo Órgão** será exibida a tela de cadastro de órgãos, para cadastrar um novo órgão siga as instruções de preenchimento a seguir.

• Insira a logomarca do órgão clicando em **Pesquisar imagem** como na figura 78.

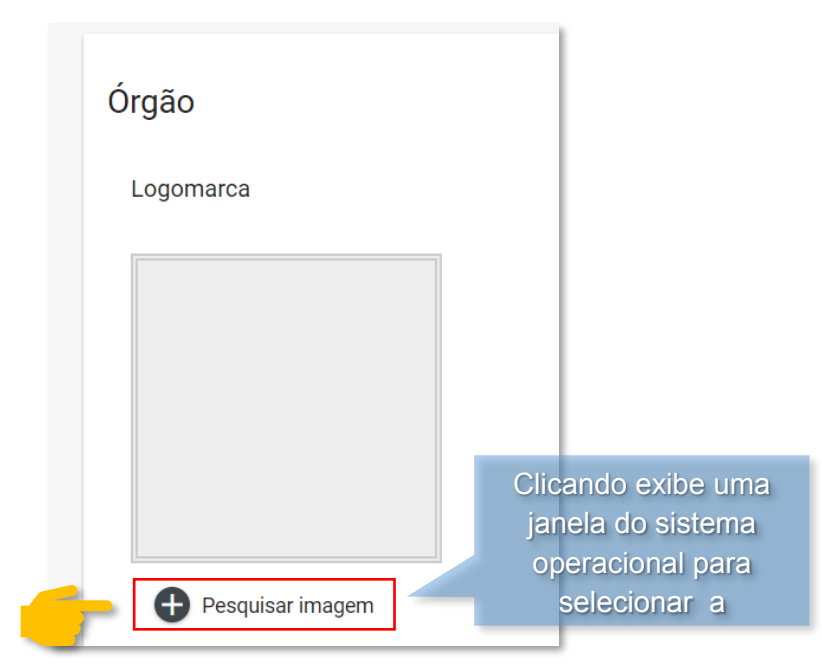

Figura 78 - Tela Cadastrar Órgão

CONSELHO NACIONAL DE JUSTICA

• Será exibida uma janela do sistema operacional como a da figura 79, encontre a imagem desejada e clique na opção **Abrir**, dessa forma a imagem será selecionada.

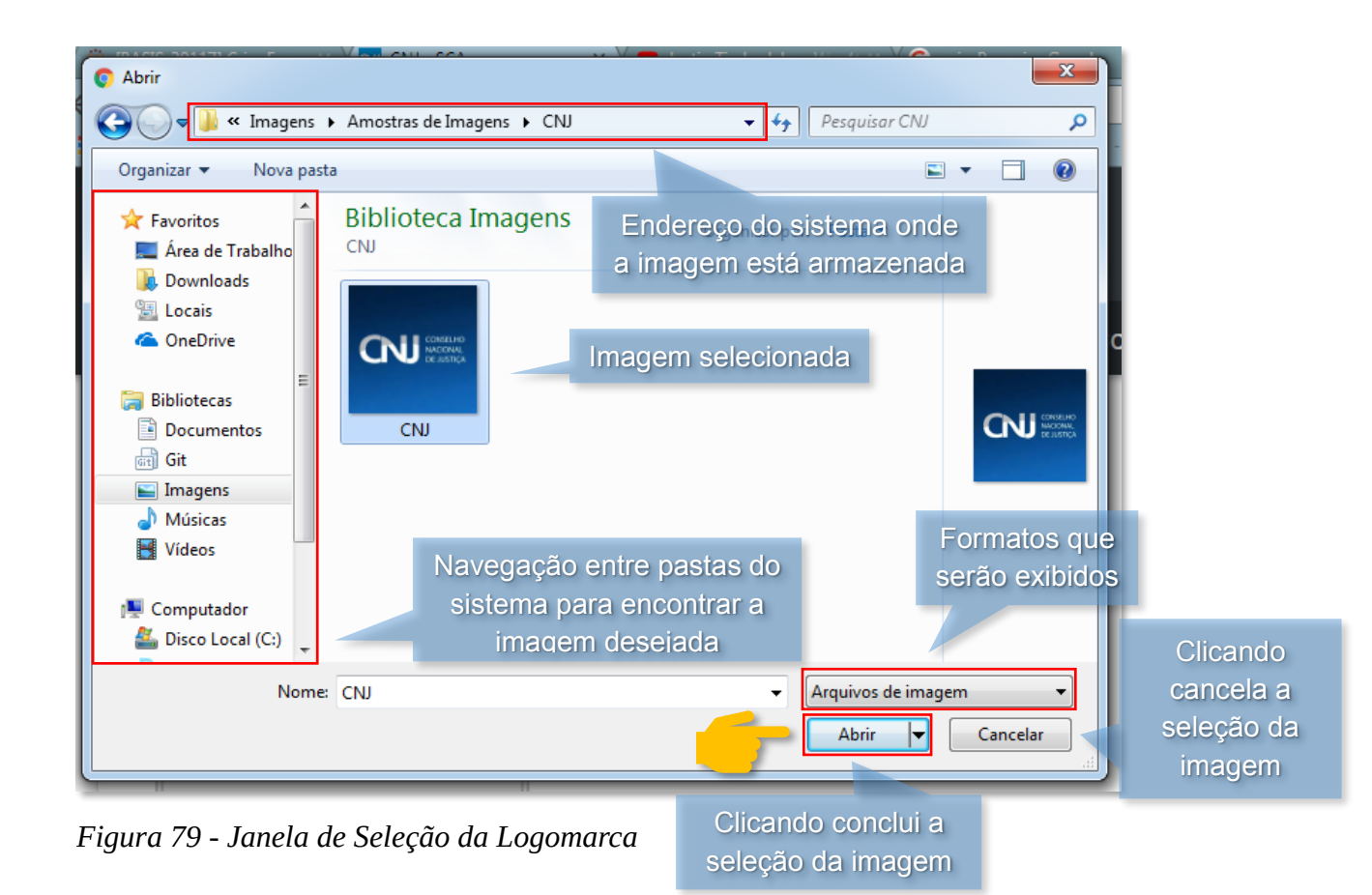

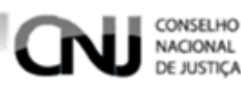

• Após ter selecionado a logomarca ela ficará exibida na página de cadastro, caso queira dispensar a logomarca pode clicar no símbolo indicado na figura 80.

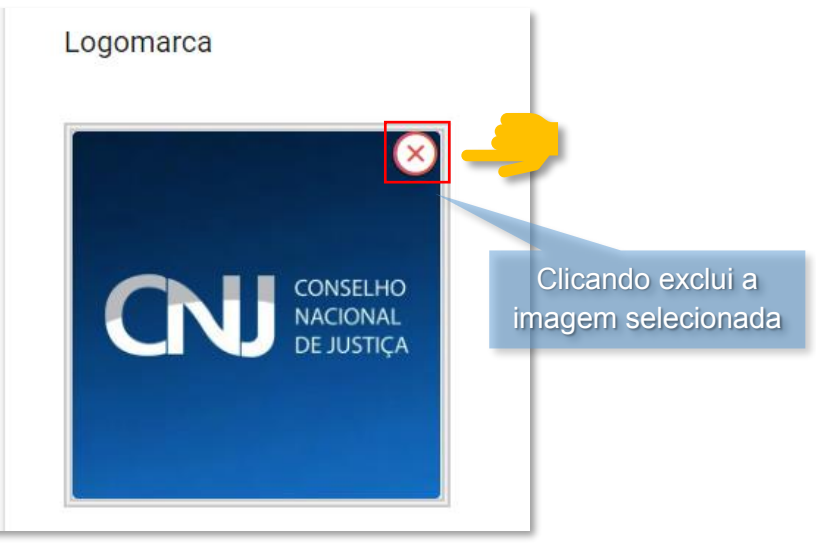

Figura 80 - Tela Cadastrar Órgão

- Após ter escolhido a logomarca preencha os campos a seguir:
- A Externo (quando marcado indica que é externo, se não marcado indica que não).
- B Esferas (selecione a esfera de ação).
- C Tipo (preenchimento indique o tipo do órgão).
- D Nome (preenchimento obrigatório destinado ao nome do órgão).
- E Telefone (preenchimento destinado ao telefone do órgão).
- F Ativo (quando marcado indica que o órgão é ativo, se não marcado indica que não).
- G Endereço (preenchimento destinado ao endereço do órgão).
- H Complemento (destinado ao complemento do endereço do órgão).
- I Bairro (preenchimento destinado ao bairro do órgão).
- J CEP (preenchimento destinado ao CEP do órgão).
- K Estado (preenchimento destinado ao Estado do órgão).
- L Município (preenchimento destinado ao Município do órgão).

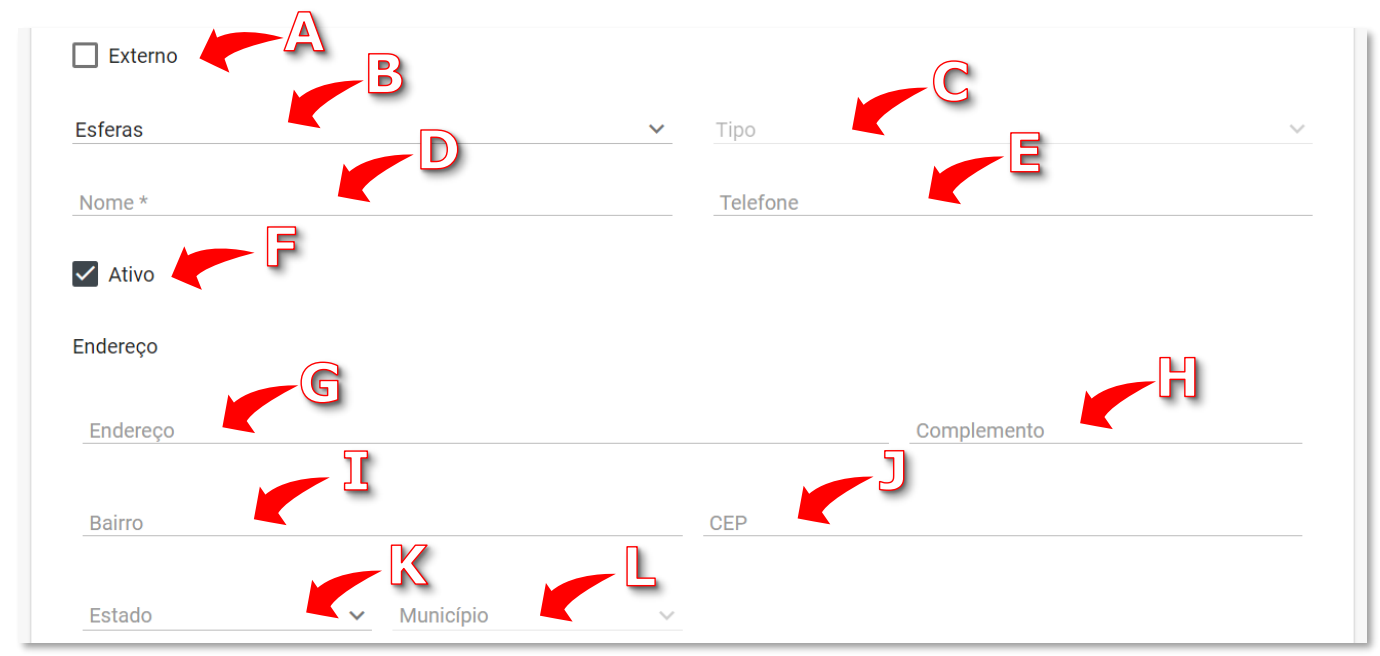

Figura 81 - Tela Cadastrar Órgão

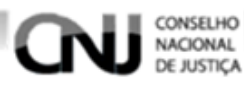

- M Órgão Pai (destinado ao preenchimento do órgão pai).
  - Clique na lupa na frente do campo como na figura 82.

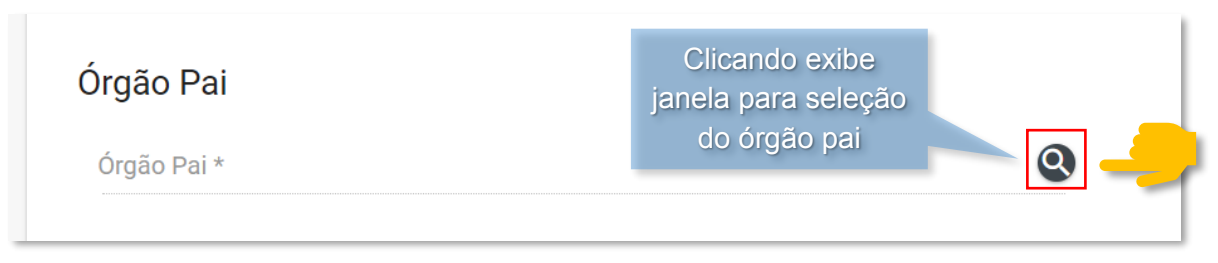

Figura 82 - Tela Cadastrar Órgão

 Após ter clicado na lupa será exibida a janela de seleção de órgão pai, digite o nome do órgão desejado, clique em construir árvore, encontre o órgão desejado clicando nas setas para abrir as árvores, selecione o órgão clicando em cima do desejado e por fim clique na opção **Escolher** como na figura 83.

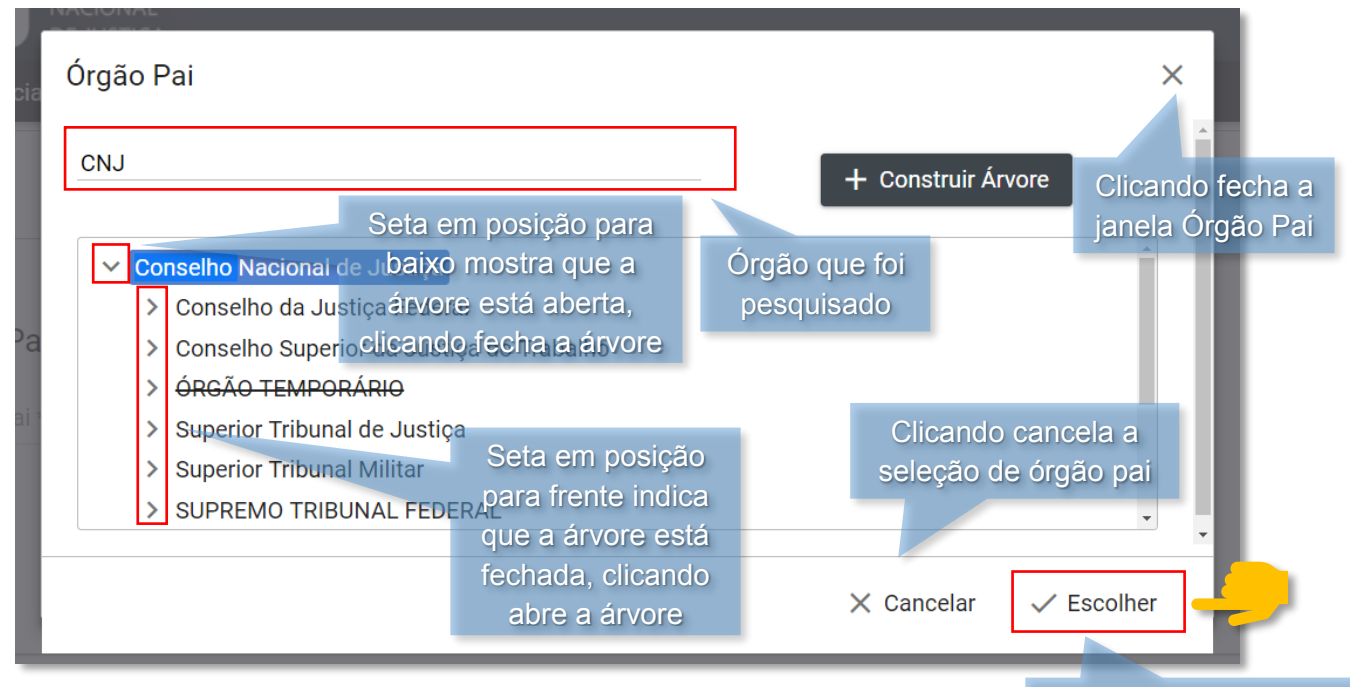

Figura 83 - Janela Órgão Pai

Clicando conclui a seleção de órgão pai

• Após ter selecionado o órgão pai selecione a opção **Prosseguir** para finalizar o cadastro do órgão como na figura 84.

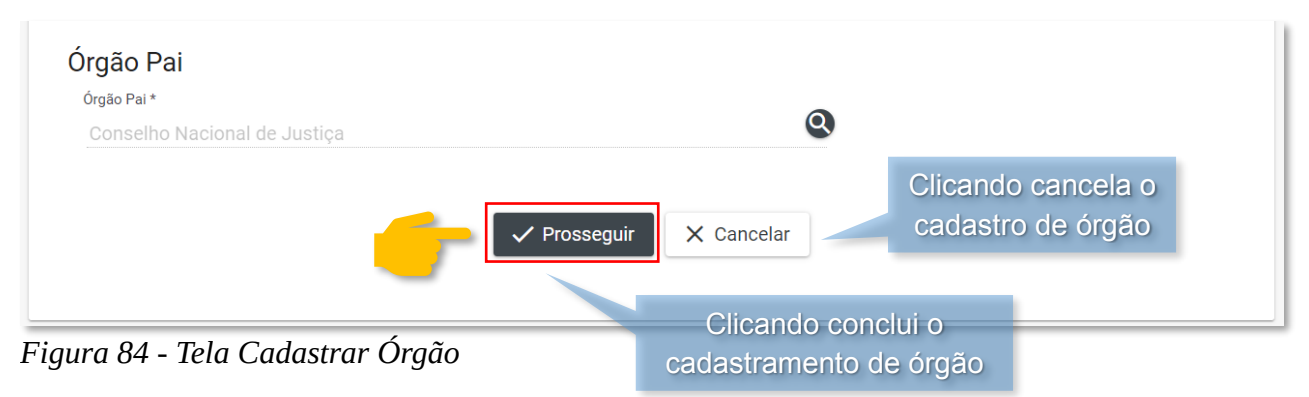

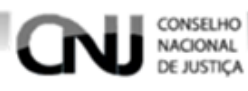

# 6.1.2. Pesquisando Órgãos

Para pesquisar órgãos acesse a tela Gerenciar Órgãos clicando no menu **Cadastro Corporativo** e em seguida **Gerenciar Órgãos** como na figura 85.

| CONSELHO<br>NACIONAL<br>DE JUSTIÇA                  | Clican<br>men                     | ndo exibe as opções do<br>u Cadastro Corporativo |
|-----------------------------------------------------|-----------------------------------|--------------------------------------------------|
| 🕈 Página Inicial 💄 Usuário 🗸 🔹 🛀                    | 💼 Cadastro Corporativo 🔨 Perfil 🕻 | ~                                                |
| -                                                   | ≡ Gerenciar Órgãos                | -                                                |
| SCA - Sistema de Controle de Acesso. Versão: 0.10.2 | ≡ Gerenciar Plantões              | 2018                                             |
|                                                     | Clicando ex<br>Gerenciar          | ibe a tela<br>Órgãos                             |
|                                                     |                                   |                                                  |

Figura 85 - Tela Inicial

Após selecionar a opção **Gerenciar Órgãos** será exibida a tela Gerenciar Órgãos, para pesquisar os órgãos podem ser usados filtros como os a seguir.

A – Órgão (digite o nome do órgão que deseja pesquisar).

**B** – Situação (pesquise por órgãos ativos ou inativos).

C – Tipo (selecione o tipo do órgão).

Caso nenhum campo de filtragem de pesquisa seja preenchido a pesquisa retornará todos os órgãos disponíveis.

• Finalizando clique na opção Pesquisar como na figura 86.

| CONSELHO<br>NACIONAL<br>DE JUSTIÇA                                              |        |
|---------------------------------------------------------------------------------|--------|
| Página Inicial 💄 Usuário 🗸 🏟 Sistema 🗸 🏥 Cadastro Corporativo 🗸 당 Perfil 🗸      |        |
|                                                                                 |        |
| Gerenciar Orgaos                                                                |        |
| Órgão                                                                           |        |
| SECRETARIA DE TECNOLOGIA DA INFORMAÇÃO                                          |        |
| Situação                                                                        |        |
| Ativo                                                                           | $\sim$ |
| Tipo                                                                            |        |
| Zona Eleitoral                                                                  | $\sim$ |
| Clicando limpa os campos<br>Q Pesquisar × Limpar + Novo de pesquisa preenchidos |        |
| ura 86 - Tela Gerenciar Óraãos                                                  |        |

51

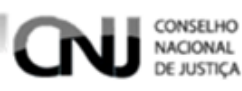

• Após ter clicado na opção **Pesquisar** os resultados da pesquisa serão exibidos como na figura 87.

| CI                                           | icando organiza a pesqui<br>pelo nome do órgão | isa Clican<br>pel         | do organiza a pesquisa<br>a situação do órgão |
|----------------------------------------------|------------------------------------------------|---------------------------|-----------------------------------------------|
| Órgão 🗸                                      | Тіро                                           | Situação 🚍                | Ações                                         |
| SECRETARIA DE<br>TECNOLOGIA DA<br>INFORMAÇÃO | Zona Eleitoral                                 | Ativo                     |                                               |
|                                              | اد د                                           | 1 > >I                    |                                               |
|                                              | Total                                          | de Registros: 1 Resultado | o da pesquisa                                 |

Figura 87 - Tela Gerenciar Órgão

# 6.1.3. Visualizando Órgãos

Para visualizar órgãos pesquise o órgão desejado, para ver como é feita uma pesquisa de órgãos <u>clique aqui</u>.

Após ter encontrado o órgão desejado clique na opção 💿 como na figura 88.

| Órgão 🗸                                                     | Órgão 🗸 Tipo Situação 🚍 |              | Ações                 |  |  |
|-------------------------------------------------------------|-------------------------|--------------|-----------------------|--|--|
| SECRETARIA DE<br>TECNOLOGIA DA Zona Eleitoral<br>INFORMAÇÃO |                         | Ativo        |                       |  |  |
|                                                             | к «                     | 1) > >I      |                       |  |  |
|                                                             | Total de F              | Registros: 1 | Clicando exibe a tela |  |  |
|                                                             |                         |              | Exportar              |  |  |

Figura 88 - Tela Gerenciar Órgão

Após ter clicado na opção será exibida a tela de visualização do órgão 🧿 como na figura 89.

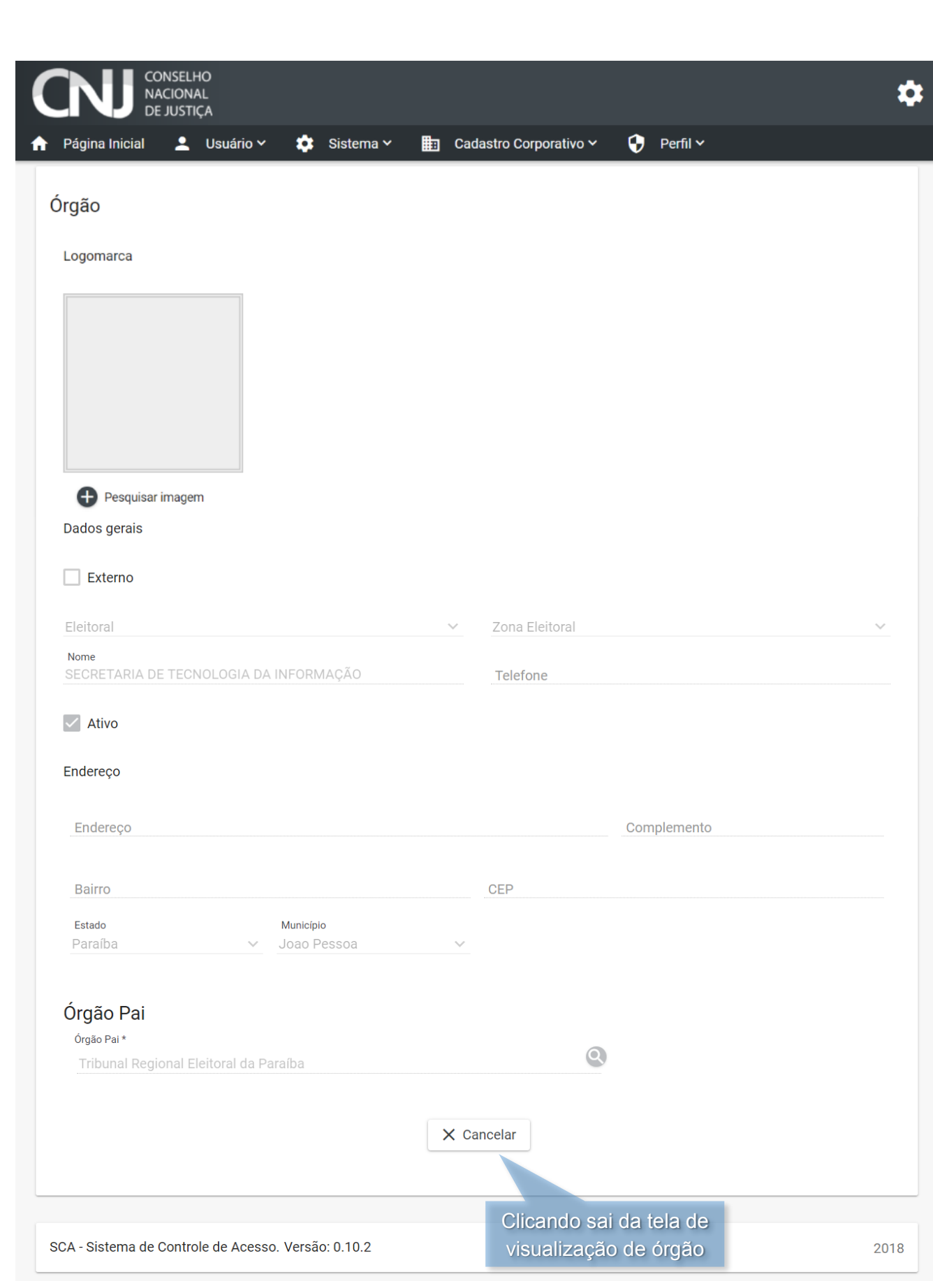

Figura 89 - Tela Visualizar Órgão

CONSELHO NACIONAL DE JUSTIÇA

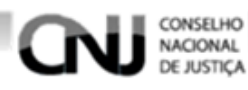

# 6.1.4. Visualizando Árvore de Órgãos

Para visualizar árvore de órgãos pesquise o órgão desejado, para ver como é feita uma pesquisa <u>clique aqui</u>.

Após ter encontrado o órgão desejado clique na opção 🛄 para ver a árvore do órgão como na figura 90.

| Órgão 🗸                                      | Тіро           | Situação 🚍 | Ações              |
|----------------------------------------------|----------------|------------|--------------------|
| SECRETARIA DE<br>TECNOLOGIA DA<br>INFORMAÇÃO | Zona Eleitoral | Ativo      |                    |
| i< < 1 > >i                                  |                |            |                    |
| Total de Registros: 1                        |                |            | Clicando exibe a   |
|                                              |                |            | da árvore do órgão |

Figura 90 - Tela Gerenciar Órgãos

Após ter selecionado a opção 🕕 será exibida a tela de visualização da árvore do órgão como na figura 91.

| CONSELHO<br>NACIONAL<br>DE JUSTIÇA                           | \$                                                     |
|--------------------------------------------------------------|--------------------------------------------------------|
| 🛧 Página Inicial 💄 Usuário 🗸 🏟 Sistema 🗡 🏥 C                 | adastro Corporativo 🗸 🕑 Perfil 🗸                       |
| Visualizar Árvore  SECRETARIA DE TECNOLOGIA DA INFORMAÇÃO  < | Cancelar                                               |
| SCA - Sistema de Controle de Acesso. Versão: 0.10.2          | Clicando sai da tela de<br>visualização de árvore 2018 |

Figura 91 - Tela Visualizar Árvore do Órgão

# 6.1.5. Editando Órgãos

Para editar órgãos pesquise o órgão desejado, para ver como é feita uma pesquisa <u>clique aqui</u>.

Após ter encontrado o órgão desejado clique na opção 🧪 como na figura 92.

| Órgão 🗸                                      | Тіро           | Tipo Situação 📻             |               | Ações                               |  |
|----------------------------------------------|----------------|-----------------------------|---------------|-------------------------------------|--|
| SECRETARIA DE<br>TECNOLOGIA DA<br>INFORMAÇÃO | Zona Eleitoral | Ativo                       |               |                                     |  |
|                                              |                | <ol> <li>→ &gt;i</li> </ol> |               |                                     |  |
| Total de Registros: 1                        |                |                             | Clica<br>de e | ndo exibe a tela<br>edição do órgão |  |
|                                              |                |                             |               | 📋 Exportar 🗸 🗸                      |  |

### Figura 92 - Tela Gerenciar Órgãos

CONSELHO NACIONAL DE JUSTIÇA

Após ter clicado na opção será exibida a tela de alteração dos dados do órgão, para editar clique nos campos desejados, apague os dados escritos e em seguida clique na opção **Prosseguir** como na figura 93.

| CONSELHO<br>NACIONAL<br>DE JUSTIÇA                    |            |                      |           |         |                     | ;  |
|-------------------------------------------------------|------------|----------------------|-----------|---------|---------------------|----|
| Página Inicial 💄 Usuário 🗸 🌼 Sistema 🗸                | 📰 Cad      | lastro Corporativo 🗸 | 😯 Perfil  | •       |                     |    |
| Órgão                                                 |            |                      |           |         |                     |    |
| Logomarca                                             |            |                      |           |         |                     |    |
|                                                       |            |                      |           |         |                     |    |
|                                                       |            |                      |           |         |                     |    |
|                                                       |            |                      |           |         |                     |    |
|                                                       |            |                      |           |         |                     |    |
|                                                       |            |                      |           |         |                     |    |
| Pesquisar imagem                                      |            |                      |           |         |                     |    |
| Dados gerais                                          |            |                      |           |         |                     |    |
| Externo                                               |            |                      |           |         |                     |    |
| Eleitoral                                             | ~          | Zona Eleitoral       |           |         |                     | ,  |
| Nome                                                  |            |                      |           |         |                     |    |
| SECRETARIA DE TECNOLOGIA DA INFORMAÇÃO                |            | Telefone             |           |         |                     |    |
| ✓ Ativo                                               |            |                      |           |         |                     |    |
| Endereço                                              |            |                      |           |         |                     |    |
| Endereco                                              |            |                      | Complemen | to      |                     |    |
| LINCLOSO                                              |            |                      | oompiemen | 10      |                     |    |
| Bairro                                                |            | CEP                  |           |         |                     |    |
| Estado Município<br>Paraíba V Joao Pessoa             | ~          |                      |           |         |                     |    |
|                                                       |            |                      |           |         |                     |    |
| Órgão Pai                                             |            |                      |           |         |                     |    |
| Órgão Pai *<br>Tribunal Regional Eleitoral da Paraíba |            | Q                    |           |         |                     |    |
|                                                       |            |                      | C         | licando | o cance <u>la</u> : | as |
|                                                       | Prosseguir | 🗙 Cancelar 🚽         | al        | teraçõ  | es do órgá          | ăo |
|                                                       |            |                      | _         |         |                     |    |
|                                                       |            | Clicando             | conclui   | as      |                     | -  |
| ura 93 - Tela Editar Orgão                            |            | alteraçõe            | s do óra  | ão      |                     |    |

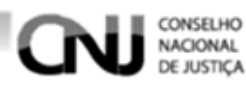

# 6.1.6. Excluindo Órgãos

Para excluir um órgão pesquise o órgão desejado, para ver como é feita uma pesquisa de órgãos <u>clique aqui</u>.

Após ter encontrado o órgão que deseja excluir clique na opção 📋 como na figura 94.

| Órgão 🗸                                      | Тіро           | Situação \Xi | Ações                                           |
|----------------------------------------------|----------------|--------------|-------------------------------------------------|
| SECRETARIA DE<br>TECNOLOGIA DA<br>INFORMAÇÃO | Zona Eleitoral | Ativo        |                                                 |
|                                              | IK K (         | 1 > >I       |                                                 |
|                                              | Total de I     | Registros: 1 | Clicando uma janela o<br>confirmação de exclusi |
|                                              |                |              | 🗂 Exportar 🗸 🗸                                  |

### Figura 94 - Tela Gerenciar Órgão

Após ter clicado na opção **O** será exibida uma janela para confirmação da exclusão. Clicando na opção **Sim** o órgão é excluído, clicado em **Não** ou fechando a janela a exclusão é cancelada como na figura 95.

| Remover Registro                    | >                     |                                |
|-------------------------------------|-----------------------|--------------------------------|
| Va<br>Tem certeza que desej         | a excluir este Órgão? | Clicando cancela<br>a exclusão |
| Va                                  | ✓ Sim X Não           |                                |
| Varas e Juizados Estaduais 🔰 A      | tivo                  | Clicando cancela<br>a exclusão |
| Figura 95 - Janela Remover Registro | Clicando confirma a   |                                |

# 6.1.7. Exportando Pesquisa de Órgãos

Para exportar uma pesquisa de órgãos faça a pesquisa desejada, para ver como é feita uma pesquisa de órgãos <u>clique aqui</u>.

Após ter feito a pesquisa de clique na **seta** da opção **Exportar** e em seguida no formato de exportação desejado como na figura 96.

| Órgão 🔺                                                                | Тіро                                      | Situação 🚍                                             | Ações             |
|------------------------------------------------------------------------|-------------------------------------------|--------------------------------------------------------|-------------------|
| Diretoria de Tecnologia da<br>Informação                               | Comarca                                   | Ativo                                                  |                   |
| SECRETARIA DE<br>TECNOLOGIA DA<br>INFORMAÇÃO                           | Zona Eleitoral                            | Ativo                                                  |                   |
| SECRETARIA DE<br>TECNOLOGIA DA<br>INFORMAÇÃO E<br>MODERNIZAÇÃO - SETIM | Gabinete de Desembalgado<br>Estadual Será | o em um dos formatos<br>feita <sup>ra</sup> exportação | PDF               |
| As opções perm<br>navegar pelas pá<br>quando há mui                    | item<br>ginas<br>tos Total de F           | 1 > ><br>Registros: 3                                  | Excel<br>Imprimir |
| registros a serem e                                                    | xibidos                                   |                                                        | C                 |

Após ter selecionado o formato que deseja da exportação será baixado um arquivo no formato selecionado.

Clicando as opções de exportação

# 6.2. Gerenciando Plantões

# 6.2.1. Cadastrando Plantões

Para cadastrar plantões acesse a tela Gerenciar Plantões clicando no menu **Cadastro Corporativo** e em seguida **Gerenciar Plantões** como na figura 97.

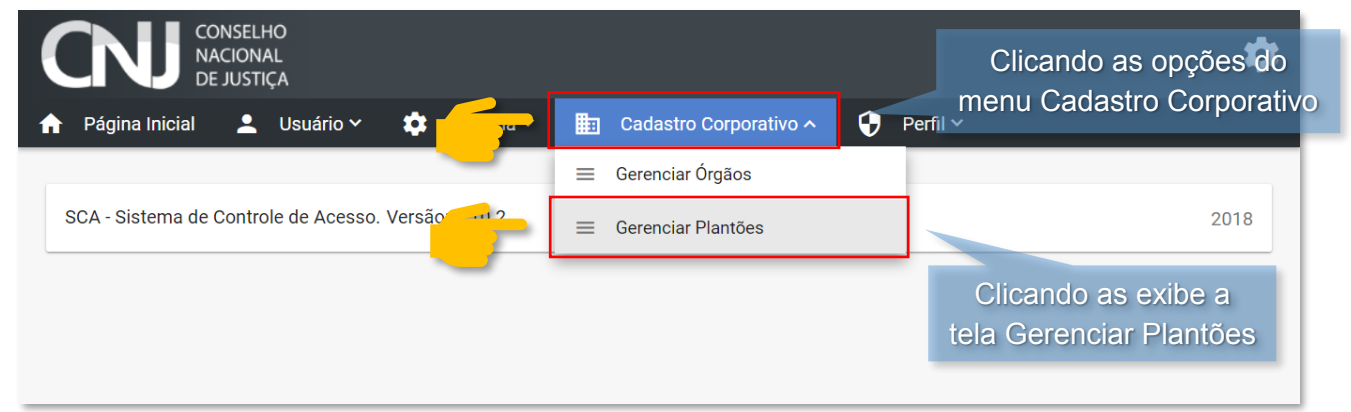

### Figura 97 - Tela Inicial

CONSELHO NACIONAL

Após ter clicado na opção **Gerenciar Plantões** será exibida a tela Gerenciar Plantões, clique na opção **Novo Plantão** como na figura 98.

| Página Inicial 💄 Usuário | 🗸 🏟 Sistema 🗸 | E Ca | dastro Corporativo ~ | Perfil Y               |
|--------------------------|---------------|------|----------------------|------------------------|
| erenciar Plantões        |               |      |                      |                        |
|                          |               |      |                      |                        |
| Plantão                  |               |      | Responsável          | Clicando exibe tela de |

Figura 98 - Tela Gerenciar Plantões

CONSELHO NACIONAL DE JUSTIÇA

Após ter clicado na opção **Novo Plantão** será exibida a tela de cadastro de plantão, preencha os campos de acordo com as orientações a seguir.

• Insira a logomarca do plantão clicando em **Pesquisar imagem** como na figura 99.

| P          | lantão               |                                                             |
|------------|----------------------|-------------------------------------------------------------|
| Le         | ogomarca             |                                                             |
|            |                      |                                                             |
|            |                      |                                                             |
|            |                      | Clicando exibe uma<br>janela do sistema<br>operacional para |
| <u>_</u> L | 🕂 Pesquisar imagem 🧹 | selecionar a logomarca                                      |

Figura 99 - Tela Cadastrar Plantão

• Será exibida uma janela do sistema operacional como a da figura 100, encontre a imagem desejada e clique na opção **Abrir**, dessa forma a imagem será selecionada.

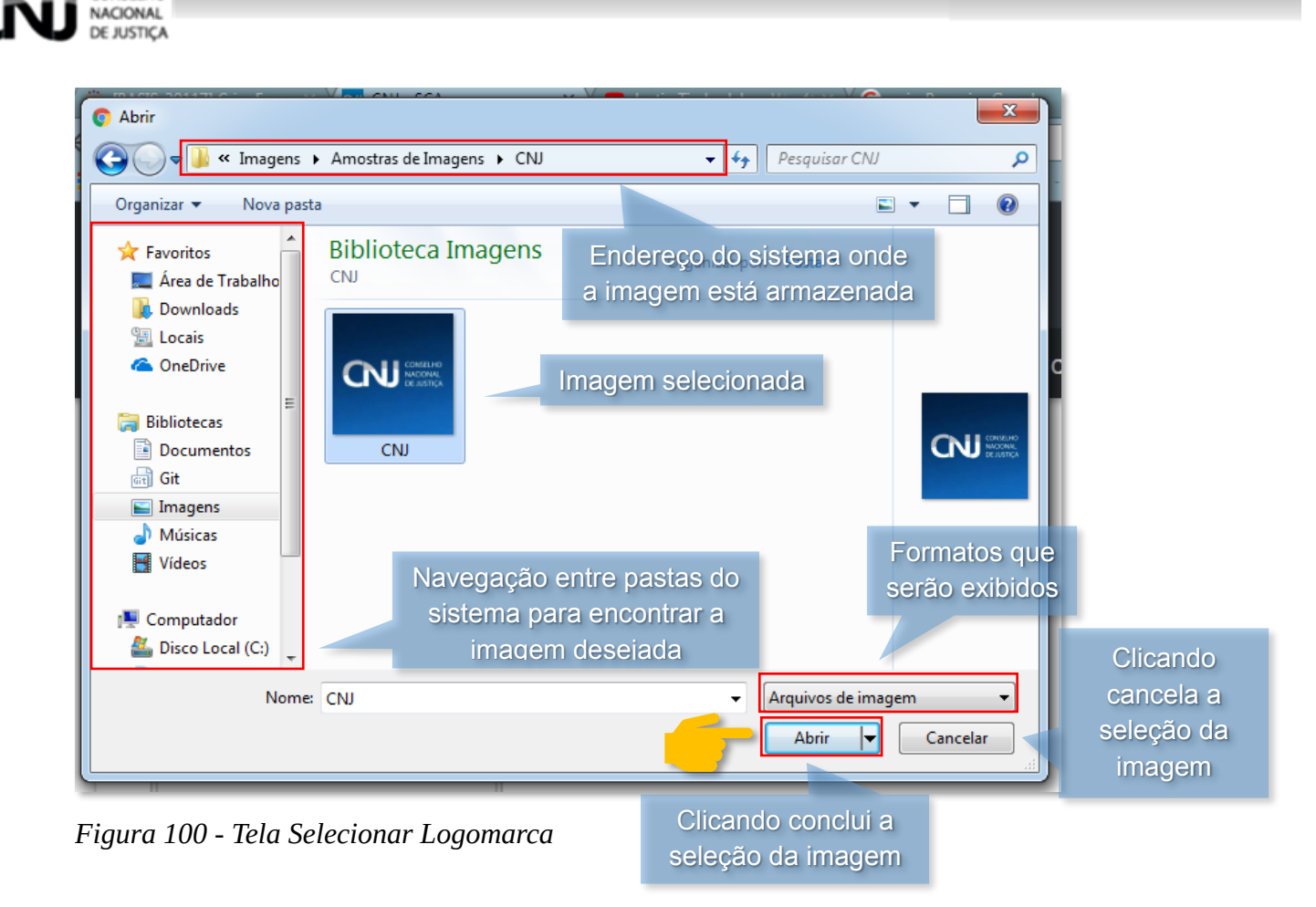

CONSELHO

• Após ter selecionado a logomarca ela ficará exibida na página de cadastro, caso queira dispensar a logomarca clique no símbolo indicado na figura 101.

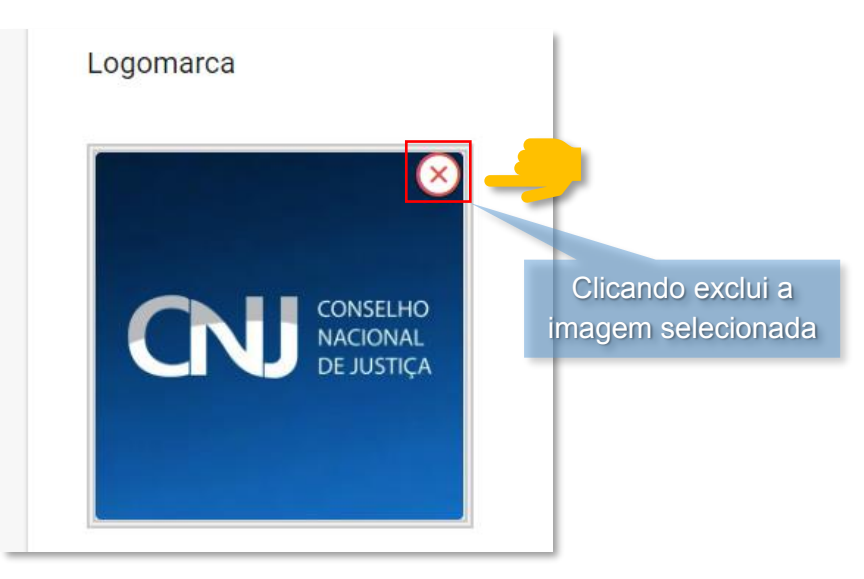

Figura 101 - Tela Cadastrar Plantões

- Após ter escolhido a logomarca preencha os campos a seguir.
- A Externo (selecionando a opção indica que o plantão é externo).
- **B** Ativo (selecionando a opção indica que o plantão é ativo).
- **C** Nome (preenchimento obrigatório destinado ao nome do plantão).
- **D** Data Início (preenchimento obrigatório destinado à data em que começa o plantão).

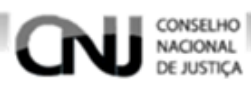

- E Órgão Sede (preenchimento obrigatório destinado ao órgão que irá sediar o plantão).
  - Clique na lupa na frente do campo. Será exibida uma janela para escolha do órgão sede, preencha o campo o pesquisar órgão, selecione o órgão desejado e em seguida clique na opção Escolher como na figura 102.

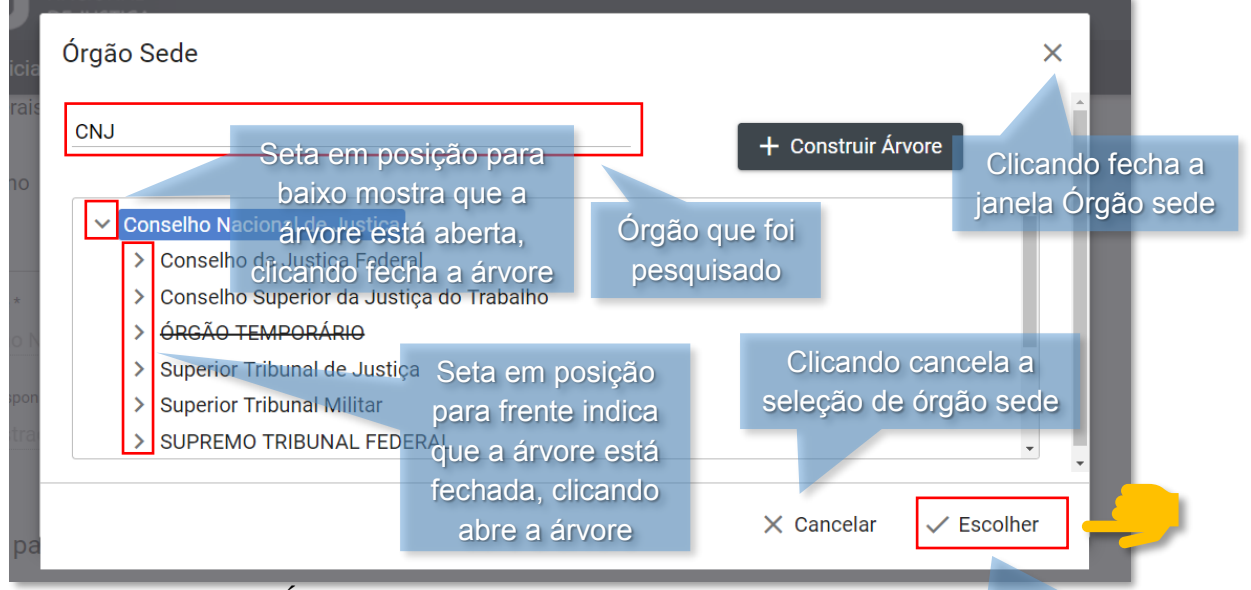

Figura 102 - Janela Órgão Sede

Clicando conclui a

F – Data Término (preenchimento obrigatório destinado à data de términseléção de tôrgão sede
 G – Usuário Responsável (usuário responsável pelo plantão).

 Clique na lupa na frente do campo. Será exibida uma janela para escolha do usuário, pesquise o usuário desejado e selecione, em seguida clique na opção Escolher como na figura 103.

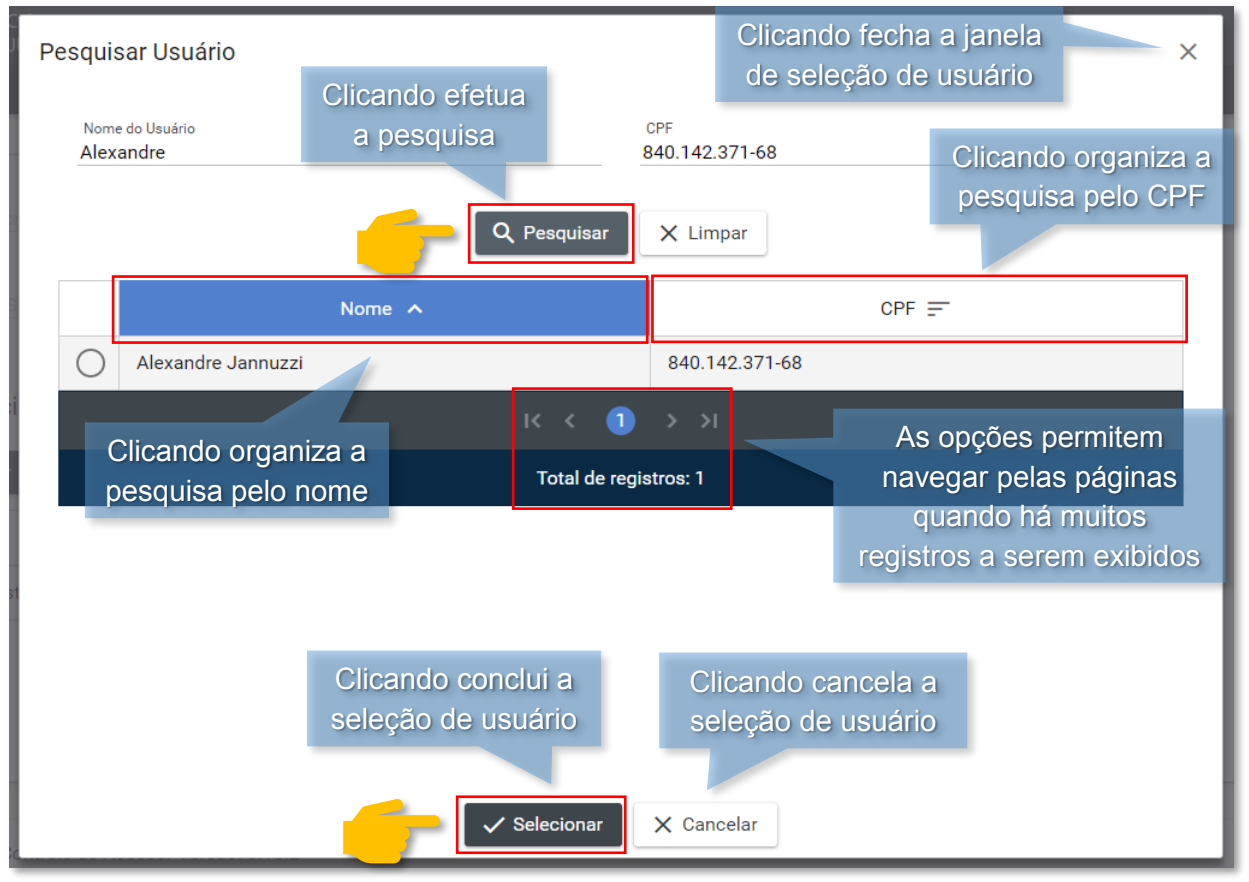

Figura 103 - Janela Pesquisar Usuário

| Dados gerais | B          |                |  |
|--------------|------------|----------------|--|
| Externo      |            | D              |  |
| Nome *       | R          | Data Início *  |  |
| Órgão Sede * | <b>- 5</b> | Data Término * |  |

Figura 104 - Tela Cadastrar Plantão

CONSELHO NACIONAL DE JUSTICA

Clique na opção Selecionar para os órgãos participantes como na figura 105.

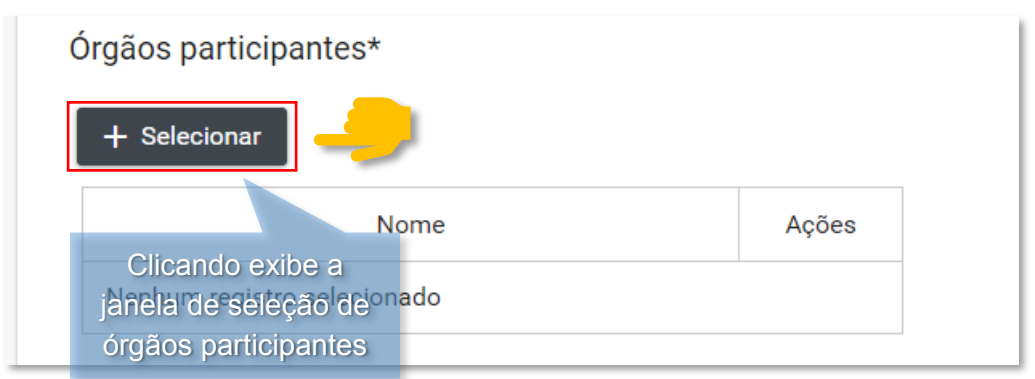

Figura 105 - Tela Cadastrar Plantão

Após ter clicado na opção Selecionar será exibida a tela de seleção dos órgãos participantes, selecione os órgãos participantes desejados e clique na opção Escolher como na figura 106.

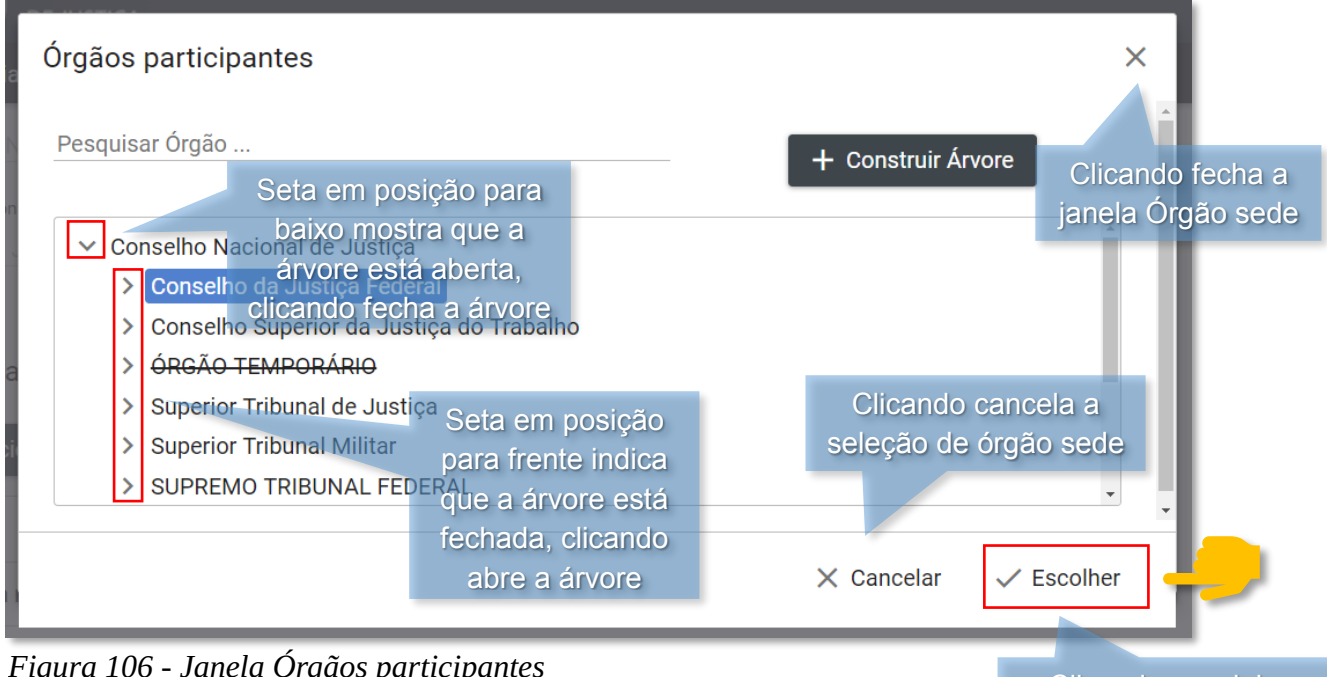

Clicando conclui a seleção de órgão sede

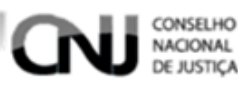

 Após ter selecionado os órgãos participantes os mesmos podem ser excluídos da lista clicando na opção como na figura 107. Finalizado o preenchimento do cadastro clique na opção **Prosseguir** como na figura 107.

| Órgãos participantes*               |                                                                |
|-------------------------------------|----------------------------------------------------------------|
| + Selecionar                        |                                                                |
| Nome Açõe                           | clicando exclui o                                              |
| Conselho da Justiça Federal         | órgão selecionado                                              |
|                                     | ✓ Prosseguir X Cancelar Clicando cancela o cadastro de plantão |
| Figura 107 - Tela Cadastrar Plantão | Clicando conclui o<br>cadastro de plantão                      |

# 6.2.2. Pesquisando Plantões

Para pesquisar plantões acesse a tela Gerenciar Plantões clicando no menu **Cadastro corporativo** e em seguida **Gerenciar Plantões** como na figura 108.

| CONSELHO<br>NACIONAL<br>DE JUSTIÇA          |   |                        |     | Clicando as opções do<br>menu Cadastro Corporativo |
|---------------------------------------------|---|------------------------|-----|----------------------------------------------------|
| 🛧 Página Inicial 💄 Usuário 🗸 🏟 🔂            | ▦ | Cadastro Corporativo 🔨 | 😯 P | erfil ∽                                            |
| _                                           |   | Gerenciar Órgãos       |     |                                                    |
| SCA - Sistema de Controle de Acesso. Versão | ≡ | Gerenciar Plantões     | _   | 2018                                               |
|                                             |   |                        |     | Clicando as exibe a tela Gerenciar Plantões        |

### Figura 108 - Tela Inicial

Após ter clicado na opção **Gerenciar Plantões** será exibida a tela Gerenciar Plantões. Para fazer uma pesquisa podem ser usados filtros como os a seguir.

- A Plantão (nome do plantão).
- **B** Responsável (nome do responsável pelo plantão).
- **C** Órgão Sede (órgão onde acontecerá o plantão).
- D Data Início (data em que começa o plantão).
- E Data Término (data em que termina o plantão).

Caso nenhum campo de filtragem de pesquisa seja preenchido a pesquisa retornará todos os órgãos disponíveis.

• Finalizando clique na opção **Pesquisar** como na figura 109.

| CONSELHO<br>NACIONAL<br>DE JUSTIÇA              |                                                                                                    | \$        |
|-------------------------------------------------|----------------------------------------------------------------------------------------------------|-----------|
| A Página Inicial ▲ Usuário ∨ Gerenciar Plantões | <ul> <li>Sistema Y Cadastro Corporativo Y</li> <li>Clicando executa</li> <li>a pesquisa</li> <li>Clicando spreenchio</li> </ul> | os<br>dos |
| Plantão<br>JUSTIÇA COM VOCÊ<br>Órgao Sede       | Responsável<br>Administrador SCA                                                                                                | _         |
| Tribunal de Justiça do Estado da Ba             | hia Data Início Data Término Q Pesquisar X Limpar + Novo Plantão                                                                |           |

Figura 109 - Tela Gerenciar Plantões

CONSELHO NACIONAL DE JUSTIÇA

• Após ter clicado na opção Pesquisar será exibido o resultado da pesquisa como a figura 110.

| Plantão 🔺        | Órgao Sede \Xi                            | Responsável 🗐         | Situaçã | io <u>-</u>         | Ações              |
|------------------|-------------------------------------------|-----------------------|---------|---------------------|--------------------|
| JUSTIÇA COM VOCÊ | Tribunal de Justiça do<br>Estado da Bahia | Administrador SCA     | Ativo   |                     | ◎ ⁄ ♥              |
|                  |                                           |                       |         | ٨٩٥                 | nções permitem     |
|                  |                                           | Total de Registros: 1 |         | navegar pelas págin |                    |
|                  |                                           |                       |         | qua                 | ando há muitos 🗸   |
|                  |                                           |                       |         | registro            | s a serem exibidos |

Figura 110 - Tela Gerenciar Plantões

# 6.2.3. Visualizando Plantões

Para visualizar um plantão pesquise o plantão desejado, para ver como é feita a pesquisa de plantões <u>clique aqui</u>.

Após ter encontrado o plantão desejado clique na opção 💿 como na figura 111.

| Plantão 🔨        | Órgao Sede 🗐                              | Responsável 🚍         | Situação 들 | Ações           |
|------------------|-------------------------------------------|-----------------------|------------|-----------------|
| JUSTIÇA COM VOCÊ | Tribunal de Justiça do<br>Estado da Bahia | Administrador SCA     | Ativo      | - 00            |
|                  |                                           |                       |            |                 |
|                  |                                           | Total de Registros: 1 | Clicando   | aviba a tala da |
|                  |                                           |                       | visualizaç | cão de plantão  |
|                  |                                           |                       |            |                 |

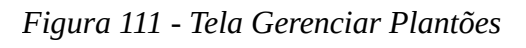

Após ter clicado na opção 💿 será exibida a tela de visualização do plantão como a figura 112.

#### CONSELHO NACIONAL DE JUSTIÇA

| C        | CONSELHO<br>NACIONAL<br>DE JUSTIÇA                |        |                               |              | \$   |
|----------|---------------------------------------------------|--------|-------------------------------|--------------|------|
| <b>^</b> | Página Inicial 💄 Usuário 🗸 🤹 Sistema 🗸            | 💼 Cada | istro Corporativo 🛩           | 😯 🛛 Perfil 🗸 |      |
| 1        | Plantão                                           |        |                               |              |      |
| 1        | Logomarca                                         |        |                               |              |      |
|          |                                                   |        |                               |              |      |
|          | + Pesquisar imagem                                |        |                               |              |      |
| I        | Dados gerais                                      |        |                               |              |      |
| (        | Externo 🗸 Ativo                                   |        |                               |              |      |
|          | Nome<br>JUSTICA COM VOCÊ                          |        | Data Início<br>22/03/2019     |              |      |
|          | Órgão Sede *                                      |        | Data Término                  |              |      |
|          | Tribunal de Justiça do Estado da Bahia            | Q      | 15/02/2019                    |              |      |
|          | Usuário Responsável                               |        |                               |              |      |
|          | Órgãos participantes*<br>Nome                     |        |                               |              |      |
|          | CRUZEIRO DO SUL                                   |        |                               |              |      |
|          | MANOEL URBANO                                     |        |                               |              |      |
|          | PLACIDO DE CASTRO                                 |        |                               |              |      |
|          | САРІХАВА                                          |        |                               |              |      |
|          | BRASILÉIA                                         |        |                               |              |      |
|          | TARAUACA                                          |        |                               |              |      |
|          | RIO BRANCO                                        |        |                               |              |      |
|          | SENA MADUREIRA                                    |        |                               |              |      |
|          | MANCIO LIMA                                       |        |                               |              |      |
|          | FEIJO                                             |        |                               | la fala da   |      |
|          | EPITACIOLANDIA                                    |        | licando sal d<br>sualização d | la tela de   |      |
|          | XAPURI                                            | V      | isualização u                 | o plantao    |      |
|          |                                                   |        |                               |              |      |
|          |                                                   | 🗙 Car  | icelar                        |              |      |
|          |                                                   |        |                               |              |      |
|          |                                                   |        |                               |              |      |
| SC       | A - Sistema de Controle de Acesso. Versão: 0.10.2 |        |                               |              | 2018 |

Figura 112 - Tela Visualizar Plantão

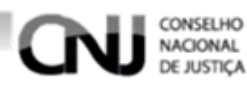

# 6.2.4. Editando Plantões

Para editar plantões pesquise o plantão desejado, para ver como é feita uma pesquisa de plantões <u>clique aqui</u>.

Após ter encontrado o plantão desejado clique na opção 💋 como na figura 113.

| Plantão 🔺        | Órgao Sede 🖃                              | Responsável 🚍         | Situação 🚍 | Ações                                      |
|------------------|-------------------------------------------|-----------------------|------------|--------------------------------------------|
| JUSTIÇA COM VOCÊ | Tribunal de Justiça do<br>Estado da Bahia | Administrador SCA     | Ativo      |                                            |
|                  |                                           |                       |            |                                            |
|                  |                                           | Total de Registros: 1 |            | Clicando exibe a te<br>de edição do plantã |
|                  |                                           |                       |            |                                            |

Figura 113 - Tela Gerenciar Plantões

Após ter selecionado a opção Será exibida a tela de edição do plantão como. Para editar o plantão clique nos campos desejados, apague as informações do campo e preencha com as informações desejadas e em seguida clique na opção **Prosseguir** como na figura 114.

| DEJUSTIÇA                              |                                               |                                   |                                              |
|----------------------------------------|-----------------------------------------------|-----------------------------------|----------------------------------------------|
| Página Inicial 💄 Usuário 🛩 🏟           | Sistema 🛩 🔠                                   | Cadastro Corporativo 🗸            | 😯 Perfil 🗸                                   |
| Logomarca                              |                                               |                                   |                                              |
|                                        |                                               |                                   |                                              |
| Dados gerais                           |                                               |                                   |                                              |
| 🗌 Externo 🗹 Ativo                      |                                               |                                   |                                              |
| Nome<br>JUSTICA COM VOCÊ               |                                               | Data Início<br>22/03/2019         |                                              |
| Órgão Sede *                           |                                               | Data Término                      |                                              |
| Tribunal de Justiça do Estado da Bahia |                                               | 15/02/2019                        |                                              |
| Usuário Responsável                    |                                               | •                                 |                                              |
| Administrador SCA                      |                                               |                                   |                                              |
|                                        |                                               |                                   |                                              |
| Órgãos participantes*                  | Ações                                         | Clicando<br>órgãos p<br>de acordo | o exclui os<br>articipantes<br>o com a linha |
| Órgãos participantes*                  | Ações<br>IIIIIIIIIIIIIIIIIIIIIIIIIIIIIIIIIIII | Clicando<br>órgãos p<br>de acordo | o exclui os<br>articipantes<br>o com a linha |
| Órgãos participantes*                  | Ações                                         | Clicando<br>órgãos p<br>de acordo | o exclui os<br>articipantes<br>o com a linha |

Figura 114 - Tela Editar Plantão

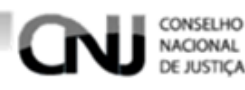

# 6.2.5. Desativando Plantões

Para desativar um plantão pesquise o plantão desejado, para ver como é feita uma pesquisa de plantão <u>clique aqui</u>.

Após ter encontrado o plantão desejado clique na opção 🖤 como na figura 115.

| Plantão 🔺        | Órgao Sede \Xi                            | Responsável 🗐         | Situação 🚍 | Ações                   |
|------------------|-------------------------------------------|-----------------------|------------|-------------------------|
| JUSTIÇA COM VOCÊ | Tribunal de Justiça do<br>Estado da Bahia | Administrador SCA     | Ativo      |                         |
|                  |                                           |                       |            |                         |
|                  |                                           | Total de Registros: 1 |            |                         |
|                  |                                           |                       |            | Clicando exibe a janela |
|                  |                                           |                       |            | desativação do planta   |

### Figura 115 - Tela Gerenciar Plantões

Após ter clicado na opção Será exibida uma janela para confirmação da desativação do plantão, clicando em **Sim** desativa o plantão, fechando a janela ou clicando na opção **Não** cancela a desativação do plantão como na figura 116.

| gao<br>Ativar/Desativar Plantão                                                              | ×                                                                |
|----------------------------------------------------------------------------------------------|------------------------------------------------------------------|
| o da V Tem certeza que deseja DESATIVAR este Clicando confirma a desativação do plantão o Fe | Clicando fecha a janela<br>e cancela a<br>desativação do plantão |
| Srios                                                                                        | Não<br>Clicando cancela a                                        |
| Figura 116 - Janela Ativar/Desativar Plantão                                                 | desativação do plantão<br>e fecha a janela                       |

### 6.2.6. Ativando Plantões

Para ativar um plantão pesquise o plantão desejado, para ver como é feita uma pesquisa de plantão <u>clique aqui</u>.

Após ter encontrado o plantão desejado clique na opção 🔨 como na figura 117.

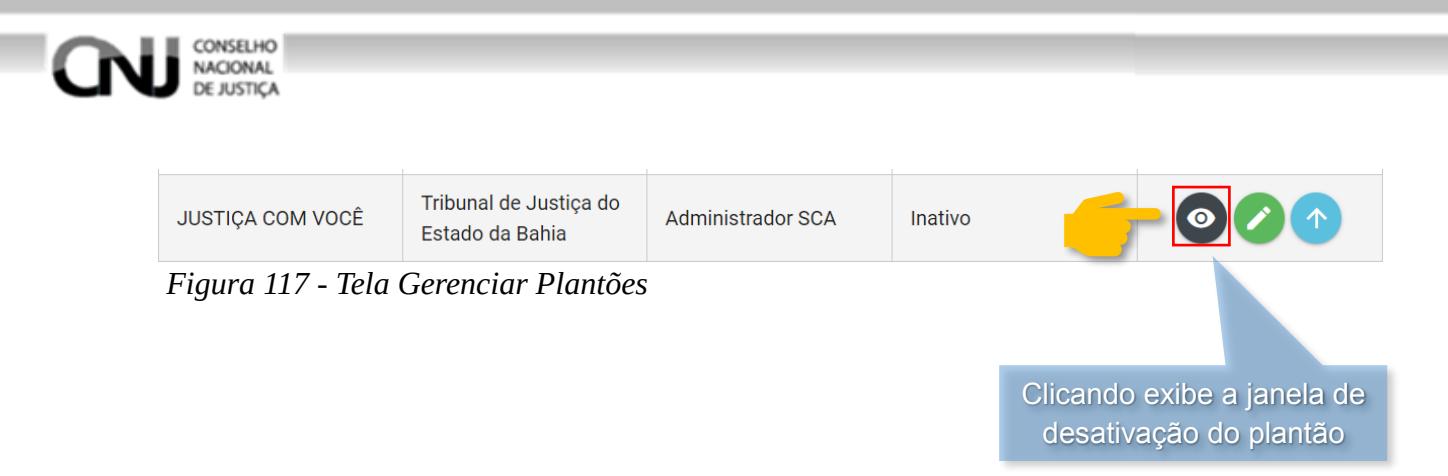

Após ter clicado na opção  $\uparrow$  será exibida uma janela para confirmação da ativação do plantão, clicando em **Sim** ativa o plantão, fechando a janela ou clicando na opção **Não** cancela a ativação do plantão como na figura 118.

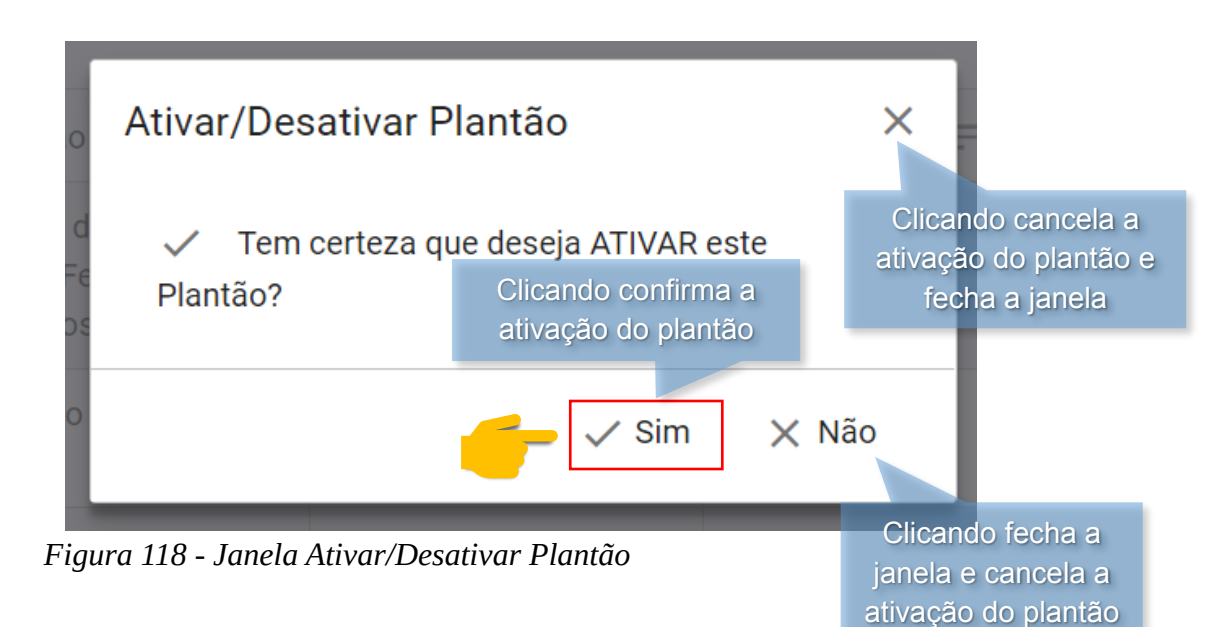

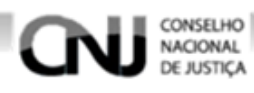

7. Menu Perfil

# 7.1. Gerenciando Perfis

# 7.1.1. Cadastrando Perfil

Para cadastrar um novo perfil acesse a tela Gerenciar Perfis clicando no menu **Perfil** e em seguida na opção **Gerenciar** como na figura 119.

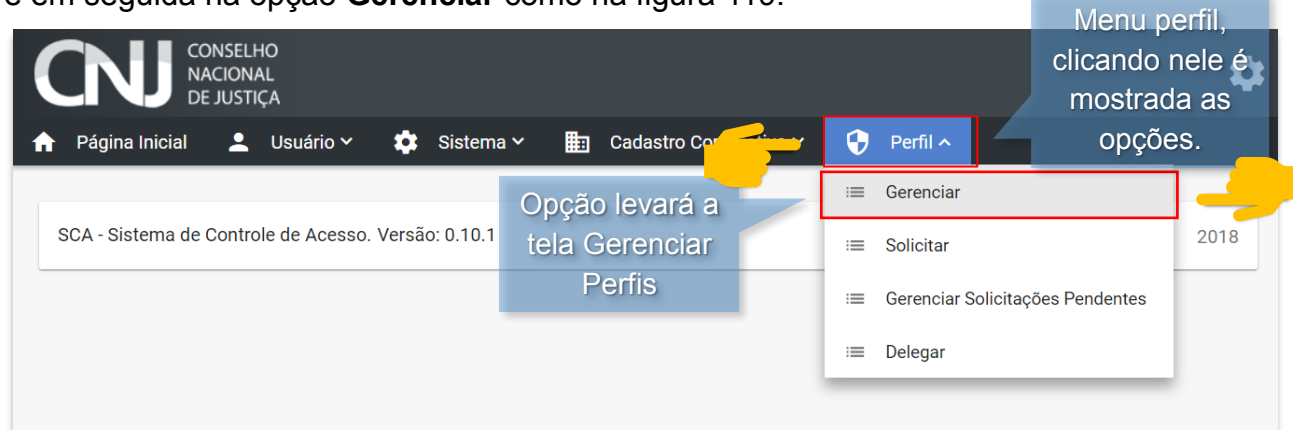

Figura 119 – Tela Inicial

Após ter clicado na opção **Gerenciar** será exibida a tela de Gerenciar Perfis. Para cadastrar um novo perfil clique na opção **Novo Perfil** como na figura 120.

| CONSELF<br>NACIONA<br>DE JUSTI | IO<br>AL<br>ÇA     |            |                            | \$          |
|--------------------------------|--------------------|------------|----------------------------|-------------|
| 🔒 Página Inicial 💄             | Usuário 🛩 🔅 Sister | ma 🗸 💼 (   | Cadastro Corporativo 🗸 🛛 🛟 | Perfil 🗸    |
|                                |                    |            |                            |             |
| Gerenciar Perfis               |                    |            |                            |             |
| Crupos de Sistemas             |                    | ictomac    | Essa opção irá             |             |
| Grupos de Sistemas             | •                  | Isternus   | sistema a tela de          |             |
| Nome do Perfil                 |                    |            | cadastro de perfi          |             |
| Descrição                      |                    |            |                            |             |
|                                | Q Pesquisar        | <u>_</u> [ | + Novo Perfil 👲 Impo       | rtar perfil |

Figura 120 – Tela Gerenciar Perfis

Após ter clicado na opção **Novo Perfil** será exibida a tela de cadastro de perfil com um formulário para cadastramento do novo perfil, siga as orientações a seguir para fazer o preenchimento.

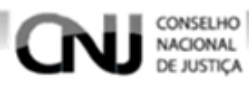

A – Nome (campo obrigatório para preenchimento do nome do perfil).

**B** – Descrição (campo não obrigatório para preenchimento da descrição do perfil que está sendo cadastrado).

**C** – Tipo de Perfil (campo não obrigatório para preenchimento do tipo do perfil que está sendo cadastrado).

**D** – Ativo? (caso perfil seja do tipo ativo deixe a opção marcada, caso não deixe desmarcada).

|          |                                                       | NSELHO<br>CIONAL<br>JUSTIÇA |             |                          |            | \$ |
|----------|-------------------------------------------------------|-----------------------------|-------------|--------------------------|------------|----|
| <b>^</b> | Página Inicial                                        | 💄 Usuário 🗸                 | 🔅 Sistema 🛩 | 🛅 Cadastro Corporativo 🗸 | 😯 Perfil 🗸 |    |
|          | Dados do Per<br>Nome *<br>Descrição<br>Tipo de Perfil | fil A<br>B<br>C             |             |                          |            |    |

Figura 121 – Tela de Cadastro de Perfil

**E** – Permissões (Para selecionar as permissões que o perfil terá siga as orientações a seguir).

• Selecione a opção Selecionar como na figura 122.

| Permissões *               | Clicando sera<br>uma janela<br>seleção de pe | á aberta<br>i para<br>rmissões |         |       |
|----------------------------|----------------------------------------------|--------------------------------|---------|-------|
| Nome                       |                                              |                                | Sistema | Ações |
| Nenhum registro encontrado | )                                            |                                |         |       |
|                            | к                                            | < <b>1</b> >                   | >  10 • |       |

Figura 122 – Tela de Cadastro de Perfil

- Após ter selecionado a opção **Selecionar** será exibida uma janela com as permissões disponíveis.
- Faça a pesquisa das permissões que deseja preenchendo os campos de pesquisa e clicando em **Pesquisar**, em seguida selecione as desejadas.
- Após ter selecionado as permissões que deseja atribuir ao perfil selecione a opção Selecionar como na figura 123.

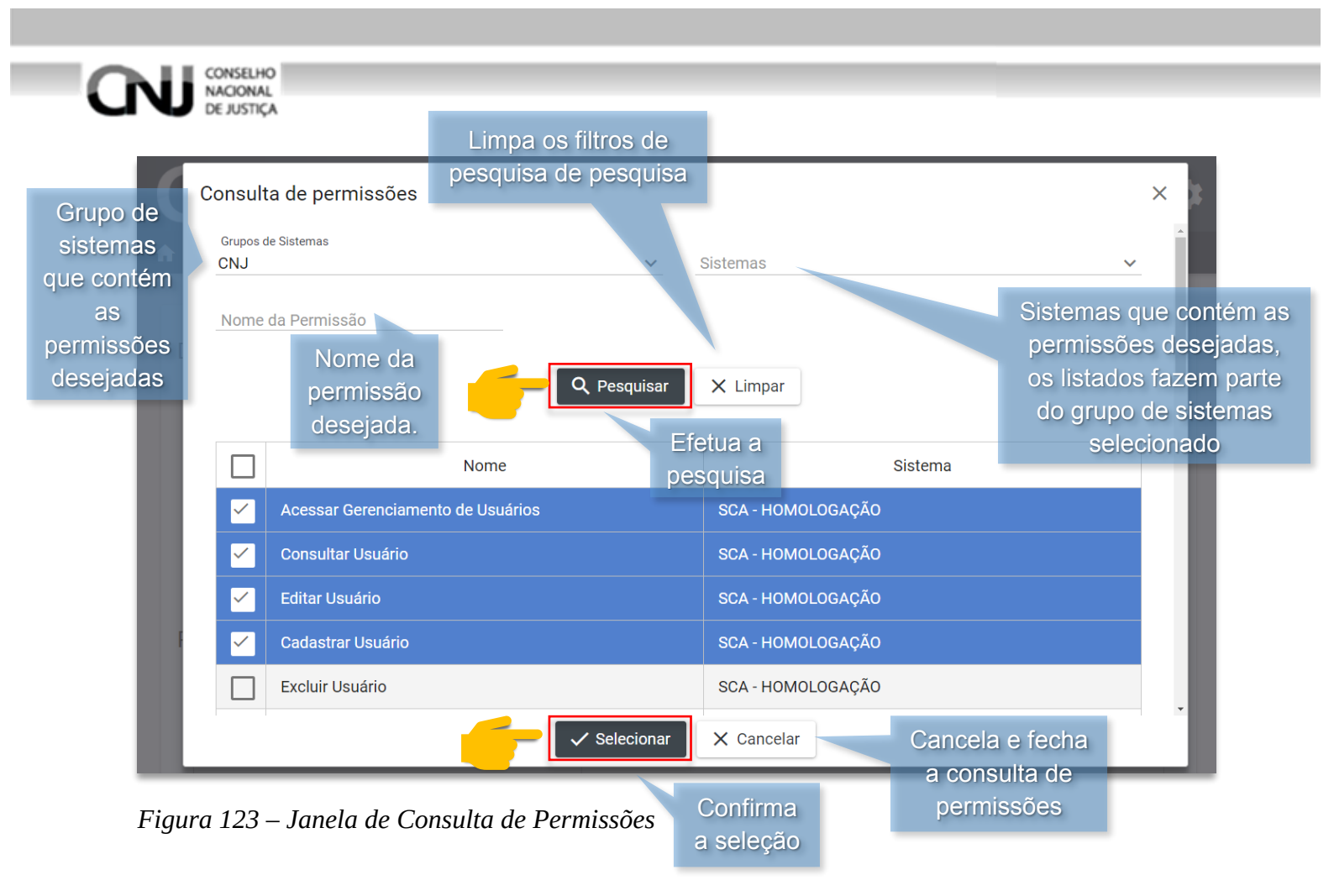

Quando selecionado permissões para o perfil, caso queira excluir alguma selecione 
 na linha da permissão desejada como na figura 124.

| + Selecionar                      |                   |                   |       |
|-----------------------------------|-------------------|-------------------|-------|
| Nome                              | Siste             | ema               | Ações |
| Acessar Gerenciamento de Usuários | SCA - HOMOLOGAÇÃO | SCA - HOMOLOGAÇÃO |       |
| Cadastrar Usuário                 | SCA - HOMOLOGAÇÃO | Exclui as         | 0     |
| Editar Usuário                    | SCA - HOMOLOGAÇÃO | desejadas         | 0     |
| Consultar Usuário                 | SCA - HOMOLOGAÇÃO |                   | 0     |

Figura 124 - Tela Cadastramento de Perfis

Com todos os campos já preenchidos, para finalizar o cadastro clique na opção **Prosseguir** como na figura 125.

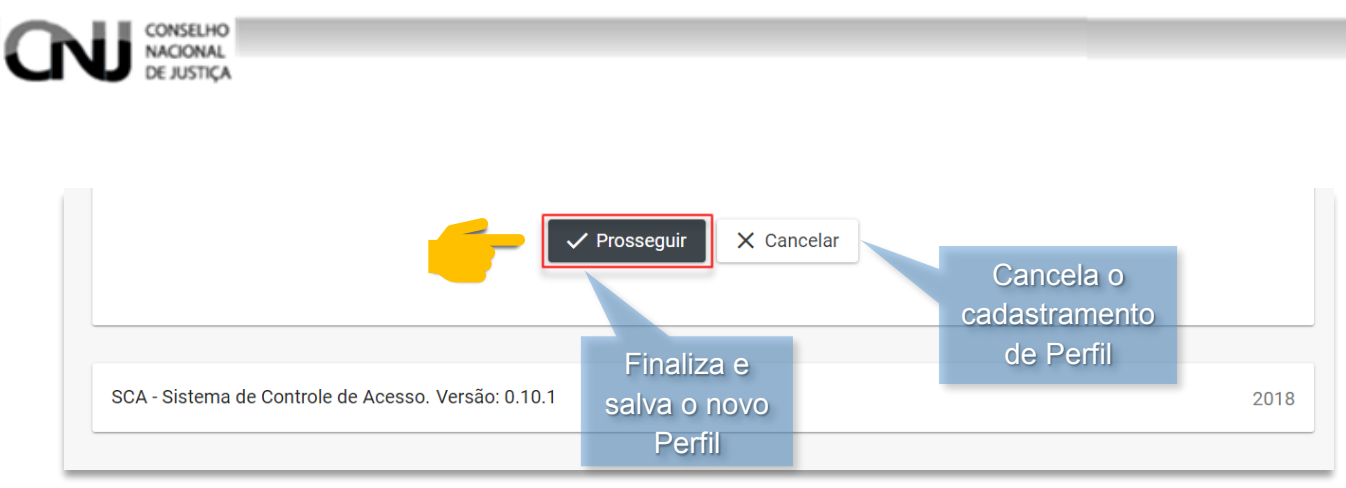

Figura 125 - Tela Cadastramento de Perfil

# 7.1.2. Pesquisando Perfil

Para pesquisar perfis acesse o menu **Perfil** e a opção **Gerenciar** para abrir a tela de gerenciamento de perfis como na figura 126.

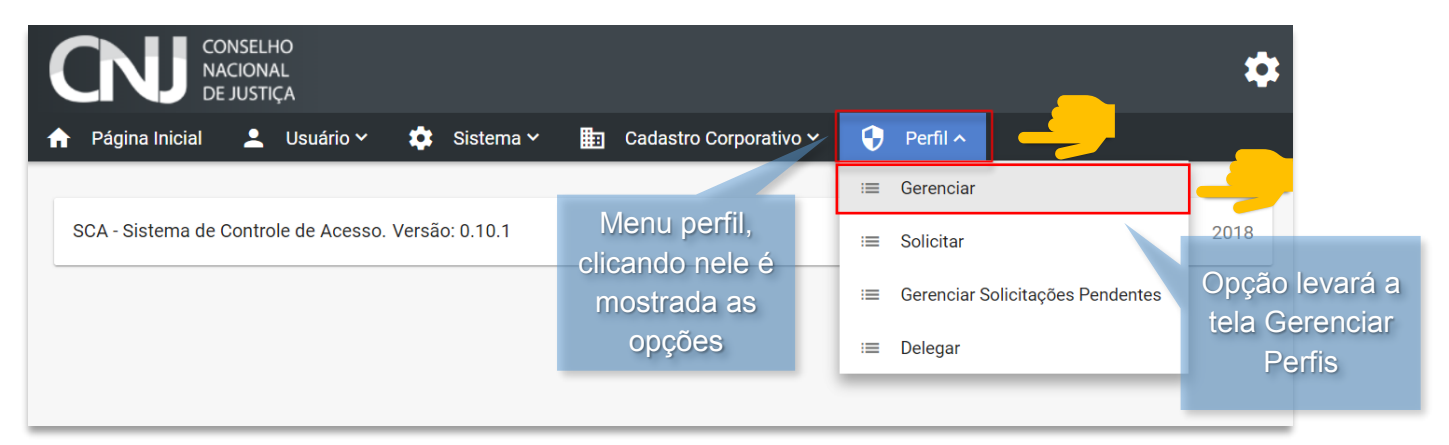

Figura 126 – Página Inicial

Após ter clicado na opção **Gerenciar** será exibida a tela de gerenciamento de perfis, para pesquisar um perfil siga as instruções a seguir.

 Para fazer uma pesquisa não é obrigatório o preenchimento de nenhum dos campos de pesquisas, eles são para refinamento da pesquisa. Para refinar uma pesquisa preencha os campos que deseja filtrar a pesquisa.

**A** – Grupo de Sistemas (serve para selecionar em qual grupo de sistemas os perfis deverão ser buscados).

**B** – Sistemas (serve para selecionar os sistemas onde os perfis se encontram, os sistemas listados serão de acordo com o grupo de sistemas selecionado no campo anterior).

**C** – Nome do Perfil (serve para preencher o nome do perfil que deseja pesquisar).

**D** – Descrição (serve para preencher a descrição do perfil que deseja pesquisar).

Caso os campos de filtragem da pesquisa não sejam preenchidos, o sistema buscara todos os perfis existentes.
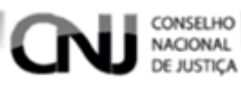

Após ter preenchido os campos da pesquisa selecione a opção Pesquisar como na figura 127.

|         | CONSELHO<br>NACIONAL<br>DE JUSTIÇA |                          |                        |                 | \$ |
|---------|------------------------------------|--------------------------|------------------------|-----------------|----|
|         | 🕈 Página Inicial 💄 Usuário 🗸       | 🔅 Sistema 🗸 🛅            | Cadastro Corporativo 🗸 | 😯 Perfil 🗸      |    |
|         | Gerenciar Perfis                   |                          | B                      |                 |    |
| C       | Grupos de Sistemas<br>CNJ          | Sistemas<br>SCA - HOMOLO | GAÇÃO 🗸                | •               |    |
|         | Nome do Perfil<br>Magistrado BNMP  | Limpa                    | a os campos de         |                 |    |
| D-      | Descrição                          | pesqu                    | lisa preenchidos       |                 |    |
|         |                                    | esquisar X Limpar        | + Novo Perfil          | Importar perfil |    |
| $F_{i}$ | igura 127 – Tela Gerenciar I       | Perfis                   | ua a                   |                 |    |
|         |                                    | pesc                     | luisa                  |                 |    |

Então o resultado da pesquisa será exibido como na figura 128.

|        |                  |                |                    |                                                        | Clicando na nessa coluna organiza<br>a pesquisa pela descrição |
|--------|------------------|----------------|--------------------|--------------------------------------------------------|----------------------------------------------------------------|
|        | Nome do Perfil   |                |                    | Descrição 🗐                                            | Ações                                                          |
|        | Magistrado BNMP  |                | Usuári<br>privilég | o do sistema BNMP com<br>gios de Delegar Perfis no SCA |                                                                |
| Clicar | ndo na nessa co  | oluna organiza | a                  |                                                        |                                                                |
| a pe   | esquisa pelo noi | me do perfil.  |                    | Total de registros: 1                                  |                                                                |
| _      |                  |                |                    |                                                        |                                                                |

Figura 128 – Tela Gerenciar Perfis

Barra de navegação. É possível visualizar quantos registros obteve a pesquisa, quantas estão sendo exibidas na página e ferramentas para mudar de página.

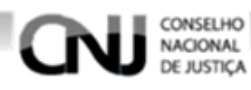

# 7.1.3. Importando Perfil

Para fazer a importação de um perfil acesse o menu **Perfil** e a opção **Gerenciar** para abrir a tela de gerenciamento de perfis como na figura 129.

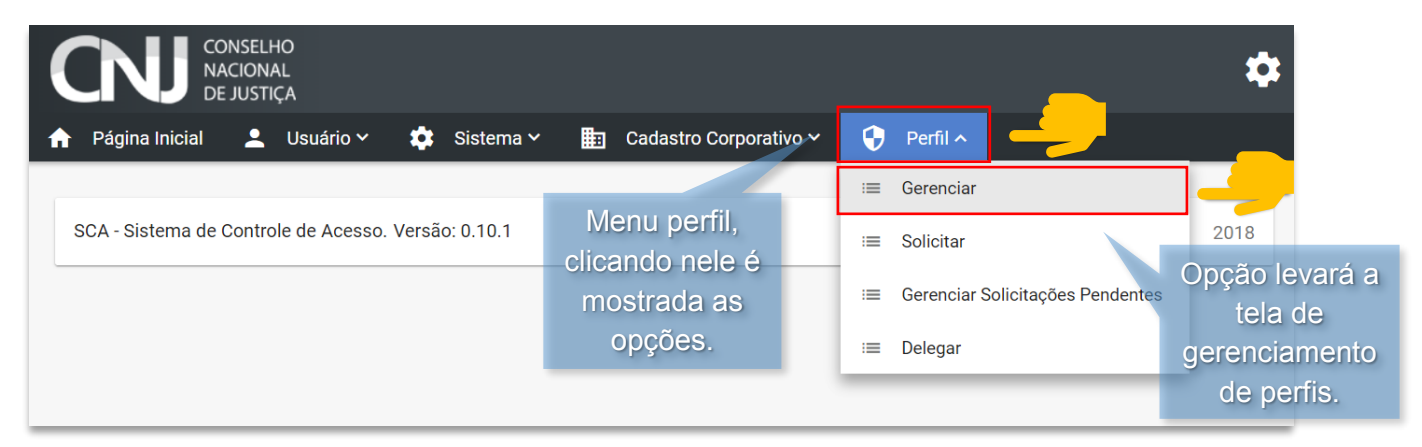

Figura 129 – Página Inicial

Após ter selecionado a opção **Gerenciar** será exibida a tela de gerenciamento de perfis, para importar um perfil selecione a opção **Importar Perfil** como na figura 130.

|                    | AL<br>ÇA    |             |                        |                       |  |
|--------------------|-------------|-------------|------------------------|-----------------------|--|
| Página Inicial 💄   | Usuário 🛩 🌼 | Sistema 🗸 🔛 | Cadastro Corporativo 🗸 | 😯 Perfil 🗸            |  |
| erenciar Perfis    |             |             |                        |                       |  |
| Grupos de Sistemas | ~           | Sistemas    |                        | Opção para            |  |
| Nome do Perfil     |             |             |                        | importação de perfil. |  |
| Descrição          |             |             |                        |                       |  |
|                    |             | ar X Limpar |                        |                       |  |

Figura 130 – Tela Gerenciar Perfis

Ao clicar na opção **Importar perfil** será exibido uma janela como a da figura 131. Selecione a opção **Escolher arquivo**.

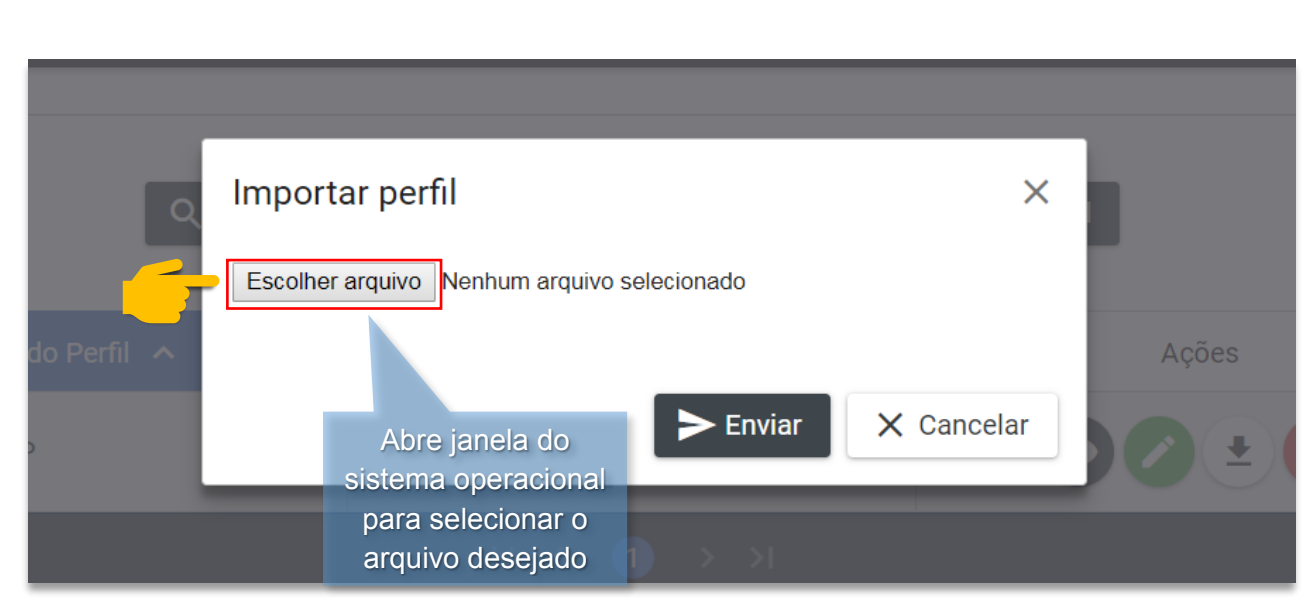

Figura 131 – Janela Importar Perfil

CONSELHO NACIONAL DE JUSTICA

Ao clicar na opção **Escolher arquivo** será aberta uma janela do sistema operacional. Navegue entre as pastas e encontre o arquivo correspondente ao perfil que deseja fazer a importação e selecione a opção **Abrir** como na figura 132.

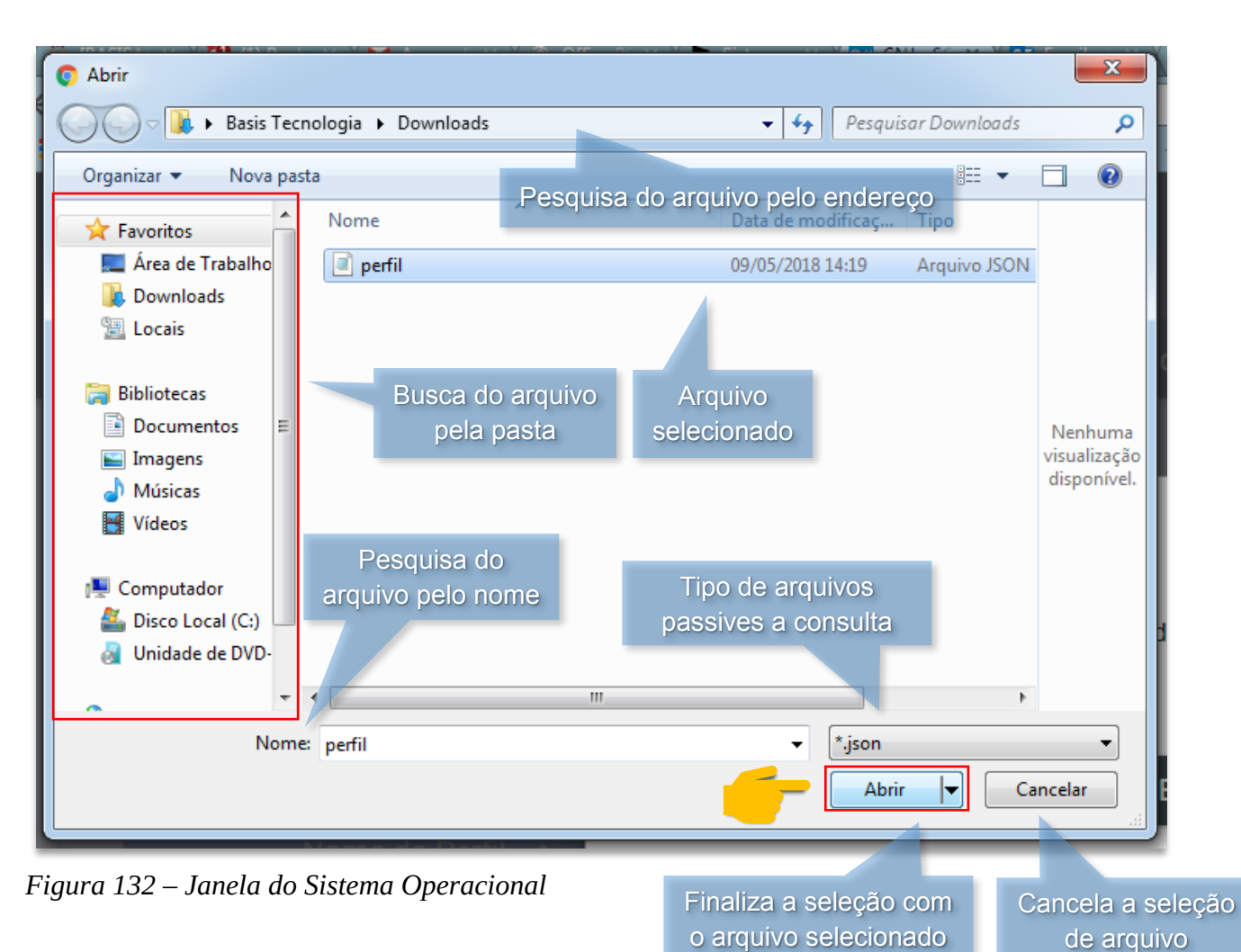

Só serão aceitos arquivos do tipo .json.

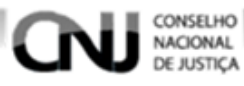

Após selecionado o arquivo a ser importado a janela conterá o arquivo, para confirmar a importação selecione a opção Enviar como na figura 133.

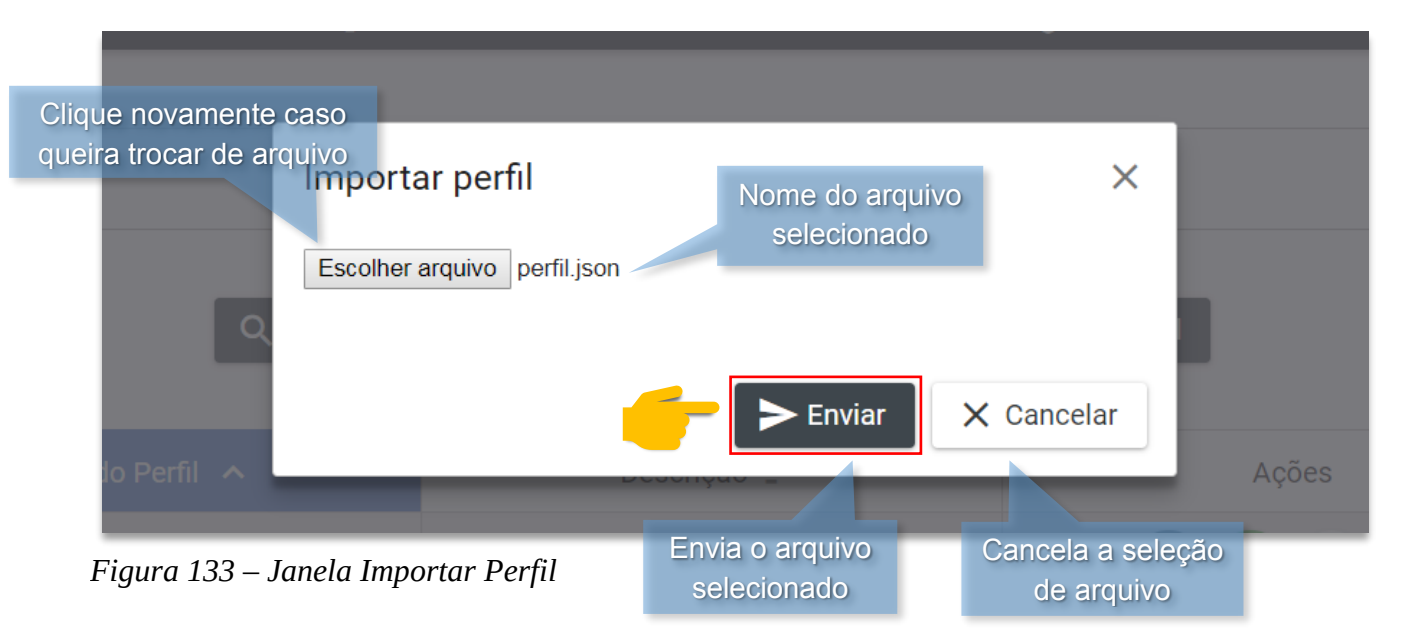

Após ter finalizado a importação o perfil já estará disponível para ser pesquisado.

## 7.1.4. Visualizando Perfil

Para visualizar um determinado perfil encontre-o fazendo uma pesquisa, para acessar o saber como faz uma pesquisa <u>clique aqui</u>. Ao encontrar o perfil desejado clique na opção como na figura 134.

| Nome do Perfil  | Descrição 🚍                                                         | Ações                  |
|-----------------|---------------------------------------------------------------------|------------------------|
| Magistrado BNMP | Usuário do sistema BNMP com<br>privilégios de Delegar Perfis no SCA | - O2 ± O               |
|                 | к < (1 > >i                                                         |                        |
|                 | Abre a tela de                                                      |                        |
|                 |                                                                     | visualização do perfil |

Figura 134 – Tela Gerenciar Perfis

| CONSELHO<br>NACIONAL<br>DE JUSTICA                                                                                                    |                                                                                                    |  |  |  |
|----------------------------------------------------------------------------------------------------|----------------------------------------------------------------------------------------------------|--|--|--|
| Página Inicial 💄 Usuário 🗸 🏟 Sistema 🗡 🏥                                                                                                    | Cadastro Corporativo 🗸 🗘 Perfil 🗸                                                                                                    |  |  |  |
|                                                                                                    |                                                                                                    |  |  |  |
| Dados do Perfil                                                                                                    |                                                                                                    |  |  |  |
| Nome<br>Magistrado BNMP                                                                                                    |                                                                                                    |  |  |  |
| Descrição<br>Usuário do sistema BNMP com privilégios de Delegar Perfis no                                                                                                    | ) SCA                                                                                                    |  |  |  |
| Tire de Derfil                                                                                                    |                                                                                                    |  |  |  |
| Tipo de Perni                                                                                                    |                                                                                                    |  |  |  |
| V Ativo?                                                                                                    |                                                                                                    |  |  |  |
| Permissões *                                                                                                    |                                                                                                    |  |  |  |
| Nome                                                                                                    | Sistema                                                                                                    |  |  |  |
| Acessar Delegação de Perfis                                                                                                    | SCA - HOMOLOGAÇÃO                                                                                                    |  |  |  |
| Acessar Gerenciamento de Associação de perfis                                                                                                    | SCA - HOMOLOGACÃO                                                                                                    |  |  |  |
| · ·                                                                                                    | 2                                                                                                    |  |  |  |
| Acessar Guia Unificada                                                                                                    | BNMP 2 HOMOLOGAÇÃO                                                                                                    |  |  |  |
| Acessar Guia Unificada<br>Acessar Guia de Recolhimento                                                                                                    | BNMP 2 HOMOLOGAÇÃO<br>BNMP 2 HOMOLOGAÇÃO                                                                                                    |  |  |  |
| Acessar Guia Unificada<br>Acessar Guia de Recolhimento<br>Acessar Guias de Internação                                                                                                    | BNMP 2 HOMOLOGAÇÃO       BNMP 2 HOMOLOGAÇÃO       BNMP 2 HOMOLOGAÇÃO                                                                                                    |  |  |  |
| Acessar Guia Unificada<br>Acessar Guia de Recolhimento<br>Acessar Guias de Internação<br>Acessar Mandado de Internação                                                                                                    | BNMP 2 HOMOLOGAÇÃO       BNMP 2 HOMOLOGAÇÃO       BNMP 2 HOMOLOGAÇÃO       BNMP 2 HOMOLOGAÇÃO       BNMP 2 HOMOLOGAÇÃO                                                                                                    |  |  |  |
| Acessar Guia Unificada         Acessar Guia de Recolhimento         Acessar Guias de Internação         Acessar Mandado de Internação         Acessar Solicitação de Associação de Perfil                                                                                                    | BNMP 2 HOMOLOGAÇÃO         BNMP 2 HOMOLOGAÇÃO         BNMP 2 HOMOLOGAÇÃO         BNMP 2 HOMOLOGAÇÃO         SCA - HOMOLOGAÇÃO                                                                                                    |  |  |  |
| Acessar Guia Unificada         Acessar Guia de Recolhimento         Acessar Guias de Internação         Acessar Mandado de Internação         Acessar Solicitação de Associação de Perfil         Acessar as solicitações de acesso                                                                                                    | BNMP 2 HOMOLOGAÇÃO<br>BNMP 2 HOMOLOGAÇÃO<br>BNMP 2 HOMOLOGAÇÃO<br>BNMP 2 HOMOLOGAÇÃO<br>SCA - HOMOLOGAÇÃO<br>SCA - HOMOLOGAÇÃO                                                                                                    |  |  |  |
| Acessar Guia UnificadaAcessar Guia de RecolhimentoAcessar Guias de InternaçãoAcessar Mandado de InternaçãoAcessar Solicitação de Associação de PerfilAcessar as solicitações de acessoAcessar certidão de arquivamento de guia                                                                                                    | BNMP 2 HOMOLOGAÇÃO<br>BNMP 2 HOMOLOGAÇÃO<br>BNMP 2 HOMOLOGAÇÃO<br>BNMP 2 HOMOLOGAÇÃO<br>SCA - HOMOLOGAÇÃO<br>SCA - HOMOLOGAÇÃO<br>BNMP 2 HOMOLOGAÇÃO<br>BNMP 2 HOMOLOGAÇÃO                                                                                                    |  |  |  |
| Acessar Guia Unificada         Acessar Guia de Recolhimento         Acessar Guias de Internação         Acessar Mandado de Internação         Acessar Solicitação de Associação de Perfil         Acessar as solicitações de acesso         Acessar certidão de arquivamento de guia         Acessar mandado de prisão                                            | BNMP 2 HOMOLOGAÇÃO         BNMP 2 HOMOLOGAÇÃO         BNMP 2 HOMOLOGAÇÃO         BNMP 2 HOMOLOGAÇÃO         SCA - HOMOLOGAÇÃO         SCA - HOMOLOGAÇÃO         BNMP 2 HOMOLOGAÇÃO         SCA - HOMOLOGAÇÃO         BNMP 2 HOMOLOGAÇÃO         SCA - HOMOLOGAÇÃO         BNMP 2 HOMOLOGAÇÃO         BNMP 2 HOMOLOGAÇÃO         BNMP 2 HOMOLOGAÇÃO         BNMP 2 HOMOLOGAÇÃO         Seleciona que permissões a exibidas por permissões a exibidas por permissões a exibidas permissões a exibidas permiss |  |  |  |
| Acessar Guia Unificada         Acessar Guia de Recolhimento         Acessar Guias de Internação         Acessar Mandado de Internação         Acessar Solicitação de Associação de Perfil         Acessar as solicitações de acesso         Acessar certidão de arquivamento de guia         Acessar mandado de prisão                                            | BNMP 2 HOMOLOGAÇÃO<br>BNMP 2 HOMOLOGAÇÃO<br>BNMP 2 HOMOLOGAÇÃO<br>BNMP 2 HOMOLOGAÇÃO<br>SCA - HOMOLOGAÇÃO<br>SCA - HOMOLOGAÇÃO<br>BNMP 2 HOMOLOGAÇÃO<br>BNMP 2 HOMOLOGAÇÃO<br>BNMP 2 HOMOLOGAÇÃO<br>BNMP 2 HOMOLOGAÇÃO<br>BNMP 2 HOMOLOGAÇÃO<br>BNMP 2 HOMOLOGAÇÃO                                                                                                    |  |  |  |
| Acessar Guia Unificada         Acessar Guia de Recolhimento         Acessar Guias de Internação         Acessar Mandado de Internação         Acessar Solicitação de Associação de Perfil         Acessar as solicitações de acesso         Acessar certidão de arquivamento de guia         Acessar mandado de prisão         Navega pelas páginas de permissões | BNMP 2 HOMOLOGAÇÃO<br>BNMP 2 HOMOLOGAÇÃO<br>BNMP 2 HOMOLOGAÇÃO<br>BNMP 2 HOMOLOGAÇÃO<br>SCA - HOMOLOGAÇÃO<br>SCA - HOMOLOGAÇÃO<br>BNMP 2 HOMOLOGAÇÃO<br>BNMP 2 HOMOLOGAÇÃO<br>BNMP 2 HOMOLOGAÇÃO<br>BNMP 2 HOMOLOGAÇÃO<br>BNMP 2 HOMOLOGAÇÃO<br>BNMP 2 HOMOLOGAÇÃO<br>BNMP 2 HOMOLOGAÇÃO                                                                                                    |  |  |  |
| Acessar Guia Unificada         Acessar Guia de Recolhimento         Acessar Guias de Internação         Acessar Mandado de Internação         Acessar Solicitação de Associação de Perfil         Acessar as solicitações de acesso         Acessar certidão de arquivamento de guia         Acessar mandado de prisão         Navega pelas páginas de permissões | BNMP 2 HOMOLOGAÇÃO<br>BNMP 2 HOMOLOGAÇÃO<br>BNMP 2 HOMOLOGAÇÃO<br>BNMP 2 HOMOLOGAÇÃO<br>SCA - HOMOLOGAÇÃO<br>SCA - HOMOLOGAÇÃO<br>BNMP 2 HOMOLOGAÇÃO<br>BNMP 2 HOMOLOGAÇÃO<br>BNMP 2 HOMOLOGAÇÃO<br>BNMP 2 HOMOLOGAÇÃO<br>BNMP 2 HOMOLOGAÇÃO<br>BNMP 2 HOMOLOGAÇÃO<br>Clicando volta a                                                                                                    |  |  |  |

Figura 135 – Visualizar Perfil

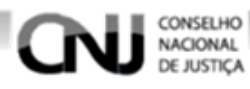

# 7.1.5. Alterando Perfil

Para alterar um determinado perfil encontre-o fazendo uma pesquisa, para saber como faz uma pesquisa <u>clique aqui</u>. Ao encontrar o perfil desejado clique na opção como na figura 136.

|                 |                                                                     | Clicando leva a tel<br>de edição de perf |
|-----------------|---------------------------------------------------------------------|------------------------------------------|
| Nome do Perfil  | Descrição 🚍                                                         | Ações                                    |
| Magistrado BNMP | Usuário do sistema BNMP com<br>privilégios de Delegar Perfis no SCA |                                          |
|                 |                                                                     |                                          |
|                 | Total de registros: 1                                               |                                          |

Figura 136 – Tela Gerenciar Perfis

Ao selecionar a opção será exibida a tela de alteração de perfil com um formulário com os dados do perfil preenchidos. Para alterar o perfil selecione o campo desejado e faça as alterações desejadas, logo em seguida selecione a opção **Prosseguir** para que as edições sejam salvas como na figura 137.

| NACIONAL<br>DE JUSTIÇA                 |                          |                 | basta clicar e<br>informações d | digitar as<br>esejadas |
|----------------------------------------|--------------------------|-----------------|---------------------------------|------------------------|
| Página Inicial 💄 Usuá                  | irio 🗸 🔅 Sistema '       | 🖌 🏥 Cadastro    | Corporativo 🗸 😯 Perfil 🗸        |                        |
|                                        |                          |                 |                                 |                        |
| Dados do Perfil                        |                          |                 |                                 |                        |
| Nome<br>Magistrado BNMP                |                          |                 |                                 |                        |
| Descrição<br>Usuário do sistema BNMP c | om privilégios de Delega | r Perfis no SCA |                                 |                        |
| Tipo de Perfil                         |                          |                 |                                 |                        |
| Ativo?                                 |                          |                 |                                 |                        |
| Auvo:                                  |                          |                 |                                 |                        |
|                                        |                          |                 |                                 |                        |

| Nome                                                | Sistema                                    | Ações                           |
|-----------------------------------------------------|--------------------------------------------|---------------------------------|
| Acessar Delegação de Perfis                         | SCA - HOMOLOGAÇÃO                          | 0                               |
| Acessar Gerenciamento de Associação de perfis       | SCA - HOMOLOGAÇÃO                          | 0                               |
| Acessar Guia Unificada                              | BNMP 2 HOMOLOGAÇÃO                         | 0                               |
| Acessar Guia de Recolhimento                        | BNMP 2 HOMOLOGAÇÃO                         | 0                               |
| Acessar Guias de Internação                         | BNMP 2 HOMOLOGAÇÃO permissão de            | 0                               |
| Acessar Mandado de Internação                       | BNMP 2 HOMOLOGAÇÃO de cada uma             |                                 |
| Acessar Solicitação de Associação de Perfil         | SCA - HOMOLOGAÇÃO                          | 0                               |
| Acessar as solicitações de acesso                   | SCA - HOMOLOGAÇÃO                          | 0                               |
| Acessar certidão de arquivamento de guia            | BNMP 2 HOMOLOGAÇÃO                         | Seleciona quantas               |
| Acessar mandado de prisão                           | BNMP 2 HOMOLOGAÇÃO                         | exibidas por página             |
| Navega pelas páginas 📏 🥡 🗸<br>de permissões         | 1 2 3 4 5 > > I 10 T                       |                                 |
|                                                     | Y Prosseguir X Cancelar Clic<br>as al      | ando cancela<br>terações feitas |
| SCA - Sistema de Controle de Acesso. Versão: 0.10.1 | Clicando salva e<br>finaliza as alterações | 2018                            |

Figura 137 – Tela Editar Perfil

Conselho Nacional De Justiça

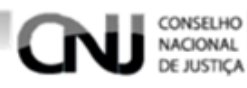

# 7.1.6. Exportando Perfil

Para exportar um determinado perfil encontre-o fazendo uma pesquisa, para ver como é feita uma pesquisa <u>clique aqui</u>. Ao pesquisar o perfil desejado clique na opção **±** como na figura 138.

|                  |                                                                     | em formato json para posteriormente<br>estar disponível para importação |
|------------------|---------------------------------------------------------------------|-------------------------------------------------------------------------|
| Nome do Perfil 🔺 | Descrição 🚍                                                         | Ações                                                                   |
| Magistrado BNMP  | Usuário do sistema BNMP com<br>privilégios de Delegar Perfis no SCA |                                                                         |
|                  |                                                                     |                                                                         |
|                  | Total de registros: 1                                               |                                                                         |

Figura 138 – Tela Gerenciar Perfis

Após ter selecionado a opção 生 será baixado um arquivo do tipo .json, o item da exportação.

## 7.1.7. Excluindo Perfil

Para excluir um determinado perfil encontre-o fazendo uma pesquisa, para saber como é feita uma pesquisa <u>clique aqui</u>. Ao pesquisar o perfil desejado clique na opção como na figura 139.

|                  |                                                                     | para confirmação da exclusão |
|------------------|---------------------------------------------------------------------|------------------------------|
| Nome do Perfil 🔺 | Descrição 🚍                                                         | Ações                        |
| Magistrado BNMP  | Usuário do sistema BNMP com<br>privilégios de Delegar Perfis no SCA |                              |
|                  |                                                                     |                              |
|                  | Total de registros: 1                                               |                              |

Figura 139 – Tela Gerenciar Perfis

Após ter selecionado a opção **u** será aberta uma janela de confirmação da exclusão. Caso seja selecionada a opção **Sim** o perfil será removido, se for selecionado **Não** ou fechar a janela o perfil não será excluído como na figura 140.

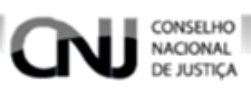

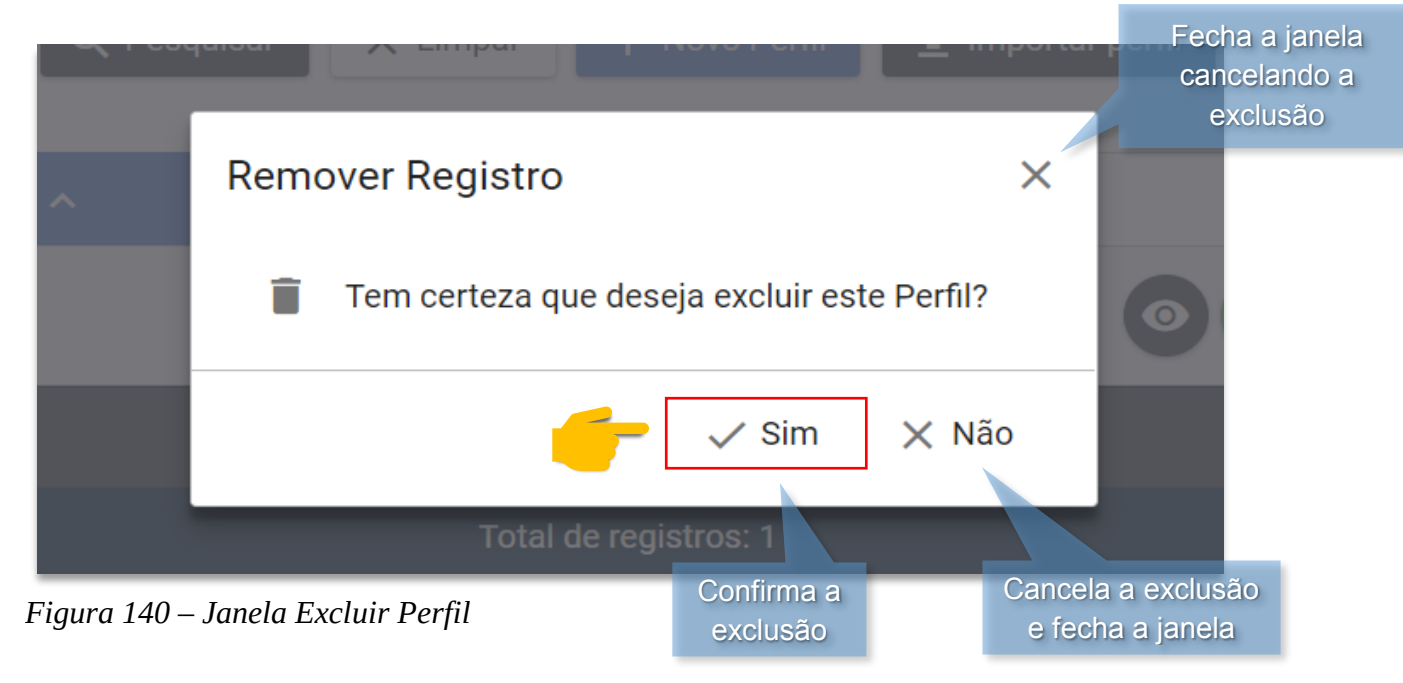

# 7.1.8. Exportando Pesquisa de Perfis

Para exportar uma determinada pesquisa faça uma pesquisa de acordo com o desejado, para saber como é feita uma pesquisa <u>clique aqui</u>. Ao buscar os perfis desejados selecione a **seta** da opção **Exportar** como na figura 141.

| Nome do Perfil 🔺                          | Descrição 🚍                                                         | Ações                                   |
|-------------------------------------------|---------------------------------------------------------------------|-----------------------------------------|
| Magistrado BNMP                           | Usuário do sistema BNMP com<br>privilégios de Delegar Perfis no SCA | Clicando abre as<br>opcões de exportaçã |
|                                           |                                                                     | epşeee de expertaşa                     |
|                                           | Total de registros: 1                                               |                                         |
|                                           |                                                                     |                                         |
|                                           |                                                                     | PDF                                     |
|                                           |                                                                     | Excel                                   |
| SCA - Sistema de Controle de Acesso. Vers | são: 0.10.1                                                         | Imprimir                                |
|                                           |                                                                     |                                         |

Figura 141 – Tela Gerenciar Perfis

Opções de exportação, ao selecionar baixa o arquivo no formato selecionado

Ao selecionar o tipo do arquivo que será exportado o mesmo será baixado pronto para ser utilizado.

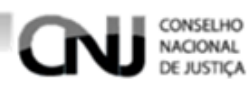

# 7.2. Gerenciando Solicitações de Associação de Perfis

## 7.2.1. Criando Solicitação de Perfil

Para criar solicitações de perfis clique no menu Perfil e em seguida na opção Solicitar como na figura 142.

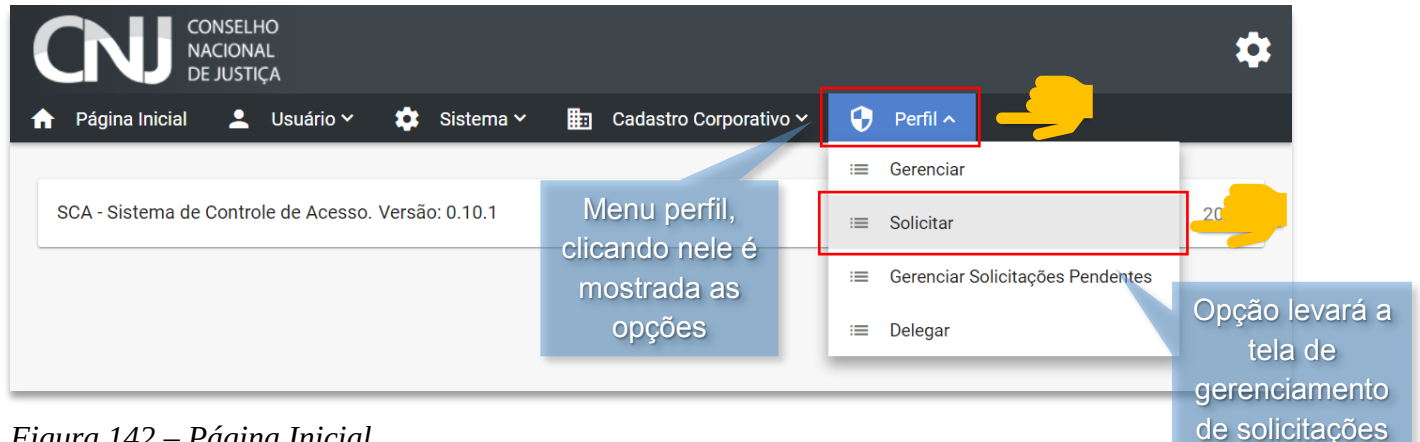

Figura 142 – Página Inicial

Após ter selecionado a opção solicitar será exibida a tela de Solicitar Associação de Perfis. Para criar uma solicitação clique na opção Nova Solicitação como na figura 143.

| CONSELHO<br>NACIONAL<br>DE JUSTIÇA |         |                    |        |                     |      |                        |
|------------------------------------|---------|--------------------|--------|---------------------|------|------------------------|
| Página Inicial 💄 Us                | uário 🗸 | 🔅 Sistema 🗸        | 💼 Cac  | astro Corporativo 🗸 | •    | Perfil 🗸               |
|                                    |         |                    |        |                     |      |                        |
| Solicitar Associação               | de Perf | is                 |        |                     |      |                        |
| Situação da Solicitação            |         |                    | ~      | Perfil              |      | ~                      |
|                                    |         |                    |        |                     |      |                        |
| Período da Solicitação             |         |                    |        |                     |      | Opção levará a tela de |
| Início                             |         | nício              |        |                     |      | solicitação de perili  |
|                                    |         |                    |        |                     |      |                        |
|                                    |         | <b>Q</b> Pesquisar | × Limp | ar 🕂 Nova Solicita  | ação |                        |

Figura 143 – Tela Gerenciar Associação de Perfis

- Após ter selecionado a opção nova solicitação será exibida a tela de solicitação de • associação de perfis. Preencha os campos de acordo com as orientações a seguir.
- A Usuário (informa o usuário que está fazendo a solicitação).
- B Data (informa a data que está sendo feita a solicitação).
  - Selecionar (opção para selecionar os perfis que deseja associar ao usuário). •
  - Para selecionar um novo perfil selecione a opção Selecionar como na figura 144.

| Página Inicial Lusuário V Sist<br>Solicitar Associação de Perfis<br>Usuário:<br>Data: 09/05/2018 | stema 🗸 💼 Ca | Cadastro Corporativo Y | × 🗘 Perfil × | - |
|--------------------------------------------------------------------------------------------------|--------------|------------------------|--------------|---|
| Solicitar Associação de Perfis<br>Usuário:<br>Data: 09/05/2018                                   |              |                        |              |   |
| Usuário:                                                                                         |              |                        |              |   |
| Data: 09/05/2018                                                                                 |              |                        |              |   |
| Perfis                                                                                           |              |                        |              |   |

Figura 144 – Tela de Solicitação de Associação de Perfis

CONSELHO NACIONAL

 Após ter selecionado a opção Selecionar será exibida uma janela para ser feita a seleção dos perfis desejados.

**C** – Grupo de Sistemas (neste campo selecione o grupo de sistemas de onde pretende selecionar o perfil).

**D** – Sistemas (neste campo selecione os sistemas de onde quer selecionar os perfis desejados).

- Para encontrar o perfil desejado use os campos de pesquisa e logo em seguida faça a seleção clicando sobre a caixa de cada um deles.
- Para finalizar a seleção de perfis selecione a opção **Selecionar** como na figura 145.

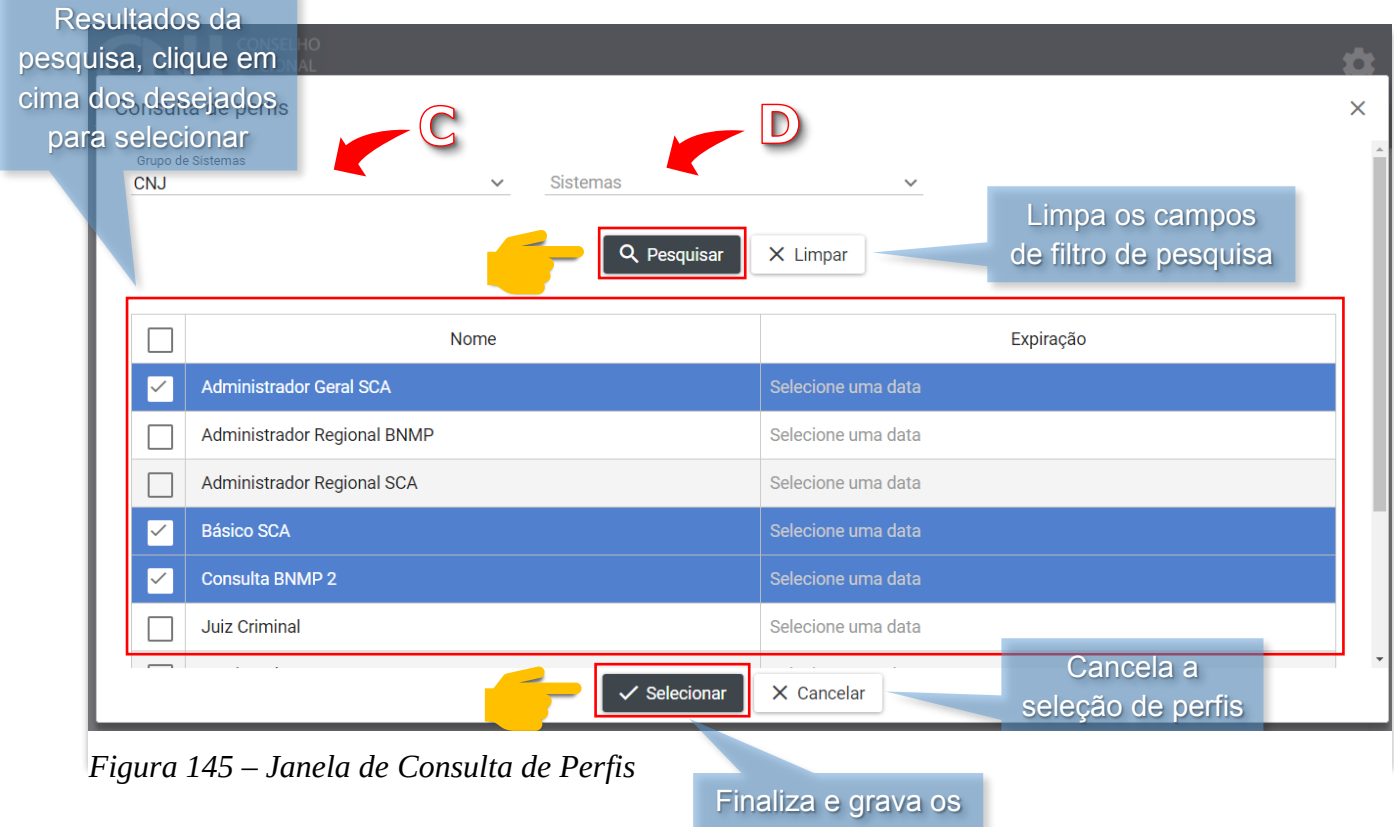

perfis selecionados

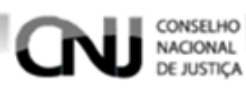

- Após ter selecionado os perfis eles serão exibidos de forma que possam ser ٠ excluídos. Para fazer a exclusão de algum perfil indesejado clique na lixeira na linha do perfil desejado.
- Após ter finalizado clique na opção prosseguir para finalizar o procedimento como • na figura 146.

| Nome                    |                   | Expiração       |                           | Ações         |
|-------------------------|-------------------|-----------------|---------------------------|---------------|
| Administrador Geral SCA |                   |                 |                           | 0             |
| Básico SCA              | Clicando          | exclui o perfil |                           | 0             |
| Consulta BNMP 2         | de acord          | o com a linha   |                           | 0             |
| Justificativa *         |                   |                 |                           |               |
|                         |                   |                 |                           |               |
| Prosse                  | <b>:guir X</b> Ca | ncelar          | Cancela<br>solicitação de | a<br>e perfil |

# 7.2.2. Pesquisando Solicitação de Perfis

Para pesquisar solicitações de perfis clique no menu Perfil e em seguida na opção Solicitar como na figura 147.

| CONSELHO<br>NACIONAL<br>DE JUSTIÇA                  |                                 |    |                               | \$                      |
|-----------------------------------------------------|---------------------------------|----|-------------------------------|-------------------------|
| 🕨 Página Inicial 💄 Usuário 🗸 🌼 Sistema 🥆            | 🗸 🛅 Cadastro Corporativo 🗸      | •  | Perfil ^                      |                         |
|                                                     |                                 | := | Gerenciar                     |                         |
| SCA - Sistema de Controle de Acesso. Versão: 0.10.1 | Menu perfil,<br>clicando nele é | := | Solicitar                     |                         |
|                                                     | mostrada as                     | := | Gerenciar Solicitações Penden | tes                     |
|                                                     | opções                          | := | Delegar                       | Opção levará<br>tela de |
|                                                     |                                 | _  |                               | gerenciamen             |

iela inicial Figura 147

Após ter selecionado a opção Solicitar será exibida a tela Solicitar Associação de Perfis. Para fazer uma pesquisa de solicitações de perfis siga as orientações a seguir.

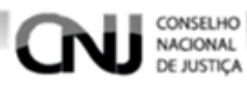

- A Situação da Solicitação (informe a situação que a solicitação desejada se encontra).
- **B** Perfil (informe o perfil de solicitação que deseja pesquisar).
- C Início (informe a menor data que pode possuir a solicitação que deseja pesquisar).
- **D** Fim (informe a maior data que pode possuir a solicitação que deseja pesquisar).
  - Preencha os campos necessários de acordo com a necessidade de refinamento da pesquisa e em seguida seleciona a opção **Pesquisar** como na figura 148.

| CONSELHO<br>NACIONAL<br>DE JUSTIÇA                        |                       |                    |                                              | \$ |
|-----------------------------------------------------------|-----------------------|--------------------|----------------------------------------------|----|
| Página Inicial 💄 Usuário 🛩 🄅                              | Sistema 🗸 📑 Cadastr   | ro Corporativo 🗸 😯 | Perfil 🗸                                     |    |
| Solicitar Associação de Perfis<br>Situação da Solicitação | Executa a<br>pesquisa | Perfil             |                                              | [  |
| Período da Solicitação                                    | C 🗧 🗲                 |                    | impa os campos<br>preenchidos da<br>pesquisa |    |
| <u> </u>                                                  | Pesquisar X Limpar    | + Nova Solicitação |                                              |    |

Figura 148 – Tela Solicitar Associação de Perfis

 Após ter selecionado a opção **Pesquisar** retornará os resultados para a pesquisa como na figura 149.

| Data da Solicitação 🚍 | Situação 🚍            | Ações      |
|-----------------------|-----------------------|------------|
| 19/10/2017            | Aprovada              | ٢          |
| 20/10/2017            | Aprovada              | ۲          |
| 20/10/2017            | Aprovada              | ٢          |
|                       | к < 1 > >             |            |
|                       | Total de registros: 3 |            |
|                       | c                     | a pesquisa |

Figura 149 – Tela Solicitar Associação de Perfis

## 7.2.3. Visualizando Solicitações de Perfis

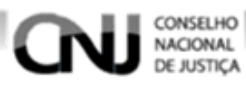

Para visualizar uma solicitação de perfil faça uma pesquisa e encontre a solicitação que deseja visualizar, para ver como é feita uma pesquisa <u>clique aqui</u>.

| rado a solicitação clique | na opçao              | Jura 150. Clica<br>visua | ndo abre t<br>Ilização de |
|---------------------------|-----------------------|--------------------------|---------------------------|
| Data da Solicitação \Xi   | Situação \Xi          | Ações                    |                           |
| 9/10/2017                 | Aprovada              | $\bigcirc$               |                           |
| 0/10/2017                 | Aprovada              | <u> </u>                 |                           |
| 0/10/2017                 | Aprovada              | 0                        |                           |
|                           | IK K (1) > >I         |                          |                           |
|                           | Total de registros: 3 |                          |                           |
|                           |                       | Exp                      | ortar 🗸                   |
|                           |                       |                          | orta                      |

Figura 150 – Tela Solicitar Associação de Perfis

Após ter selecionado a opção 💿 será exibida a tela de visualização da solicitação como na figura 151.

| DE J                                                              | USTIÇA                   | -         | _           |                 |                                                                      |  |
|-------------------------------------------------------------------|--------------------------|-----------|-------------|-----------------|----------------------------------------------------------------------|--|
| Página Inicial                                                    | Lusuário ∽ (             | Sistema 🗸 | Cadastro Co | rporativo 🗡 🛛 🧧 | y Perfil ∨                                                           |  |
| Solicitar Assoc                                                   | ciação de Perfis         |           |             |                 |                                                                      |  |
| <b>Usuário:</b> Fábia Va<br>Data: 20/10/2017<br>Situação: Aprovad | lidação Teste<br>,<br>da |           |             |                 |                                                                      |  |
| Perfis                                                            |                          | Noree     |             |                 | Furtino Pão                                                          |  |
| Administrador E                                                   | BNMP                     | Nome      |             |                 | Expiração                                                            |  |
| Justificativa<br>teste                                            |                          |           |             |                 | Clicando sairá da tela<br>de visualização de<br>associação de perfil |  |
|                                                                   |                          |           | × Voltar    |                 |                                                                      |  |
|                                                                   |                          |           |             |                 |                                                                      |  |

Figura 151 – Tela de Visualização de Solicitação de Associação de Perfis

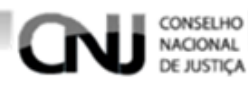

# 7.2.4. Alterando Solicitação de Perfil

Para alterar uma solicitação de perfil faça uma pesquisa e encontre a solicitação que deseja alterar, para ver como é feita uma pesquisa clique aqui. Após ter encontrado a solicitação desejada clique na opção para alterar a solicitação como na figura 152. Clicando abre tela de alteração de solicitação de perfil Data da Solicitação 🚍 Situação 🚍 Ações 10/05/2018 Solicitada 10/05/2018 Solicitada 10/05/2018 Solicitada 1 Total de registros: 3

Figura 152 – Tela Solicitar Associação de Perfis

Após selecionada a opção 🧭 será exibida a tela de alteração de solicitação com campos preenchidos com as informações da solicitação.

Para fazer alterações preencha novamente com as informações desejadas. Após ter finalizado as alterações clique na opção **Prosseguir** para finalizar as alterações como nas figuras 153 e 154.

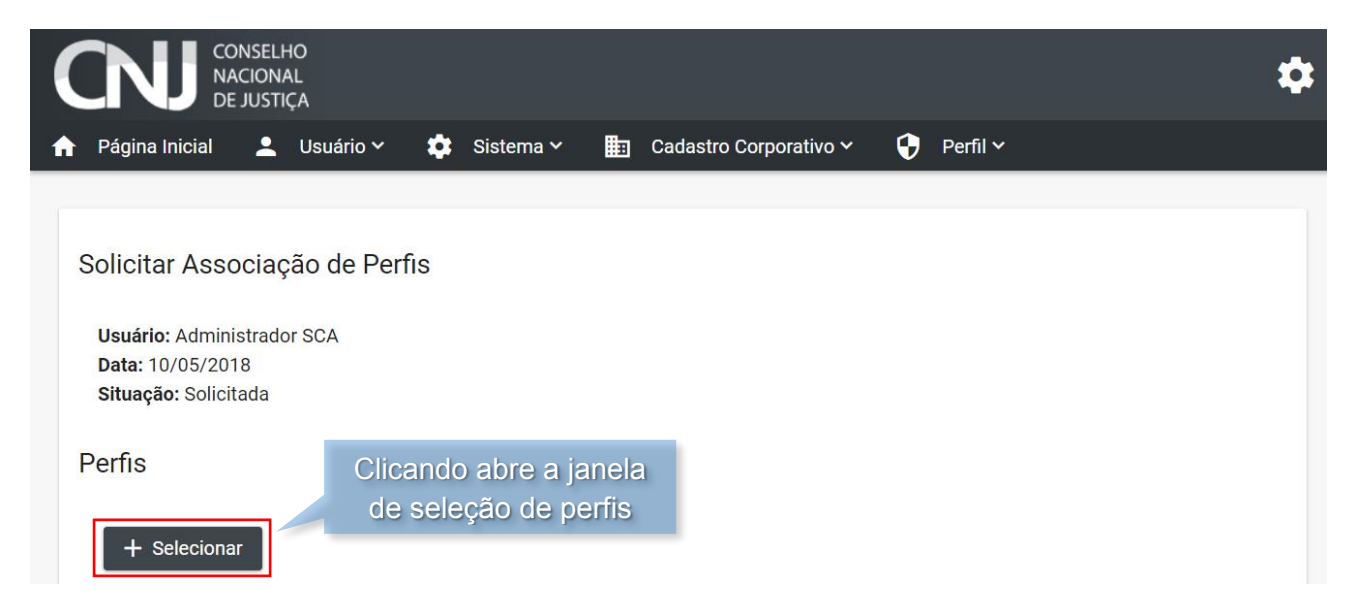

Figura 153 – Tela de Alteração de Solicitação de Associação de Perfis

| Nome                          |                   | Expiraçã                         | ão Ações                                     |
|-------------------------------|-------------------|----------------------------------|----------------------------------------------|
| Servidor BNMP                 |                   |                                  |                                              |
| Justificativa<br>Teste manual | C<br>p            | licando exclu<br>perfil associad | i o<br>do                                    |
|                               |                   |                                  |                                              |
|                               | Prosseguir X Ca   | ancelar                          | Clicando cancela e sai da t<br>de alterações |
|                               | ✓ Prosseguir 🗙 Ca | ancelar                          | Clicando cancela e sai da t<br>de alterações |

Figura 154 – Tela de Alteração de Solicitação de Associação de Perfis

# 7.2.5. Deletando Solicitação de Perfil

CONSELHO NACIONAL DE JUSTICA

Para deletar uma solicitação de perfil faça uma pesquisa e encontre a solicitação desejada, para ver como é feita uma pesquisa <u>clique aqui</u>. Após ter encontrado a solicitação desejada clique na opção

| Solicitada |                                                                                                    | abre uma                                          |
|------------|----------------------------------------------------------------------------------------------------|---------------------------------------------------|
|            |                                                                                                    | janela de<br>confirmação                          |
| Solicitada | •••                                                                                                    | de exclusão                                       |
| Solicitada | $\bigcirc \bigcirc \bigcirc \bigcirc \bigcirc \bigcirc \bigcirc \bigcirc \bigcirc \bigcirc \bigcirc \bigcirc \bigcirc \bigcirc \bigcirc \bigcirc \bigcirc \bigcirc \bigcirc $ |                                                   |
| K < 1 > >I |                                                                                                    |                                                   |
|            | Solicitada<br>Solicitada<br>Solicitada<br>K < 1 > >I                                                                                                    | Solicitada   Solicitada   Solicitada   Solicitada |

Figura 155 – Tela Gerenciar Associação de Perfis

Após ter clicado na opção **U** será exibida uma janela de confirmação de exclusão. Para confirmar a exclusão clique na opção **Sim** ou para desistir clique na opção **Não** ou feche a janela como na figura 156.

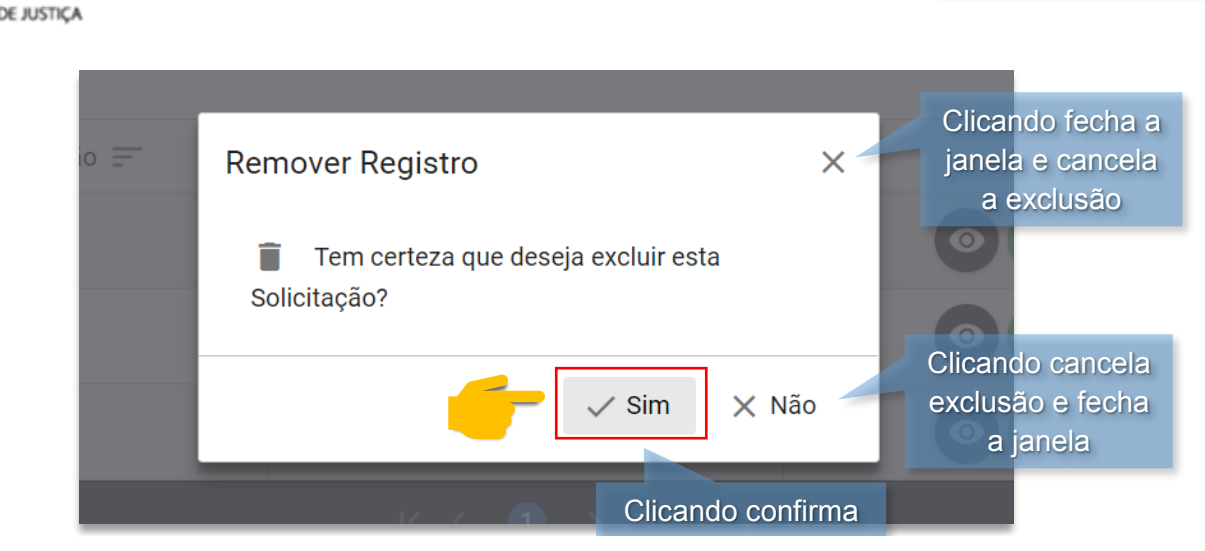

Figura 156 – Janela de Confirmação de Exclusão

CONSELHO NACIONAL

Depois de ter selecionado uma das opções a janela será fechada e a operação finalizada.

## 7.2.6. Exportando Pesquisa de Solicitações de Perfis

Para exportar uma pesquisa de solicitações de perfis faça uma pesquisa das solicitações desejadas, para ver como é feita uma pesquisa <u>clique aqui</u>.

Após feita a pesquisa clique na seta da opção Exportar como na imagem 157.

| Data da Solicitação 🚊 |          | Situaçao 🚽             | Açoes          |
|-----------------------|----------|------------------------|----------------|
| 19/10/2017            | Aprovada |                        | $\bigcirc$     |
| 20/10/2017            | Aprovada |                        | ${}^{\odot}$   |
| 20/10/2017            | Aprovada | Clicando em uma das    | PDF            |
|                       | l        | no formato selecionado | 0 Excel        |
|                       |          | Total de registros: 3  | Imprimir       |
|                       |          |                        | 🗂 Exportar 🗸 🗸 |
|                       |          |                        |                |

Figura 157 – Tela de Gerenciamento de Solicitações de Acesso

Clicando exibe as opções de exportação

Após ter selecionado o formato que deseja fazer a exportação a pesquisa será baixada no formado selecionado.

# 7.3. Gerenciando Solicitações Pendentes

## 7.3.1. Pesquisando Solicitações Pendentes

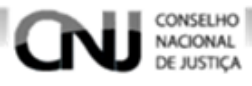

Para pesquisar as solicitações de perfis pendentes clique no menu Perfil e em seguida Gerenciar Solicitações Pendentes como na imagem 158.

| CONSELHO<br>NACIONAL<br>DE JUSTIÇA<br>A Página Inicial Lusuário V Sistema V E Cadastro C | Corporativo > Perfil ^ Perfil ^ Opção levará a<br>gerenciamento<br>de solicitações |
|------------------------------------------------------------------------------------------|------------------------------------------------------------------------------------|
|                                                                                          | i≡ Gerenciar pendentes                                                             |
| SCA - Sistema de Controle de Acesso. Versão: 0.10.1 Menu pe                              | rfil,<br>ele é ∷≣ Solicitar 2018                                                   |
| mostrada                                                                                 | a as i≡ Gerenciar Solicitações Pendentes                                           |
| opçõe                                                                                    | S ∷≡ Delegar                                                                       |
|                                                                                          |                                                                                    |

Figura 158 – Tela Inicial

Após ter selecionado a opção Gerenciar Solicitações Pendentes será exibida a tela de gerenciamento de solicitações pendentes.

Para fazer uma pesquisa de solicitações pendentes siga as orientações a seguir.

- Para pesquisar todas as solicitações pendentes clique diretamente na opção pesquisar e a pesquisa retornará todas as solicitações pendentes.
- Caso queira filtrar a pesquisa e buscar uma solicitação específica preencha os campos desejados
- A Nome (insira o nome do usuário que fez a solicitação).
- B CPF (insira o CPF do usuário que fez a solicitação).
- C Situação da Solicitação (insira a situação que se encontra a solicitação).

D – Início (insira a menor data de criação da solicitação de acordo com a solicitação que deseja buscar).

E – Fim (insira a maior data de criação da solicitação de acordo com a solicitação que deseja buscar).

Após ter preenchido os campos que deseja para filtrar a pesquisa clique na opção Pesquisar como na figura 159.

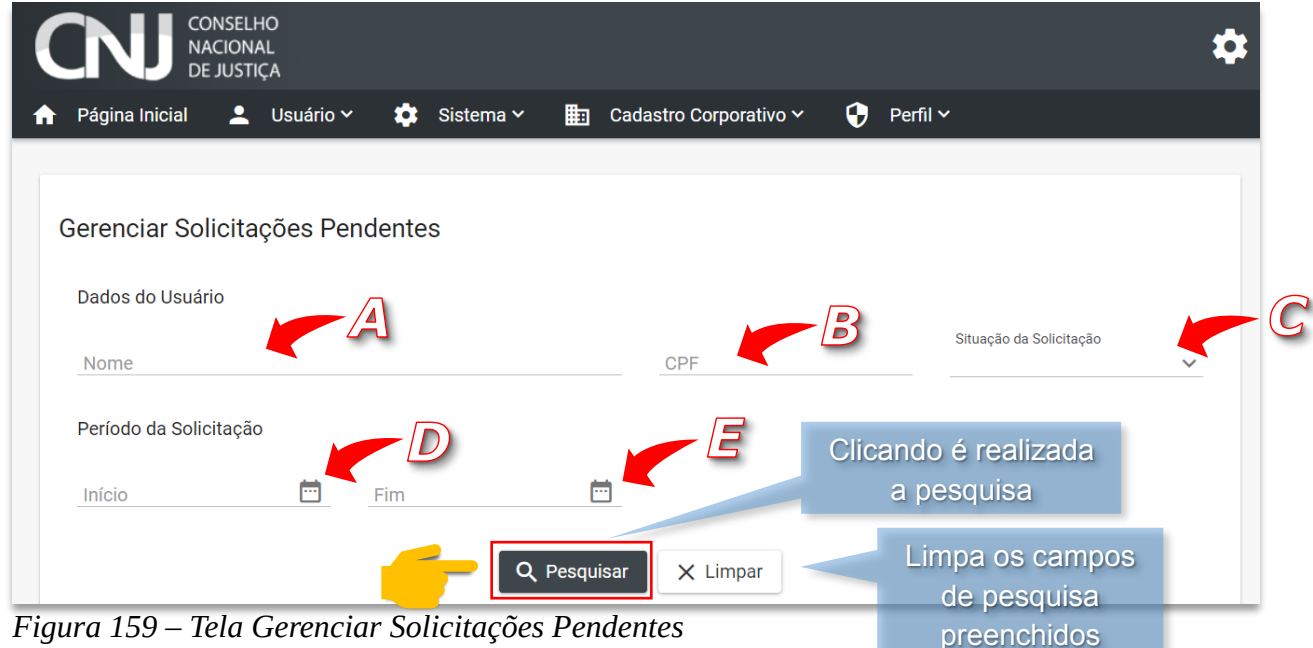

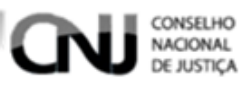

• Após ser feita a pesquisa o resultado será exibido como na figura 160.

|             |            |                      | Total de regist    | tros: 3            | Resultado      |       |
|-------------|------------|----------------------|--------------------|--------------------|----------------|-------|
|             |            |                      | к к 🕕              | > >I               |                |       |
| 10/05/2018  | Solicitada | Administrador<br>SCA | 000.000.000-<br>00 | Interno            | sca@cnj.jus.br |       |
| 10/05/2018  | Solicitada | Administrador<br>SCA | 000.000.000-<br>00 | Interno            | sca@cnj.jus.br |       |
| 10/05/2018  | Solicitada | Administrador<br>SCA | 000.000.000-<br>00 | Interno            | sca@cnj.jus.br | 02    |
| Solicitação | Situação 🚍 | Nome 🚍               | CPF 🚍              | Tipo de<br>Usuário | E-mail         | Ações |

Figura 160 – Tela Gerenciar Solicitações Pendentes

# 7.3.2. Visualizando Solicitações de Perfis Pendentes

Para visualizar uma solicitação de perfil pendente pesquise a solicitação desejada, para ver como é feita uma pesquisa <u>clique aqui</u>.

Após ter encontrado a solicitação desejada clique na opção o como na imagem 161. Clicando é exibida a tela de

|                             |              |                      |                    |                    |                | visualização da solicitação            |
|-----------------------------|--------------|----------------------|--------------------|--------------------|----------------|----------------------------------------|
| Data da<br>Solicitação<br>= | Situação \Xi | Nome =               | CPF =              | Tipo de<br>Usuário | E-mail         | de perfil pendente<br><sup>Ações</sup> |
| 10/05/2018                  | Solicitada   | Administrador<br>SCA | 000.000.000-<br>00 | Interno            | sca@cnj.jus.br |                                        |
| 10/05/2018                  | Solicitada   | Administrador<br>SCA | 000.000.000-<br>00 | Interno            | sca@cnj.jus.br |                                        |
| 10/05/2018                  | Solicitada   | Administrador<br>SCA | 000.000.000-<br>00 | Interno            | sca@cnj.jus.br |                                        |
|                             |              |                      |                    |                    |                |                                        |
|                             |              |                      | Total de regist    | tros: 3            |                |                                        |
|                             |              |                      |                    |                    |                | 💾 Exportar 🗸 🗸                         |

Figura 161 – Tela Gerenciar Solicitações Pendentes

Após ter clicado na opção 🕑 será exibida a tela de visualização de solicitação pendente com os campos preenchidos com as informações da solicitação como na figura 162.

| DE JUSTIÇA                                                                                  | <ul> <li>Cadastro Corporativ</li> </ul> | o 🗸 🚺 Perfil 🗸 |  |
|---------------------------------------------------------------------------------------------|-----------------------------------------|----------------|--|
|                                                                                             |                                         |                |  |
| ados da Solicitação                                                                         |                                         |                |  |
| <b>Jsuário:</b> Administrador SCA<br><b>Data:</b> 10/05/2018<br><b>Situação:</b> Solicitada |                                         |                |  |
| Justificativa                                                                               |                                         |                |  |
| Teste manual                                                                                |                                         |                |  |
| Perfis Solicitados                                                                          | -                                       |                |  |
| Nome                                                                                        | Expiração                               |                |  |
| Administrador Geral SCA                                                                     |                                         |                |  |
| Básico SCA                                                                                  |                                         |                |  |

Figura 162 – Tela de Visualização de Solicitação de Perfil Pendente

CONSELHO NACIONAL DE JUSTIÇA

# 7.3.3. Analisando Solicitações de Perfis Pendentes

Para analisar uma solicitação de perfil que está pendente encontre a solicitação de perfil desejada, para ver como é feita uma pesquisa <u>clique aqui</u>. Após ter encontrado a solicitação pendente desejada clique na opção como

na imagem 163.

|             |               |                      | Total de regis     | tros: 3            |                        |
|-------------|---------------|----------------------|--------------------|--------------------|------------------------|
| 10/05/2018  | Solicitada    | SCA                  | 00                 | Interno            | solicitações pendentes |
| 10/05/0010  | O - l'aite de | Administrador        | 000.000.000-       | luter a            | Clicando é exibida a   |
| 10/05/2018  | Solicitada    | Administrador<br>SCA | 000.000.000-<br>00 | Interno            | sca@cnj.jus.br         |
| 10/05/2018  | Solicitada    | Administrador<br>SCA | 000.000.000-<br>00 | Interno            | sca@cnj.jus.br         |
| Solicitação | Situação 📰    | Nome 📰               | CPF 📰              | Tipo de<br>Usuário | E-mail Ações           |

Figura 163 – Tela Gerenciar Solicitações Pendentes

1

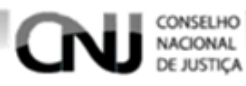

Após ter clicado na opção 🥝 será exibida a tela de avaliação da solicitação. Siga os passos a seguir para avaliar a solicitação.

- A Usuário (nome do usuário que fez a solicitação).
- **B** Data (data que foi feita a solicitação).
- C Situação (situação que se encontra a solicitação).
- **D** Justificativa (justificativa que o usuário usou para fazer a solicitação).
- E Perfis Solicitados (são os perfis que o usuário solicitou para ter acesso).
  - Para aprovar a solicitação clique na opção Aprovar Solicitação.
  - Para negar a solicitação clique na opção Reprovar Perfil.
  - Caso não deseje responder a solicitação no presente momento clique na opção Cancelar.

|   | CONSELHO<br>NACIONAL<br>DE JUSTIÇA                                                                                                    |                                 |              | \$                                                      |
|---|----------------------------------------------------------------------------------------------------|---------------------------------|--------------|---------------------------------------------------------|
|   | 📌 Página Inicial 💄 Usuário 🛩 🏟 Sistema 🕯                                                                                                    | 🗸 💼 Cadastro Corporativo 🗸      | 😯 🛛 Perfil 🗸 |                                                         |
| B | Dados da Solicitação<br>Usuário: Administrador SCA<br>Data: 10/05/2018<br>Situação: Solicitada<br>Justificativa<br>Teste manual<br>Manifestação do Gestor<br>Manifestação |                                 |              | <i>b</i>                                                |
|   | Perfis Solicitados                                                                                                    | -                               |              | <u>A</u>                                                |
|   | Nome Ex                                                                                                    | piração                         |              |                                                         |
|   | Servidor BNMP                                                                                                    |                                 |              |                                                         |
|   | Respondente SGQ                                                                                                    |                                 |              |                                                         |
|   | Aprovar Solici                                                                                                    | tação 🖉 Reprovar Perfil 🔉       | × Cancelar   | Clicando cancela a<br>análise e mantem<br>como pendente |
|   | Clicando aprova<br>SCA - Sistema de Controle de Acaesolicitação                                                                                                    | Clicando repro<br>a solicitação | va           | 2018                                                    |

Figura 164 – Tela de Análise de Solicitação Pendente

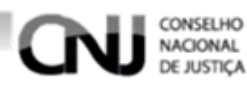

# 7.3.4. Exportando Pesquisa de Solicitações Pendentes

Para exportar uma pesquisa de solicitações pendentes faça a pesquisa das solicitações desejadas, para ver como é feita uma pesquisa clique aqui.

Após feita a pesquisa das solicitações clique na seta da opção Exportar e selecione o formato desejado como na figura 165.

|             |            |                      | Total de regist    | tros: 3            |                | Imprimir                                 |
|-------------|------------|----------------------|--------------------|--------------------|----------------|------------------------------------------|
|             |            |                      |                    |                    |                | Excel                                    |
| 10/05/2018  | Solicitada | Administrador<br>SCA | 000.000.000-<br>00 | Interno            | sca@cnj.jus.br | PDF                                      |
| 10/05/2018  | Solicitada | Administrador<br>SCA | 000.000.000-<br>00 | Interno            | sca@cnj.jus.br |                                          |
| 10/05/2018  | Solicitada | Administrador<br>SCA | 000.000.000-<br>00 | Interno            | sca@cnj.jus.br | formato selecionad                       |
| Solicitação | Situação 🚍 | Nome 🚍               | CPF 🚍              | Tipo de<br>Usuário | E-mail         | Clicando seleciona<br>baixa a pesquisa r |

r igura 165 – Iela Gerenciar Solicitações Pendentes

Clicando exibe as opções de exportação

Após ter clicado no formato de exportação desejado o mesmo será baixado para ser utilizado.

#### Gerenciando Delegação de Perfis 7.4.

## 7.4.1. Criando Delegação de Perfil

Para criar uma delegação de perfil acesse a página Delegar clicando no menu Perfil e em seguida na opção Delegar como na figura 166.

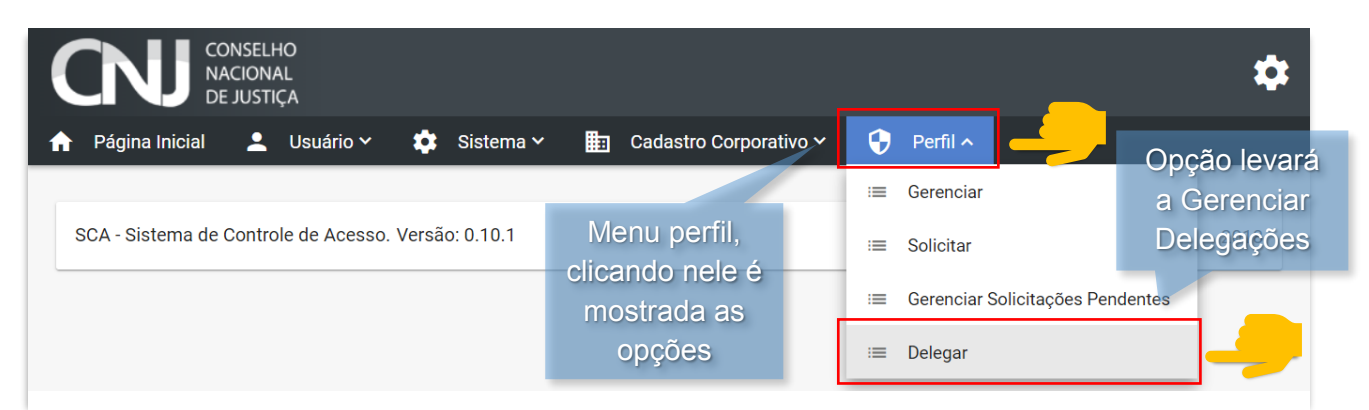

Figura 166 – Tela Inicial

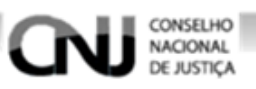

Após ter selecionado a opção **Delegar** será exibida a tela Delegar Perfil. Clique na opção **Nova Delegação de Perfil** como na figura 167.

| CONSELHO<br>NACIONAL<br>DE JUSTIÇA | :                                          |
|------------------------------------|--------------------------------------------|
| 🕙 Página Inicial 💄 Usuário 🗸 🏟 Sia | tema 🗸 📰 Cadastro Corporativo 🖌 😯 Perfil 🗸 |
|                                    |                                            |
| Delegar Perfil                     |                                            |
|                                    |                                            |
| Data Inicial                       | Data Final Clicando exibe a tela           |
| Nome do Usuário                    | de cadastramento de                        |
| Perfil                             |                                            |
|                                    |                                            |
| Q Pesqui                           | ar 🗙 Limpar 🕂 Nova Delegação de Perfil     |

Figura 167 – Tela Gerenciar Delegação de Perfis

Após ter clicado na opção **Nova Delegação de Perfil** será exibida a tela de criação de delegação. Para criar uma delegação siga as orientações a seguir.

A – Data de Início (insira a data de início da delegação de perfil).

- B Data de Termino (insira a data de término da delegação de perfil).
  - Clique na opção Selecionar para definir qual perfil delegará o seu perfil como na imagem 168.

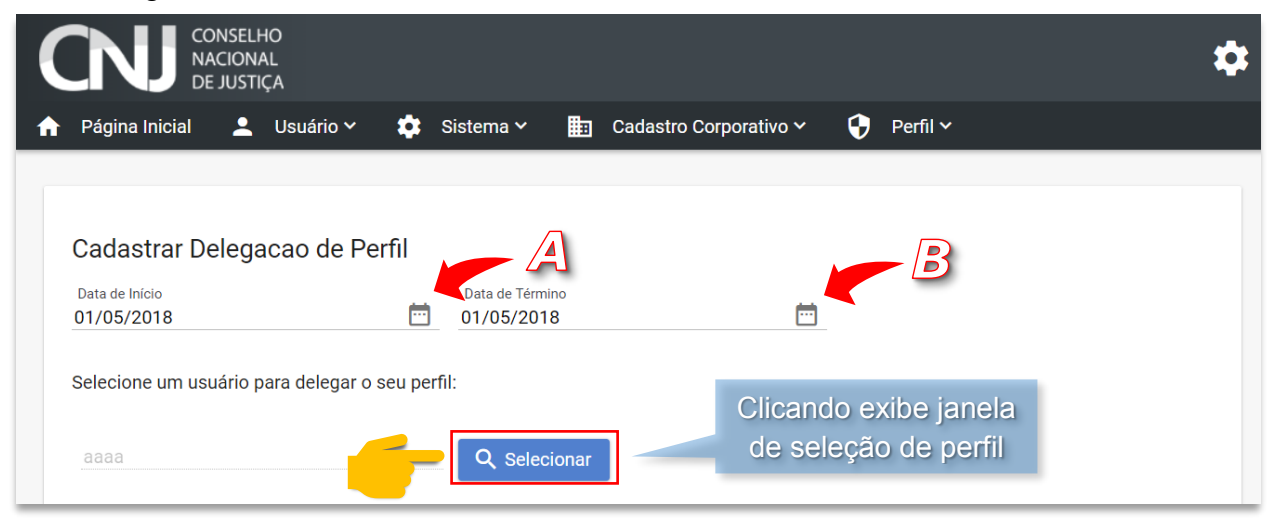

Figura 168 – Tela Cadastrar Delegação de Perfil

- Ao clicar na opção Selecionar será exibida uma janela para escolha do perfil desejado.
- Escolha o usuário desejado e clique na opção **Selecionar** como na figura 169.

|            | Clica                              | ando nessa             | Clicando r  | nessa                         |                               |
|------------|------------------------------------|------------------------|-------------|-------------------------------|-------------------------------|
| _          | coluna                             | a organiza os          | coluna orga | niza os                       | _                             |
| Consul     | ta de Usuários                     | os pelo nome           | usuários pe | lo CPF                        | ×                             |
|            | Nome =                             |                        | CPF =       |                               | Eecha a jane                  |
| $\bigcirc$ | Daniele de Assis Ferreira da Silva | 920.277.1              | 71-53       |                               | de seleção                    |
| $\bigcirc$ | Daniele Smidt                      | 505.917.5              | 41-34       |                               |                               |
| $\bigcirc$ | Davidson Angelo Moreira            | 009.477.3              | 06-80       |                               |                               |
| 0          | Dinacir Mancera                    | 557.959.5              | 19-00       |                               |                               |
| $\bigcirc$ | DPRAXEDES                          | 853.438.8              | 95-49       |                               |                               |
| 0          | Edson Ferreira de Aguiar           | 359.654.1              | 07-78       |                               |                               |
| $\bigcirc$ | Eduardo TJSP                       | 127.315.2              | 78-62       |                               |                               |
| $\odot$    | Égon Barreto Silva Almeida         | 025.595.2              | 15-55       |                               | τ                             |
| $\bigcirc$ | Elizeu Luiz Toporoski              | 041.720.6              | 59-09 DO    | Barra de na<br>ossível visua  | vegaçao. E<br>alizar quantos  |
| 0          | Emerson Vendruscolo                | 670.983.7              | 10-68 reg   | gistros obtev                 | /e a pesquisa                 |
|            | IK -                               | < 2 3 4 > >I           | qua         | antas estão s<br>página e fer | sendo exibida<br>ramentas par |
|            | т.                                 | otal de Registros: 131 |             | mudar de                      | e página.                     |
|            |                                    | elecionar 🗙 Cancela    | ar          |                               |                               |
| ED         |                                    |                        |             | Cancela e                     | fecha a                       |
| 169        | – Janela de Seleção de Usud        | írio Confirma o        | usuário     | janela de s                   | seleção                       |

• Após ter selecionado o usuário desejado selecione os perfis que deseja delegar a ele e para finalizar clique na opção **Prosseguir** como na figura 170.

| Perfis do usuário selecionado                                                               | Usuário selecionado                                                  |
|---------------------------------------------------------------------------------------------|----------------------------------------------------------------------|
| Magistrado BNMP<br>Escolha os perfis a serem vinculados                                     | Perfis vinculados ao<br>usuário selecionado                          |
| <ul> <li>Administrador BNMP</li> <li>Administrador ED</li> <li>Administrador FC</li> </ul>  |                                                                      |
| <ul> <li>Administrador PDE</li> <li>Administrador SCA</li> <li>Administrador SGQ</li> </ul> | Clicando confirma a<br>criação da delegação                          |
|                                                                                             | <ul> <li>Clicando cancela a</li> <li>Criação de delegação</li> </ul> |

Figura 170 – Tela Cadastrar Delegação de Perfil

CONSELHO NACIONAL DE JUSTIÇA

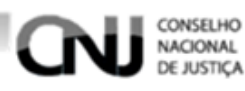

# 7.4.2. Pesquisando Delegações de Perfis

Para pesquisar delegações de perfis acesse a tela Delegar Perfis clicando no menu **Perfil** e em seguida **Delegar** como na figura 171.

| CNJ CONSELHO<br>NACIONAL<br>DE JUSTIÇA                            |                               | \$           |
|-------------------------------------------------------------------|-------------------------------|--------------|
| 🟫 Página Inicial 💄 Usuário 🗸 🏟 Sistema 🗸 🏥 Cadastro Corporativo 🗸 | 😯 Perfil ^                    | Oncão levará |
|                                                                   | ≔ Gerenciar                   | a Gerenciar  |
| SCA - Sistema de Controle de Acesso. Versão: 0.10.1 Menu perfil,  | i≡ Solicitar                  | Delegações   |
| clicando nele é<br>mostrada as                                    | ≔ Gerenciar Solicitações Peno | lentes       |
| opções                                                            | ≔ Delegar                     |              |

#### Figura 171 – Tela Inicial

Após ter selecionado a opção **Delegar** será exibida a tela Delegar Perfil. Para fazer uma pesquisa siga as orientações a seguir.

- A Data Inicial (insira a menor data que deseja filtrar na pesquisa).
- B Data Final (insira a maior data que deseja filtrar na pesquisa).
- C Nome do Usuário(insira o nome do usuário que recebeu a delegação).
- **D** CPF (insira o CPF do usuário que recebeu a delegação).
- **E** Perfil (clique na lupa para visualizar os perfis e selecione o perfil desejado).
  - Após ter preenchido os campos necessários para fazer a pesquisa clique na opção Pesquisar como na figura 172.

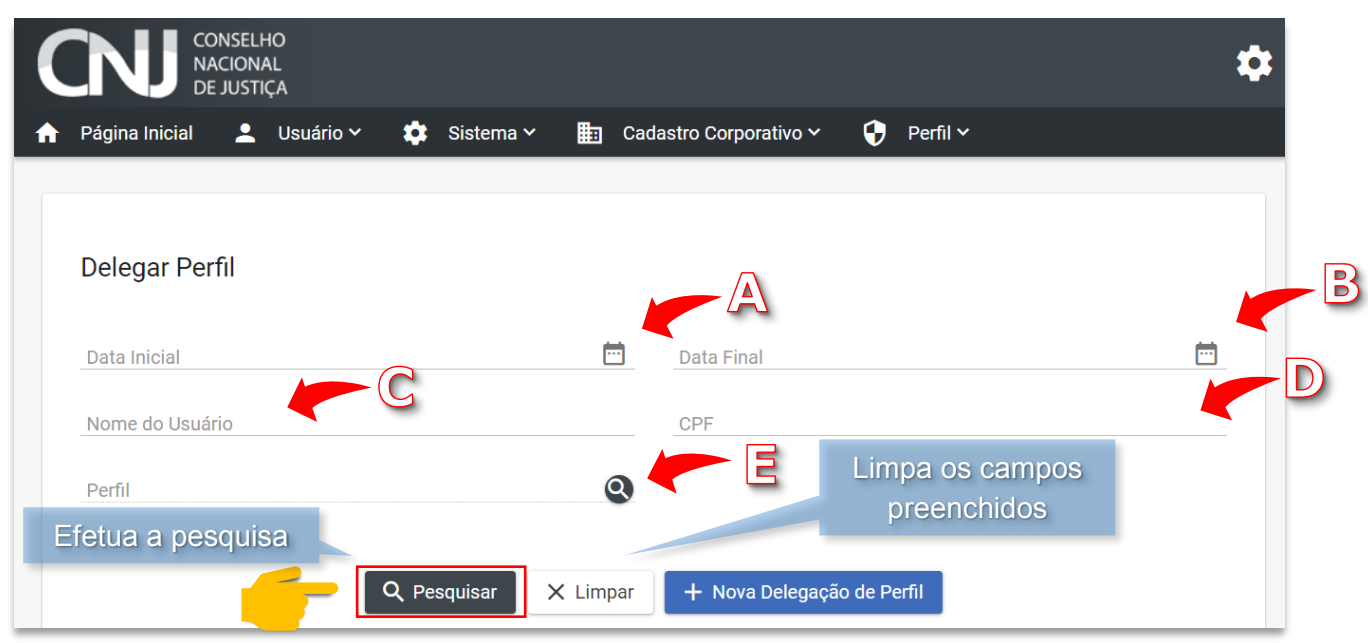

Figura 172 – Tela Gerenciar Delegações de Perfis

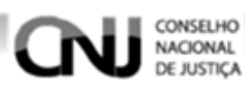

Após ter selecionado a opção Pesquisar será exibido o resultado da pesquisa como • na figura 173.

| Nome do Usuário 🧳 | •      | CPF =                           |              | Perfis Delegados                                        | Ações     |
|-------------------|--------|---------------------------------|--------------|---------------------------------------------------------|-----------|
| Adm SGQ CEAJUD    | 915.22 | 1.417-66                        | -Adr<br>-Adr | ninistrador BNMP<br><sup>mini</sup> €licando organiza a | 0         |
|                   |        | < < 1 →                         | ы            | pesquisa pelo CPF                                       |           |
| Resulta           | ado da | Total de registros:             | : 1          |                                                         |           |
| pesq              | uisa   | Clicando organ<br>a pesquisa pe | niza<br>elo  |                                                         | ∢portar ∽ |

Figura 173 – Tela Gerenciar Delegações de Perfis

# 7.4.3. Visualizando Delegação de Perfil

Para visualizar uma delegação de perfil encontre a delegação desejada fazendo uma pesquisa, para ver como é feita uma pesquisa clique aqui.

Após ter encontrado a delegação desejada clique na opção

como na figura 174.

| Nome do Usuário \land | CPF =                 | Perfis Delegados                          | Ações                             |
|-----------------------|-----------------------|-------------------------------------------|-----------------------------------|
| Adm SGQ CEAJUD        | 915.221.417-66        | -Administrador BNMP<br>-Administrador PDE | - 0                               |
|                       |                       |                                           |                                   |
|                       | Total de registros: 1 |                                           |                                   |
|                       |                       | Clican<br>visualiz                        | do exibe a tela<br>ação da delega |

Figura 174 – Tela Gerenciar Delegações de Perfis

Após ter clicado na opção será exibida a tela de visualização de delegação  $\bigcirc$ como na figura 175.

|                                                                                 | .HO<br>IAL<br>'IÇA           |                    |                                          |                                                               |  |
|---------------------------------------------------------------------------------|------------------------------|--------------------|------------------------------------------|---------------------------------------------------------------|--|
| Página Inicial 💄                                                                | Usuário 🗸                    | 🔅 Sistema 🗸        | 🛅 Cadastro Corporativo 🗸                 | 🖌 😯 Perfil 🗸                                                  |  |
| Visualizar Deleç                                                                | gações de P                  | Perfil             |                                          |                                                               |  |
|                                                                                 |                              |                    |                                          |                                                               |  |
| Usuario: Adm SGQ Cl                                                             | EAJUD                        |                    |                                          |                                                               |  |
| Usuario: Adm SGQ Cl<br>Perfis Delegados                                         | EAJUD                        |                    |                                          |                                                               |  |
| Usuario: Adm SGQ Cl<br>Perfis Delegados                                         | Perfil                       |                    | Delegado Por                             | Período                                                       |  |
| Usuario: Adm SGQ Cl<br>Perfis Delegados<br>Administrador Bl                     | EAJUD<br>Perfil<br>NMP       | Adminis            | Delegado Por<br>trador SCA               | Período 10/05/2018 - 31/05/2018                               |  |
| Usuario: Adm SGQ Cl<br>Perfis Delegados<br>Administrador Bl<br>Administrador Pl | EAJUD<br>Perfil<br>NMP<br>DE | Adminis<br>Adminis | Delegado Por<br>trador SCA<br>trador SCA | Período<br>10/05/2018 - 31/05/2018<br>10/05/2018 - 31/05/2018 |  |

Figura 175 – Tela Visualizar Delegações de Perfil

CONSELHO NACIONAL

# 7.4.4. Exportando Pesquisa de Delegações de Perfis

Para exportar uma pesquisa de delegações de perfis pesquise as delegações desejadas , para ver como é feita uma pesquisa <u>clique aqui</u>.

Após ter feito a pesquisa clique na **seta** da opção **Exportar** e em seguida no formato desejado como na figura 176.

| Nome do Usuário \land | CPF =                                               | Perfis Delegados                          | Ações               |  |
|-----------------------|-----------------------------------------------------|-------------------------------------------|---------------------|--|
| Adm SGQ CEAJUD        | 915.221.417-66                                      | -Administrador BNMP<br>-Administrador PDE | Clicando exibe as   |  |
| I< < 1 > >I           |                                                     |                                           | opções de exportaçã |  |
| Total de registros: 1 |                                                     |                                           |                     |  |
|                       | Clicando baixa um arquivo<br>no formato selecionado |                                           |                     |  |
|                       | Vareža: 0.10.1                                      |                                           | Excel               |  |

Figura 176 – Tela Gerenciar Delegações de Perfis

Após ter clicado no formato desejado será baixado um arquivo no formato e assim finalizando a exportação.

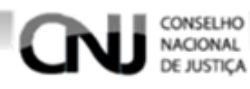

# 8. Menu Configurações

#### 8.1. Meus Dados

Para visualizar os dados do usuário que está acessando o sistema clique na **Engrenagem** e em seguida **Meus Dados** como na figura 177.

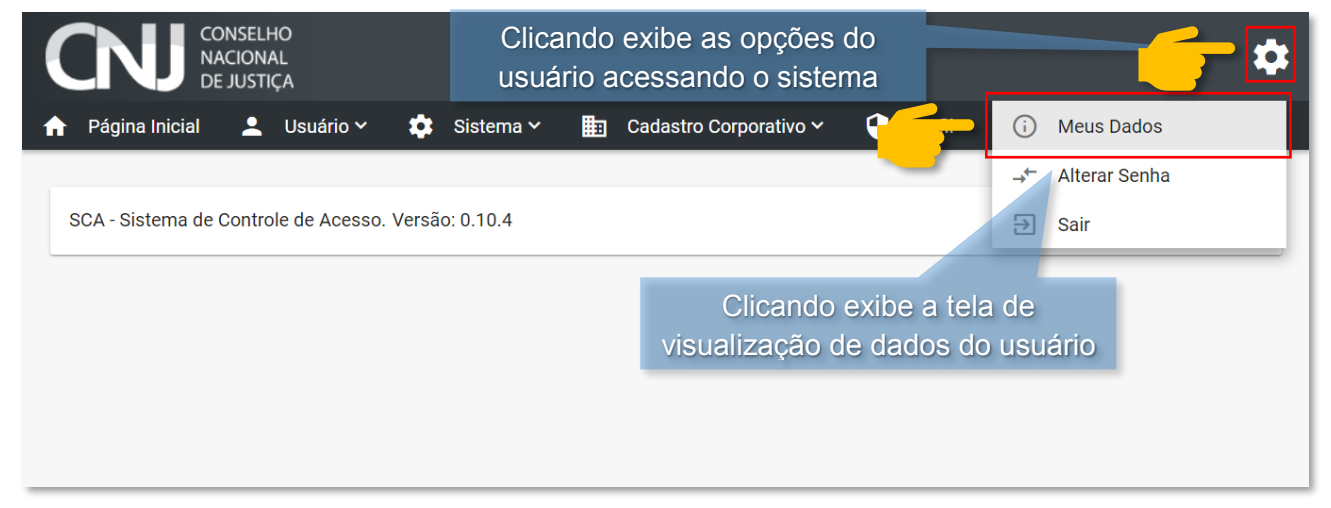

Figura 177 - Tela Inicial

Após ter selecionado a opção **Meus Dados** será exibida a tela dos dados do usuário que está acessando, nela é possível efetuar a alteração do nome do usuário apagando o nome do usuário atual e escrevendo o nome do usuário novo e clicando na opção **Salvar** como na figura 178.

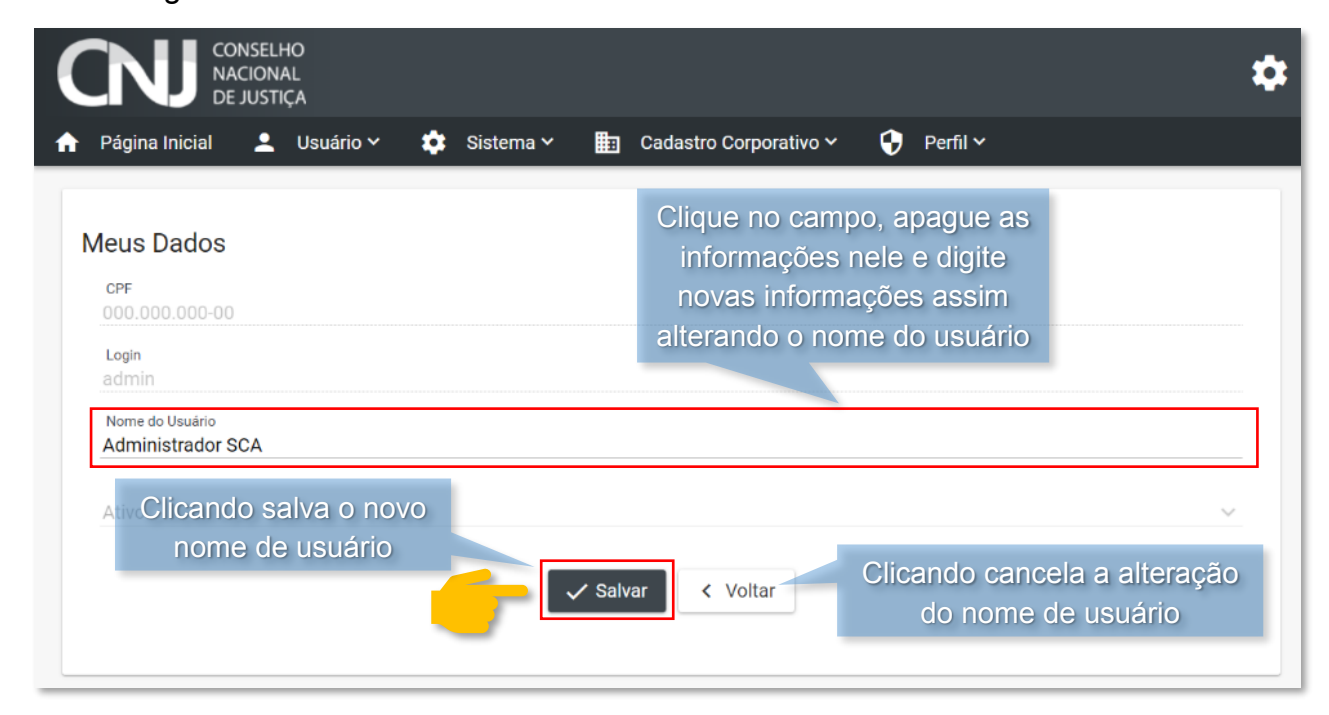

Figura 178 - Tela Meus Dados

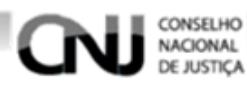

# 8.2. Alterando Senha

Para alterar a senha do usuário que está acessando o sistema clique na **Engrenagem** e em seguida em **Alterar Senha** como na figura 179.

| CONSELHO<br>NACIONAL<br>DE JUSTIÇA                  | Clicando exibe as opções<br>usuário acessando o siste | s do<br>ema             |
|-----------------------------------------------------|-------------------------------------------------------|-------------------------|
| 🟫 Página Inicial 💄 Usuário 🗸 🌼                      | Sistema 🛩 💼 Cadastro Corporativo 🗸                    | 🗘 Perfil 🗠 🤅 Meus Dados |
|                                                     |                                                       | → Alterar Senha         |
| SCA - Sistema de Controle de Acesso. Versão: 0.10.4 |                                                       | ∋ sair                  |
|                                                     |                                                       |                         |
| Clicando exibe a tela                               |                                                       | Clicando exibe a tela   |
|                                                     |                                                       | de alteração de senha   |

Figura 179 - Tela Inicial

Após ter clicado em **Alterar Senha** será exibida a tela de alteração de senha, para preencher os campos siga as instruções a seguir.

- A senha informada deve ser diferente da última.
- A senha informada deve conter no mínimo 8 caracteres.
- Obrigatório o uso de número(s).
- A Senha Antiga (preenchimento obrigatório, preencha a senha que usa atualmente).
- **B** Senha Nova (preenchimento obrigatório, preencha a nova senha desejada).
- C Repetir Senha (preenchimento obrigatório, preencha idêntico ao campo Senha Nova).
  - Após ter preenchido os campos clique na opção Salvar para concluir a alteração de senha como na figura 180.

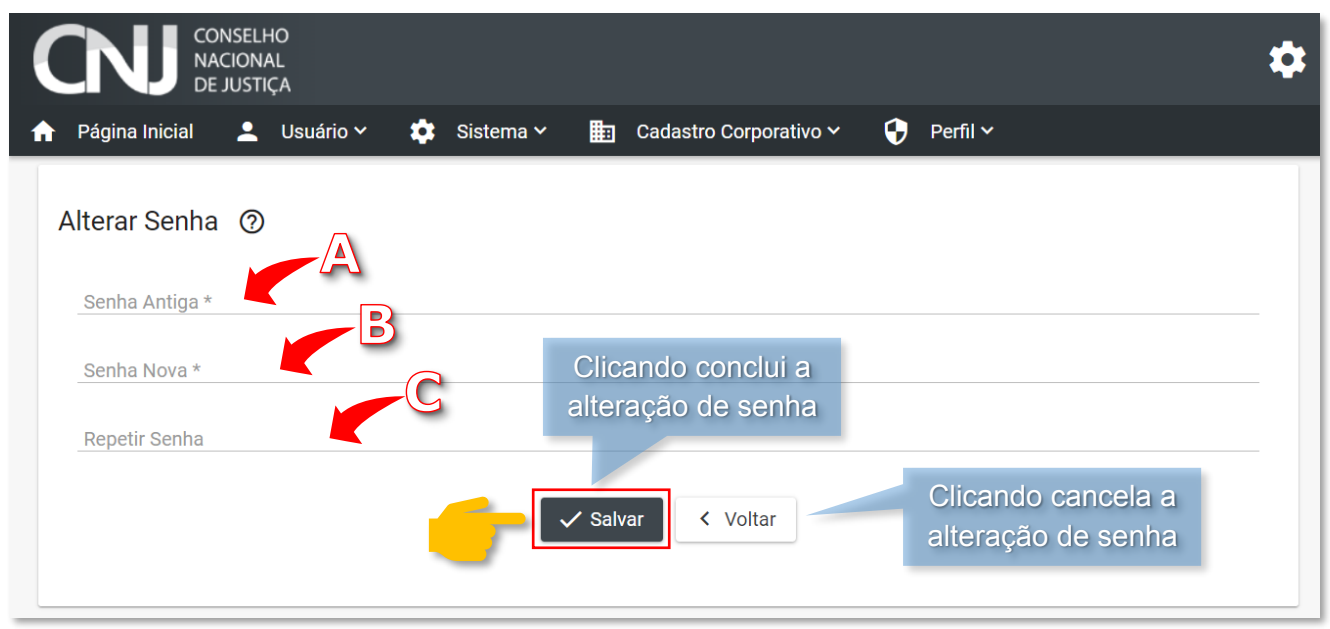

Figura 180 - Tela Alterar Senha

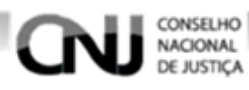

# 8.3. Saindo do Sistema

Para sair do sistema clique na **Engrenagem** e em seguida na opção **Sair** como na figura 181.

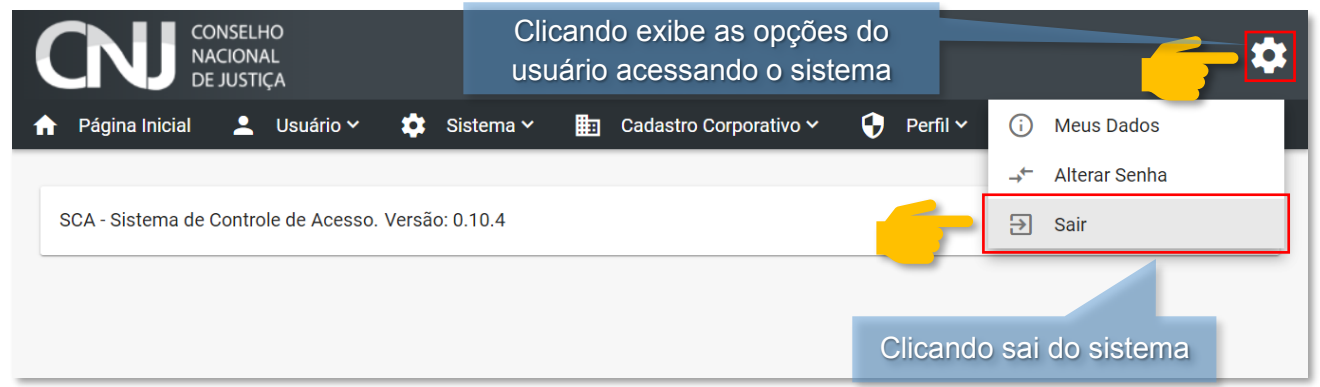

Figura 181 - Tela Inicial

Após ter clicado na opção **Sair** o usuário sairá do sistema e visualizará a mensagem da figura 182.

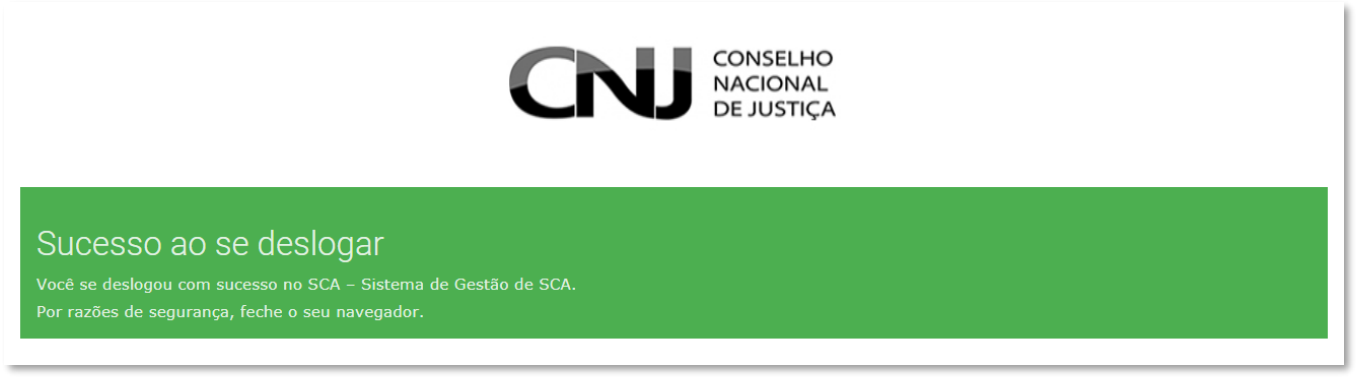

Figura 182 - Tela Sucesso ao se deslogar